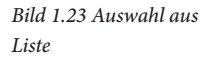

| 1     | A             | 8              | <br>с       | D                                                               |   |    | E                   | F                 | G |
|-------|---------------|----------------|-------------|-----------------------------------------------------------------|---|----|---------------------|-------------------|---|
| 1     | Bestell-Nr. 💌 |                | Einzelpre 💌 | Hersteller                                                      | × |    | idest-<br>limenge 💌 | Bestell-<br>menge | - |
| 2     | 1333          | Kugelschreiber | 1,23 €      | Humpler GmbH                                                    |   | r. | 1.000               | 10                | 0 |
| 3 4 5 |               |                |             | Husioler GmbH<br>Weidenfeld<br>Jens Bergmann<br>Müller & Müller |   |    |                     |                   |   |

**Tipp:** Um während der Eingabe unnötiges Klicken zu vermeiden, können Sie die Liste auch mit den Tasten Alt+Pfeil nach unten öffnen. Die Auswahl erfolgt dann per Pfeiltaste und mit der Eingabe-Taste übernehmen Sie den markierten Wert.

## Zulässige Eingaben mit einer Formel berechnen

1 Wenn die zulässige Eingabe mit Hilfe einer Formel ermittelt werden soll, dann wählen Sie im Fenster *Datenüberprüfung* unter *Zulassen* den Eintrag *Benutzerdefiniert*.

Ergebnis muss ein Wahrheitswert sein.

Bild 1.24 Zulässige Einga-

ben berechnen

2 Geben Sie dann ein Gleichheitszeichen gefolgt von der Formel ein. Achtung: Die Datenüberprüfung akzeptiert ausschließlich Formeln, die als Ergebnis die Wahrheitswerte WAHR oder FALSCH liefern.

Im Bild unten ein Beispiel: Bei der manuellen Eingabe von Bestellungen soll die jeweilige Mindestbestellmenge berücksichtigt werden: Die Bestellmenge muss größer oder gleich der Mindestbestellmenge sein.

|      | Datenüberprüfung ? X                                               | E F                                                                                                    | G |
|------|--------------------------------------------------------------------|----------------------------------------------------------------------------------------------------|---|
| 1 14 | Einstellungen Eingabemeldung Fehlermeldung                         | Mindest- Bestell-<br>Bestellmenge Menge                                                                         |   |
| 2    | Gültigkeitskriterien                                               | 1.000                                                                                                    |   |
| 3    | Zylassen:                                                          | A CONTRACTOR OF A CONTRACTOR OF A CONTRACTOR OF A CONTRACTOR OF A CONTRACTOR OF A CONTRACTOR OF A CONTRACTOR OF |   |
| 4    | Benutzerdefiniert 🗸 🗹 Leere Zellen ignorieren                      |                                                                                                    |   |
| 5    | Daten                                                              |                                                                                                    |   |
| 6    | zwischen                                                           |                                                                                                    |   |
| 7    | Formet                                                             |                                                                                                    |   |
| 8    | *F2>=E2 (%)                                                        |                                                                                                    |   |
| 9    | ANALY SALE                                                         |                                                                                                    |   |
| 10   |                                                                    |                                                                                                    |   |
| 11   | Anderungen auf alle Zellen mit den gleichen Einstellungen anwenden |                                                                                                    |   |
| 12   |                                                                    |                                                                                                    |   |
| 13   | Alle Jöschen OK Abbrechen                                          |                                                                                                    |   |
| 14   |                                                                    |                                                                                                    |   |

# Tipps zur Datenüberprüfung

#### Änderungen der Datenüberprüfung übernehmen

Wenn Sie nachträglich die Überprüfungseinstellungen ändern möchten, dann genügt es, wenn Sie diese für eine einzelne Zelle vornehmen. Aktivieren Sie dann das Kontrollkästchen Änderungen auf alle Zellen mit den gleichen Einstellungen anwenden.

| Bild 1.25 Änderungen |
|----------------------|
| anwenden             |

| Minimum:                   | 100                                     |
|----------------------------|-----------------------------------------|
| Maximum                    | (F30)                                   |
| 9999                       | 15                                      |
| Angerungen auf alle Zellen | nit den gleichen Einstellungen anwenden |
| Alle löschen               | OK Abbrecher                            |

# Zellen mit Regeln zur Datenüberprüfung markieren

Klicken Sie im Register *Start* > *Bearbeiten* auf *Suchen und Auswählen* und hier auf *Datenüberprüfung*. Excel markiert daraufhin alle Zellen, für die eine Datenüberprüfung festgelegt wurde und Sie können nun beispielsweise für diese Zellen den Schreibschutz aufheben, wenn Sie anschließend das Tabellenblatt schützen möchten.

Bild 1.26 Zellen mit Datenüberprüfung markieren

| Ê           | × 10-              | Calibri          | - 11       | • Å Å | ==   | ¥1.        | B                                                                                                    | Stand    | derd ·   |      | 🔂 Bedingte Formatien<br>🖓 Als Tabelle formatien | ng +<br>ren + | Enlagen • | Σ.  | ĝ.        |        | 2                                   |
|-------------|--------------------|------------------|------------|-------|------|------------|----------------------------------------------------------------------------------------------------|----------|----------|------|-------------------------------------------------|---------------|-----------|-----|-----------|--------|-------------------------------------|
| Emoge<br>-  | *                  | FKU              | ·          | ·▲    |      | 21 +2 +2   | Image: Standard       Image: Standard       Image: Standard <td< th=""><th>wählen +</th></td<> | wählen + |          |      |                                                 |               |           |     |           |        |                                     |
| Zwischen    | iblage 🕫           |                  | Schriftart |       | ni a | utrichtung | -6                                                                                                    | í.       | Zahl     | 6    | Formatvorlagen                                  |               | Zeilen    |     | Bearbeite | P      | Sucheg-                             |
| A713        | ~                  | II ×             | V. 5       |       |      |            |                                                                                                    |          |          |      |                                                 |               |           |     |           | 泉      | Ersetzen                            |
| 4           | A                  |                  | 5          |       | с    | 1          | 0                                                                                                    |          | E        |      | F                                               | G             | Й         | i i |           | *      | gehe zu                             |
| 1           | an an B            | Bereichn         |            |       |      | - Newster  | -                                                                                                    |          | Mindest- |      | Bestell-                                        | 010           |           |     |           |        | Eormein                             |
| 2           | 133                | 1 Kugelsch       | reiber     |       | 1,23 | € Welder   | nfeld                                                                                                    | -        | 1.       | .000 | Sector Sector                                   |               |           |     |           |        | Kommentare                          |
| 3 4         | Ach<br>Die<br>Best | tung<br>etnummer |            |       |      |            |                                                                                                    |          |          |      |                                                 |               |           |     |           |        | Bedingte Formatierung<br>Somstanten |
| 3           | mu                 | s 4 stellig      | -          |       |      |            |                                                                                                    |          |          |      |                                                 |               |           |     | -         |        | Datenüberprüfung                    |
| 7<br>8<br>9 | lien               |                  | 1          |       |      |            |                                                                                                    |          |          |      |                                                 |               |           |     |           | 12 124 | Qbjekte markieren Kasgahlbereich    |

# Datenüberprüfung auf weitere Zellen ausweiten

- 1 Markieren Sie den Zellbereich, den Sie in die Datenüberprüfung einschließen möchten, mindestens eine Zelle muss bereits eine Datenüberprüfung enthalten.
- 2 Klicken Sie auf *Datenüberprüfung* und bestätigen Sie die Rückfrage, ob die Datenüberprüfung auf die markierten Zellen erweitert werden soll mit *Ja*.

Bild 1.27 Datenüberprüfung übernehmen

| 4    | A                                   | 8               | c                | D                    |            | E                          | F                   | G            | н                | 1.                | J       |
|------|-------------------------------------|-----------------|------------------|----------------------|------------|----------------------------|---------------------|--------------|------------------|-------------------|---------|
| 1 84 | stell-Nr. 💌 Bezeichnun              | , 💌             | Einzelpre.       | Hersteller           | -          | Mindest-<br>bestellmenge 💌 | Bestell-<br>menge   |              |                  |                   |         |
| 2    | 1333 Kugelschrei                    | ber             | 1 23.6           | Weidenfeld           | -          | 1.000                      |                     |              |                  |                   |         |
| 3 4  | Achtungl<br>Die Bestellnummer       | Microsoft Excel |                  |                      |            |                            |                     |              |                  |                   | ×       |
| 5    | muss ein vierstellige<br>Zahl esin! | Die A           | uswahi enthät ei | inige Zellen ohne Ei | instellung | gen für die Datenüberp     | rüfung. Soll die Da | itenüberprüf | ung auf diese Ze | illen erweitert i | werden? |
| 7    |                                     |                 |                  | 1                    | Ja         | Nein                       | Abbrech             | ien          |                  |                   |         |

# Nachträglich ungültige Daten kennzeichnen

Eigentlich sollten Regeln zur Datenüberprüfung bereits vor der Eingabe in die Tabelle festgelegt werden, da die Datenüberprüfung während der Eingabe erfolgt und bereits gespeicherte Werte ignoriert.

Falls Sie trotzdem erst nachträglich eine Datenüberprüfung festlegen, so werden alle vorhandenen Werte, die gegen diese Regeln verstoßen, mit einem grünen Dreieck als Fehler gekennzeichnet. In umfangreichen Tabellen lassen sich diese Zellen optisch wesentlich besser hervorheben, wenn Sie auf den Dropdown-Pfeil des Symbols *Datenüberprüfung* und hier auf *Ungültige Daten einkreisen* klicken. Mit *Gültigkeitskreise löschen* entfernen Sie die Kennzeichnung wieder.

Bild 1.28 Ungültige Daten einkreisen

| Ent  | erne Daten<br>brufen * | Neue<br>Abfrag<br>Abruten | und tr  | Alle<br>aktualisieren - | Verbin<br>Eligen<br>Verbinde | ndungen<br>schaften<br>öpfungen bearb<br>ungen | eiten 21 2   | ieren<br>Sort | <b>Y</b><br>Filtern | Closchen<br>Eineut anwende<br>Erweitert<br>nd Filtern | n<br>Text in<br>Spalten<br>Dati | E H B S | il-a<br>aa<br>Qaten | Was-ware-wenn- P<br>Analyse +<br>Gberprüfung | rognoseblatt |
|------|------------------------|---------------------------|---------|-------------------------|------------------------------|------------------------------------------------|--------------|---------------|---------------------|-------------------------------------------------------|---------------------------------|---------|---------------------|----------------------------------------------|--------------|
| r. D | 10                     | 14                        | ×       | 1 Se                    |                              |                                                |              |               |                     |                                                       |                                 | 1       | Ungü                | itige Daten einkreiser                       | 92           |
| 4    | A                      |                           |         | 8                       |                              | с                                              | D            |               |                     | ε                                                     | F                               | B       | Gultig              | keitskzeise löschen                          | 1            |
| 5 1  | Bestell-I              | vr. 💌 s                   | ezelchn | ung                     |                              | Einzelpre                                      | Hersteller   |               | bes                 | Vindest-<br>tellmenge 💌                               | Bestell-<br>menge               |         |                     |                                              |              |
| 7 2  |                        | 1333 K                    | ugelsch | reiber                  |                              | 1,23 €                                         | Weidenfeld   | 1             |                     | 1.000                                                 | 120                             | 0       |                     |                                              |              |
| 3    |                        | 300 0                     | ruckerp | apier A4, 100           | 0 Blatt                      | 5,19€                                          | Humpler Gml  | ЬН            |                     | 600                                                   | .25                             | 0       |                     |                                              |              |
| 4    |                        | 1310 R                    | otstift |                         |                              | 0,12 €                                         | Humpler Gmi  | þН            |                     | 1.500                                                 | 200                             | 0       |                     |                                              |              |
| 3 5  |                        | 1250 P                    | apierko | rb                      |                              | 15,60 €                                        | Müller & Mül | ller          |                     | 20                                                    |                                 | D       |                     |                                              |              |
| 6    |                        | 1120 D                    | rehstuh | l, schwarz              |                              | 159,00€                                        | Jens Bergman | nn            |                     | 10                                                    | 1                               | 0       |                     |                                              |              |

# **1.4** Tabellen sortieren

#### Was Sie beim Sortieren berücksichtigen sollten

- Excel unterstützt die Sortierung nach Text, Zahlen und Datumswerten.
- Ein späteres Wiederherstellen der ursprünglichen Reihenfolge ist nur möglich, wenn eine Spalte mit entsprechenden Merkmalen vorhanden ist, beispielsweise Eingabedatum oder Kundennummer. Ist dies nicht der Fall, sollten Sie zuvor eine zusätzliche Spalte mit einer fortlaufenden Nummerierung einfügen.
- Spalten, die Sie als Sortierschlüssel verwenden, müssen Werte des gleichen Typs enthalten. So muss beispielsweise die Postleitzahl als Sortierschlüssel ausschließlich entweder als Text oder als Zahl gespeichert sein. Gleiches gilt auch für Datumswerte.
- Vorsicht bei Formeln! Wenn die Tabelle Formeln mit Bezügen auf andere Tabellenzeilen enthält, ist unter Umständen keine Sortierung möglich.
- Excel erkennt eine Überschriftzeile normalerweise automatisch. Enthält allerdings die Tabelle mehrere Überschriftzeilen oder bestehen die Spaltenüberschriften aus Zahlen bzw. werden die Spaltenüberschriften aus anderen Gründen nicht korrekt erkannt, dann sollten Sie besser vor dem Sortieren den Tabellenbereich markieren und dabei nur eine einzige Überschriftzeile einbeziehen. In solchen Fällen verwenden Sie besser die benutzerdefinierte Sortierung, siehe auf den folgenden Seiten.

Umlaute nicht korrekt dargestellt oder führende Nullen von Postleitzahlen entfernt, wenn Excel diese als Zahlen interpretiert.

Ausnahmsweise ist hier die Änderung der Dateinamenerweiterung gefahrlos möglich. Abhilfe schafft in diesen Fällen der oben beschriebene Textkonvertierungs-Assistent. Allerdings startet dieser nur beim Öffnen einer txt-Datei, nicht aber, wenn Sie eine csv-Datei öffnen. Sie müssen daher zuerst den Dateityp ändern. Dazu brauchen Sie nur die Dateinamenerweiterung von .csv auf .txt ändern:

- 1 Falls diese nicht sichtbar ist, klicken Sie im Datei-Explorer von Windows auf das Register *Ansicht* und aktivieren in der Gruppe *Ein-/Ausblenden* das Kontrollkästchen *Dateinamenerweiterungen*.
- 2 Anschließend klicken Sie mit der rechten Maustaste auf den Dateinamen und auf *Umbenennen*. Geben Sie nach dem Punkt *txt* statt *csv* ein und betätigen Sie die Enter-Taste. Die nachfolgende Warnung mit der Frage, ob Sie die Dateinamenerweiterung trotzdem ändern möchten, können Sie ausnahmsweise bestätigen. Klicken Sie auf *Ja*.

Bild 2.7 Ändern Sie die Dateinamenerweiterung in txt.

Anschließend können Sie die Dateinamenerweiterung durch Deaktivieren des Kontrollkästchens wieder ausblenden.

| Name              | Name             | Umbenennen                                                                                                    |
|-------------------|------------------|----------------------------------------------------------------------------------------------------|
| Auftragsdaten.csv | Auftragsdaten.bt | Wenn Sie die Dateinamenerweiterung ändern, wird die Datei möglicherweise unbrauchbar.<br>Möchten Sie sie trotzdem ändern? |
|                   |                  | la Ly Nein                                                                                                    |

Starten Sie dann Excel und klicken Sie im Register *Datei* auf *Öffnen*. Führen Sie dann die Schritte, wie zuvor ab Seite 49 beschrieben, aus.

# **2.3** Daten über eine Verbindung importieren

# Welche Möglichkeiten gibt es?

#### Achtung Office 365: Hier

wurde die Möglichkeit einer einfachen Verbindung komplett durch Power Query bzw. Abrufen und transformieren ersetzt! Excel unterstützt zwei Möglichkeiten des Datenimports über eine Verbindung. Neben herkömmlichen Verbindungen ist ab der Excel Version 2010 unter der Bezeichnung Power Query bzw. *Abrufen und transformieren* (Excel 2016) ein komfortables Werkzeug neu hinzugekommen, mit dem Sie nicht nur eine Verbindung erstellen, sondern gleichzeitig die Daten für Ihre Zwecke aufbereiten können.

Aufgrund des Funktionsumfangs befasst sich in diesem Buch ein eigenes Kapitel mit Power Query. Lesen Sie daher Details in Kapitel 4.

## Eine herkömmliche Verbindung erstellen

Wenn Sie Daten über eine herkömmliche Verbindung importieren möchten, dann klicken Sie im Register *Daten* auf *Externe Daten abrufen* und auf den gewünschten Datentyp. Sollte dieser hier nicht aufgeführt sein, so klicken Sie auf *Aus anderen Quellen* und wählen hier einen Datentyp (Bild 2.9).

Bild 2.8 Externe Daten abrufen

Bild 2.9 Aus anderen Quellen

| Dotei Start Einfügen Seitenlayout                                               | Formeln Daten | Oberprüfen Ansicht<br>nbindungen<br>genschaften<br>erknüpfungen bearbeiten<br>indungen | Aus SQL Server     Aus SQL Server     Event Table-Bencht in Socil     Aus Analysis Services     Aus Analysis Services     Aus Analysis     Aus Analysis     Aus Analysis     Aus Analysis     Aus Analysis     Aus Analysis     Aus Analysis     Aus     Au     Au     Au |
|---------------------------------------------------------------------------------|---------------|----------------------------------------------------------------------------------------|----------------------------------------------------------------------------------------------------|
| Aus Aus dem Aus Aus anderen<br>Access Web Text Quellen*<br>Extense Duten abuden | ) E           | F G                                                                                    | Daten als Tabelle oder PrivetTable-Bericht in Escel.     Ass QDaten Datenfeed     PrivetTable-Bericht in Escel.     Ass QML-Datenfeed United State PrivetTable-Bericht in Escel.     Ass XML-Datenimport     Officen Sie eine XML-Date in Escel oder ordnen Sie sie in Escel zu.     Ass dem Datenverbindungs-Assistenten     Importieren Sie Daten für ein einett aufgeführtes Format mithilfe des Datenverbindungs-Assistenten     und OLIDB.                                                                                                    |
| 7                                                                               |               |                                                                                        | Aus Microsoft Query<br>Importienen Sie Daten für ein nicht aufgeführtes Format mithilfe des Microsoft Query-Assistenten<br>und COBC. Die Funktionalität mit früheren Versionen ist aus Kompatebilitätspründen eingeschriekt.                                                                                                    |

## Datenimport aus einer Textdatei (csv oder txt)

1 Klicken Sie auf Externe Daten abrufen und auf Aus Text (Bild 2.8). Das Fenster Textdatei importieren zeigt in der Standardeinstellung die Dateitypen .prn, .txt und .csv an; sollte die benötigte Datei nicht angezeigt werden, so müssen Sie zuvor Alle Dateien auswählen. Klicken Sie auf die Datei und auf die Schaltfläche Importieren.

| Textdatei importiere | n                                    |                                              |                                                        | ×     |
|----------------------|--------------------------------------|----------------------------------------------|--------------------------------------------------------|-------|
| < -> - +             | Dokumente      Excel Pivot_Beispiele | ~ Č                                          | "Excel Pivot_Beispiele" durchs                         | Q     |
| Organisieren 👻 🕅     | Veuer Ordner                         |                                              | III • 🔲                                                | 0     |
| E Bilder<br>Desktop  | Name Vetterdaten                     | Anderungsd<br>07.08.2017 13<br>11.01.2018 09 | atum Typ<br>3:58 Datelordner<br>9:33 Microsoft Excel-C | Größe |
| Downloads Musik      | ~ <                                  |                                              |                                                        | >     |
| 1                    | Dateiname: Auftragsdaten.csv         | ~                                            | Textdateien (".pm;".bd;".csv)                          | ×     |
|                      |                                      | Tools 👻                                      | Importieren 🔽 Abbreche                                 | sn i  |

Bild 2.10 Wählen Sie die benötigte Textdatei und klicken Sie auf Importieren,

- 2 Anschließend startet derselbe Textkonvertierungs-Assistent wie beim Öffnen einer Textdatei, es spielt diesmal keine Rolle, ob es sich um eine txt oder csv-Datei handelt. Die Vorgehensweise ist dieselbe wie auf Seite 49 ff. beschrieben.
- **3** Zuletzt wählen Sie Format und Position, ab dem die Daten in die Arbeitsmappe eingefügt werden sollen.

 Das Format *Tabelle* ist die Standardeinstellung (Bild 2.11). Wählen Sie zwischen aktuellem und neuem Arbeitsblatt.

Bild 2.11 Daten als Tabelle einfügen

Bild 2.12 Auswerten mit Pivot-Tabelle Achtung: Die Optionen PivotTable-Bericht, Pivot-Chart und Nur Verbindung erstellen sind beim Import aus Textdateien oder aus dem Web deaktiviert und nur verfügbar, wenn das Kontrollkästchen Dem Datenmodell diese Daten hinzufügen aktiviert wird.

| Daten importieren                                                         | 7         | ×                                      | Daten importieren                                                                                                    | 7        | ×        |  |  |
|---------------------------------------------------------------------------|-----------|----------------------------------------|----------------------------------------------------------------------------------------------------|----------|----------|--|--|
| Wählen Sie das Format aus, in dem Sie diese Daten in der Arbeitsmappe anz | zeigen mö | chten.                                 | Wählen Sie das Format aus, in dem Sie diese Daten in der Arbeitsmappe and<br>Dabelle<br>Worklable-Bericht<br>B<br>O Hivot Chart<br>Nur Verbindung erstellen<br>Wo sollen die Daten eingefügt werden?<br>Begtehendes Arbeitsblatt:<br>+\$A\$1 | zeigen m | iöchten. |  |  |
| O Neues Arbeitsglatt                                                      |           |                                        | O Neues Arbeitsblatt                                                                                                    |          |          |  |  |
| Dem Datengodell diese Daten hinzufügen                                    |           | Dem Datenmodell diese Daten hinzufügen |                                                                                                    |          |          |  |  |
| Eigenschaften OK                                                          | Abbres    | chen                                   | Eigenschaften OK                                                                                                    | Abbr     | echen    |  |  |

#### Datenimport aus Datenbanken

# aten Microsoft Access-Datenbank

Bild 2.13 Externe Daten aus Access

Zum Importieren aus einer Access-Datenbank klicken Sie auf *Daten* **>** *Externe Daten abrufen* und auf *Aus Access*. Anschließend klicken Sie auf die benötigte Tabelle oder Abfrage und dann auf *OK*.

Bild 2.14 Wählen Sie die Tabelle oder Abfrage

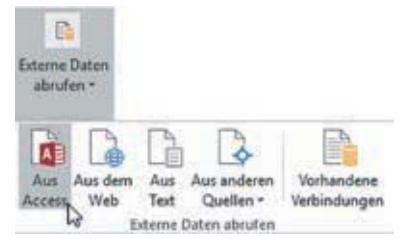

| Tabelle auswählen              |              |                       | ?        | ×  |
|--------------------------------|--------------|-----------------------|----------|----|
| Auswahl mehrerer Tabellen akti | vieren       |                       |          |    |
| Name                           | Beschreibung | Geändert              | Erstellt | -  |
| gryArtikel_Steuer              |              | 12/8/2016 11:06:52 AM | 12/8/201 | 13 |
| gryArtikelAliasnamen           |              | 12/12/2016 2:16:52 PM | 12/12/20 | 2  |
| gryArtikelstammblatt           |              | 1/5/2017 2:15:19 PM   | 1/5/2017 | r. |
| gryArtikelVerkaufspreise       |              | 1/16/2017 12:39:06 PM | 12/8/201 | é, |
| 🗗 gryBestellungenMonat.        |              | 12/14/2016 10:05:05   | 12/14/20 | 2  |
| gryDatumsfunktionen            |              | 12/9/2016 10:00:25 AM | 12/9/201 | 6  |
| 🛱 arvFelderVerketten           |              | 12/8/2016 3:48:37 PM  | 12/8/201 | *  |
| <                              |              |                       | >        |    |
|                                |              | OK                    | Abbrech  | en |

Im letzten Schritt wählen Sie wieder, ob die importierten Daten als Tabelle, PivotTable-Bericht, Pivot-Chart eingefügt werden sollen oder ob nur eine Verbindung erstellt werden soll, siehe Bild 2.12 oben. Sollen z. B. die Daten mit einer Pivot-Tabelle ausgewertet werden, dann klicken Sie auf die Option *PivotTable-Bericht* (Bild 2.12). In diesem Fall erscheinen die Ausgangswerte nicht als Tabelle in der Arbeitsmappe, was bei umfangreichen Tabellen den Speicherplatzbedarf entsprechend reduziert.

Haben Sie als Format die Option *Tabelle* gewählt, so werden die importierten Daten automatisch als Tabelle formatiert, siehe Kapitel 1.

#### **Microsoft SQL-Server**

Bei den meisten Datenbanken sind zum Erstellen einer Verbindung aus Sicherheitsgründen Anmeldeinformationen nötig, z. B. SQL-Server. Klicken Sie auf *Daten* ► *Externe Daten abrufen* ► *Aus anderen Qellen* und hier auf *Aus SQL Server*.

Im nächsten Schritt werden Sie aufgefordert, Servername sowie Benutzername und Kennwort einzugeben. Ob zur Anmeldung die Windows-Zugriffsrechte verwendet werden können oder ob ein gesonderter Benutzername und Kennwort erforderlich sind, wurde vom Serveradministrator festgelegt. Von diesem erfahren Sie auch den Servernamen. Im den nächsten Schritten wählen Sie zuerst die Datenbank und dann darin die benötigte Tabelle aus. Anschließend legen Sie den Dateinamen und über die Schaltfläche *Durchsuchen...* den Speicherort für die Verbindungsdatei fest.

Bild 2.15 Mit SQL-Server verbinden

Bild 2.16 Legen Sie Dateiname und Speicherort der Verbindungsdatei fest

| Datenverbindungs-Assistent                                       | Datenverbindungs-Assistent 7                                                                                                    | ×       |
|------------------------------------------------------------------|----------------------------------------------------------------------------------------------------|---------|
| Datenverbindungs-Assistent     ?       Datenbankserver verbinden | Datenverbindungsdatei speichern und fertig stellen<br>Geben Sie Namen und Beschreibung für ihre neue Datenverbindungsdatei an und<br>klicken Sie auf Fertig stellen, om zu speichern. | Ľ       |
|                                                                  | Quteiname:                                                                                                    |         |
| 1. Servemane: TESTSERVERISQL                                     | LAGER Durches                                                                                                    | chen    |
| 2. Anmeldeinformationen                                          | Eschreibung:                                                                                                    |         |
| Windows-Zugriffsrechte verwenden                                 | aktuelle Lagerbestände                                                                                                    |         |
| Senutzername:                                                    |                                                                                                    |         |
| Kennwort:                                                        | Antelgename:                                                                                                    |         |
|                                                                  | TESTSERVER_SQL Arbited                                                                                                    |         |
|                                                                  | Schlüsselwörter suchen:                                                                                                    |         |
| Abbrechen < Zurück Weiter >                                      | ertig stellen Wenn möglich, jmmer diese Datei zum Aktualisieren der Daten verwenden                                                                                                   |         |
|                                                                  | Excel Services: Aughentitizierungseinstellungen                                                                                                    |         |
|                                                                  | Abbrechen <zurück fertig<="" td="" weiter="" »=""><td>stellen</td></zurück>                                                                                                    | stellen |
|                                                                  |                                                                                                    |         |

#### Daten aus Verbindung aktualisieren

Bei Änderung der Quelldaten wird die importierte Tabelle nicht automatisch aktualisiert, dies müssen Sie manuell vornehmen. Dazu verwenden Sie entweder die Tastenkombination Alt+F5 oder klicken im Register *Daten* ► *Verbindungen* auf das Symbol *Alle Aktualisieren*.

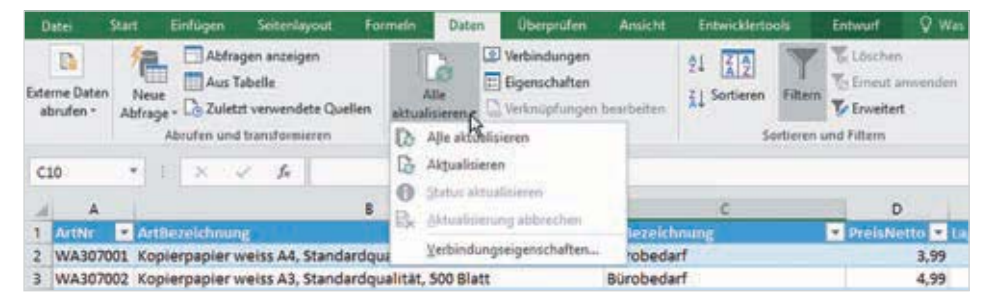

Bild 2.17 Daten aktualisieren

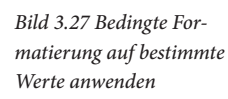

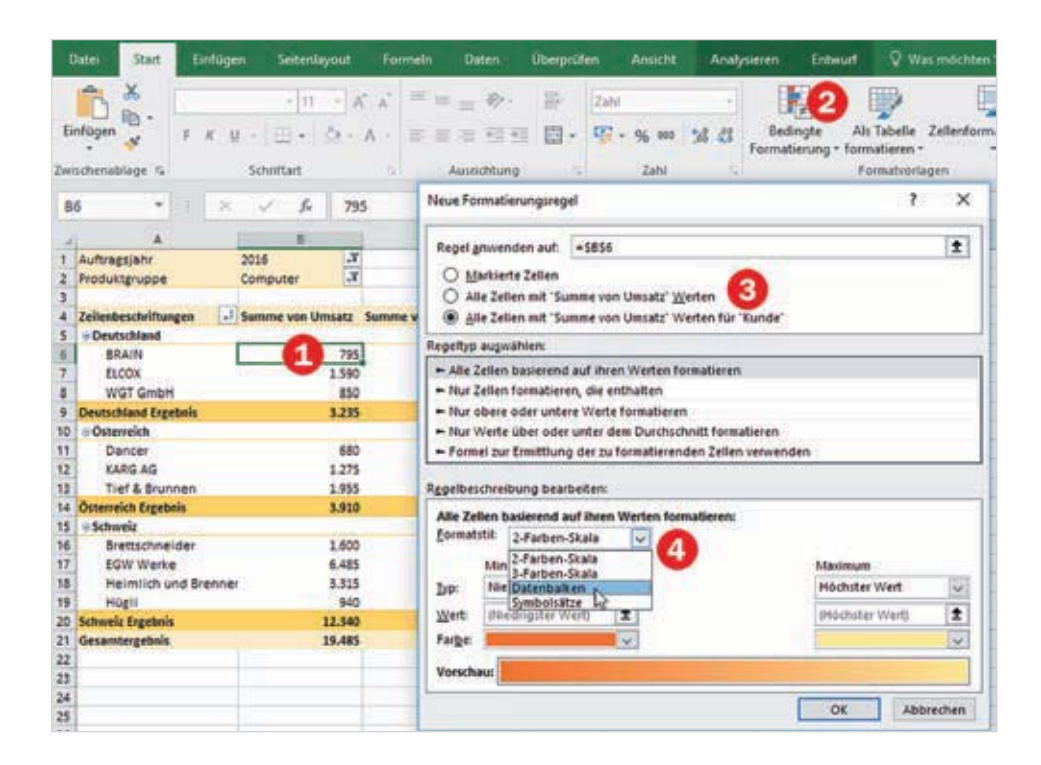

Eine Alternative zur Übernahme des Formats erhalten Sie über die Formatierungsoptionen. Als Beispiel sollen im Bild unten die Teilergebnisse der Länder mit Ampelsymbolen versehen werden.

- 1 Klicken Sie auf ein beliebiges Teilergebnis und wählen Sie im Menüband über die Schaltfläche *Bedingte Formatierung* ► *Symbolsätze* die gewünschten Ampelsymbole.
- 2 Im Tabellenblatt erscheint anschließend an dieser Stelle das Symbol *Formatierungsoptionen*. Klicken Sie auf das Symbol und wählen Sie den gewünschten Bereich, im Bild *Alle Zellen mit "Summe von Umsatz" Werten für "Land"*.

| 3  | A REAL PROPERTY AND A REAL PROPERTY AND A REAL |                       | 3    |                      | -     |            |      |                        |                      |        |
|----|----------------------------------------------------------------------------------------------------|-----------------------|------|----------------------|-------|------------|------|------------------------|----------------------|--------|
| 4  | Zeilenbeschriftungen                                                                                                    | Summe von Umsatz Summ | ei 4 | Zeilenbeschriftungen | Summe | von Umsatz | Sumn | ne von Auftagsmenge    |                      |        |
| 5  | Deutschland                                                                                                    |                       | .5   | Deutschland          |       |            |      |                        |                      |        |
| 6  | BRAIN                                                                                                    | 795                   | 6    | BRAIN                |       | 795        |      | 8                      |                      |        |
| 7  | ELCOX                                                                                                    | 1.590                 | 7    | ELCOX                |       | 1.590      |      | 16                     |                      |        |
| 8  | WGT GmbH                                                                                                    | 850                   | 8    | WGT GmbH             |       | 850        | -    | 10                     |                      |        |
| 9  | Deutschland Ergebnis                                                                                                    | 3.235                 | 9    | Deutschland Ergebnis | 0     | 3.235      | -    | 34                     |                      |        |
| 10 | ■ Österreich                                                                                                    |                       | 10   | ■Österreich          |       |            |      | Formationupotrepal and | moden auf            |        |
| 11 | Dancer                                                                                                    | 680                   | 11   | Dancer               |       | 680        |      | romanerungsreger and   | CHUCH CUIM           |        |
| 12 | KARG AG                                                                                                    | 1.275                 | 12   | KARG AG              |       | 1.275      | 0    | Markierte Zellen       |                      |        |
| 13 | Tief & Brunnen                                                                                                    | 1.955                 | 13   | Tief & Brunnen       |       | 1.955      | 0    | Alle Zellen mit "Summe | von Umsatz* Werten   |        |
| 14 | Österreich Ergebnis                                                                                                    | 3.910                 | 14   | Österreich Ergebnis  | •     | 3.910      | 1    |                        |                      |        |
| 15 | Schweiz                                                                                                    |                       | 15   | 🖶 Schweiz            |       |            | U    | Alle Zellen mit Summe  | von Umsatz Werten fü | r Land |
| 16 | Brettschneider                                                                                                    | 1.600                 | 16   | Brettschneider       |       | 1,600      |      | 14 8                   |                      |        |
| 17 | EGW Werke                                                                                                    | 6.485                 | 17   | EGW Werke            |       | 6.485      |      | 35                     |                      |        |
| 18 | Heimlich und Brenner                                                                                                    | 3.315                 | 18   | Heimlich und Brenner | 1     | 3.315      |      | 39                     |                      |        |
| 19 | Hügli                                                                                                    | 940                   | 19   | Hügli                |       | 940        |      | 7                      |                      |        |
| 20 | Schweiz Ergebnis                                                                                                    | 12.340                | 20   | Schweiz Ergebnis     | 0     | 12.340     |      | 87                     |                      |        |
| 21 | Gesamtergebnis                                                                                                    | 19.485                | 21   | Gesamtergebnis       |       | 19.485     |      | 167                    |                      |        |
| 22 | 1. Sidda 20.5 (1.1.).                                                                                                    |                       | 22   | C.A. SHARES BALL     |       |            |      |                        |                      |        |

Bild 3.28 Wählen Sie die Werte über das Symbol Formatierungsoptionen

# Beschriftungen ändern

Sicher haben Sie schon längst bemerkt, dass Excel in der Standardeinstellung zwar die Feldinhalte als Zeilen- und Spaltenbeschriftungen in die Pivot-Tabelle übernimmt, nicht aber die dazugehörigen Feldnamen. Stattdessen finden Sie hier nur den wenig aussagekräftigen Text Zeilenbeschriftungen und Spaltenbeschriftungen und auch Spaltenüberschriften wie Summe von Umsatz sind meist zu lang und geben nicht immer den Inhalt wieder. Als Abhilfe wählen Sie ein anderes Berichtslayout und/oder geben einfach eine andere Beschriftung über die Tastatur ein.

Alle Beschriftungen lassen sich schnell ändern, indem Sie einfach die betreffende Zelle markieren und die neue Beschriftung über die Tastatur eingeben bzw. in der Bearbeitungsleiste ändern oder den Zellinhalt mit F2 editieren (Bild 3.29). Auf die Inhalte der Ausgangstabelle hat dies keinerlei Auswirkungen! Sie können also z. B. auch einzelne Zeilenbeschriftungen, im Bild die Artikelnummer, mit Zusatztext versehen. Dieser bleibt auch nach dem Aktualisieren erhalten und wandert beim Sortieren mit.

**Nachteil**: Der Text, den Sie statt der ursprünglichen Zeilen- oder Spaltenbeschriftung eingegeben haben, bleibt auch dann erhalten, wenn Sie die Pivot-Tabelle nachträglich umstellen und z. B. statt der Artikelnummer die Produktgruppe verwenden.

Auch die Überschrift einer Wertespalte, z. B. *Summe von Auftragsmenge* lässt sich auf diese Weise beliebig ändern. Einzige Einschränkung: Diese Überschrift wird als Feldname behandelt und muss eindeutig sein, darf also nicht bereits in der Feldliste oder als benutzerdefinierter Name vorhanden sein.

**Tipp**: Doppelklick auf eine Wertebeschriftung öffnet das Fenster *Wertfeldeinstellungen*. Hier können Sie im Feld *Benutzerdefinierter Name* ebenfalls den Namen und damit die Überschrift ändern (Bild 3.30). Das Fenster *Wertfeldeinstellungen* können Sie auch über das Kontextmenü der rechten Maustaste öffnen oder indem Sie im Aufgabenbereich *PivotTable-Felder* im Bereich *Werte* auf das betreffende Feld klicken.

|    |                   | 124 August 1    |  |
|----|-------------------|-----------------|--|
| 10 | A                 | 8               |  |
| 2  | See a             |                 |  |
| 3  | Artikel           | Verkaufte Stück |  |
| 4  | 100               | 452             |  |
| 5  | 120               | 71              |  |
| 6  | 200               | 331             |  |
| 7  | 300               | 266             |  |
| B  | 400               | 356             |  |
| 9  | 500               | 192             |  |
| 10 | 560 Auslaufmodell | 4               |  |
| 11 | 570               | 105             |  |
| 12 | 580               | 7               |  |
| 13 | 600               | 95              |  |
| 14 | 800               | 7               |  |
| 15 | 900               | 46              |  |
| 16 | Gesamtergebnis    | 1.932           |  |
| 17 | 124               |                 |  |

| Wertfeideinstellungen                           |       |                             | 2     | ×   |
|-------------------------------------------------|-------|-----------------------------|-------|-----|
| Quellenname: Auftagsmen                         | ge    |                             |       |     |
| enutzerdefinierter Name:                        | Ver   | kaufte Stück                |       |     |
| Werte zusammenfassen n                          | ach   | Werte anzeigen als          |       |     |
| Wertfeld zugammenfasse                          | n nai | ch                          |       |     |
| der Daten aus dem ausge                         | wähl  | ten Feld verwenden möchten. | entas | ung |
| Summe                                           |       | A                           |       |     |
| Anzahi<br>Mittelwert                            |       | î                           |       |     |
| Anzahi<br>Mittelwert<br>Max.<br>Min.<br>Produkt |       | Ĵ                           |       |     |
| Anzahi<br>Mittelwert<br>Max.<br>Min.<br>Produkt | _     | Ĵ                           |       |     |

Bild 3.29 Beschriftung ändern

Bild 3.30 Beschriftung im Fenster Wertfeldeinstellungen ändern

# Wählen Sie ein anderes Berichtslayout

Das Berichtslayout steuert die Anordnung von Zeilen- und Spaltenfeldern in gruppierten Pivot-Tabellen sowie die Anzeige von Feldnamen als Überschriften. Im Register *Entwurf* ► *Layout* finden Sie über die Schaltfläche *Berichtslayout* drei Optionen.

| - 0  | Nates Start Exercise                                              | en setenuyaut      | ronmein Uaten                | Uberp          | ruten 4      | anucht Au                   | ayseren | interunt | A Marmo | criten Set |
|------|-------------------------------------------------------------------|--------------------|------------------------------|----------------|--------------|-----------------------------|---------|----------|---------|------------|
| Teil | retienbeschriftungen<br>Deutschland<br>BRAIN<br>ELCOX<br>WGT GmbH | sse Berichtslayout | Leere Spattenüberschrit      | iten<br>riften | Verbund      | Sone Zeilen<br>Sone Spalten |         |          |         |            |
|      | Lapo                                                              | nt III to the      | viotnet seminer              | Ne             | offable-Fore | sate                        |         |          | - 9     | wotTable   |
| A    | 1 10                                                              | I I I III FUE      | ziorinat anzeigen            | _              |              |                             |         |          |         |            |
|      | A                                                                 | Im Glie            | derungsformat anzeigen       | A.             | D            | E                           | F       | G        | н       |            |
| 1 2  |                                                                   | Im Jab             | ellenformat anzeigen         |                |              |                             |         |          |         | 1          |
| 3    | Zeilenbeschriftungen                                              |                    |                              | -1             |              |                             |         |          |         |            |
| 4    | Deutschland                                                       | Alle Be            | mentnamen wiederholen        | - 6            |              |                             |         |          |         |            |
| 5    | BRAIN                                                             |                    |                              | T.             |              |                             |         |          |         |            |
| 6    | ELCOX                                                             | Bemer              | thamen nicht wiederholen     |                |              |                             |         |          |         |            |
| 7    | WGT GmbH                                                          |                    | and the second second second | -              |              |                             |         |          |         |            |
| 8    | = Italien                                                         |                    | 27840                        |                |              |                             |         |          |         |            |

Standardmäßig verwendet Excel das Kurzformat, das in gruppierten Tabellen alle Details in einer einzigen Spalte zusammenfasst, die Details sind lediglich etwas eingerückt (Bild 3.32).

Im Gliederungs- und Tabellenformat erscheint jedes Feld in einer eigenen Spalte, diese erhält als Beschriftung den jeweiligen Feldnamen.

Beim Tabellenformat sind zusätzlich die Gitternetzlinien sichtbar, außerdem befindet sich das erste untergeordnete Element in derselben Zeile statt eine Zeile tiefer, wie im Gliederungs- und Kurzformat (Bild 3.34).

| 1  | A                    | 8           | 1  | A              | 8                   |    | c                    |                      |             |
|----|----------------------|-------------|----|----------------|---------------------|----|----------------------|----------------------|-------------|
| 2  | 1                    |             | 2  |                |                     |    |                      |                      |             |
| 3  | Zeilenbeschriftungen | Umsatzsumme | 3  | Land           | Kunde               |    |                      |                      |             |
| 4  | Deutschland          | 61.265      | 4  | Deutschland    |                     | 1  | -                    |                      |             |
| 5  | BRAIN                | 9.490       | 5  |                | BRAIN               | -  | Land                 | * Kunde              | Umsatzsumme |
| 6  | ELCOX                | 28.571      | 6  |                | ELCOX               | 4  | Deutschland          | BRAIN                | 9.490       |
| 7  | WGT GmbH             | 23.204      | 7  |                | WGT GmbH            | 5  | Second Second Second | ELCOX                | 28.571      |
| 8  | 🗟 Italien            | 29.136      | 8  | Italien        |                     | 6  |                      | WGT GmbH             | 23.204      |
| 9  | ADRIA AG             | 12.552      | 9  |                | ADRIA AG            | 7  | Deutschland Ergebnis |                      | 61.265      |
| 10 | MIRAMAR              | 16.584      | 10 |                | MIRAMAR             | 8  | Sitalien             | ADRIA AG             | 12.552      |
| 11 | = Österreich         | 57.492      | 11 | Osterreich     |                     | 9  | and Statements       | MIRAMAR              | 16.584      |
| 12 | Dancer               | 9.922       | 12 | RP200009930    | Dancer              | 10 | Italien Ergebnis     |                      | 29.136      |
| 13 | KARG AG              | 25.015      | 13 |                | KARG AG             | 11 | Österreich           | Dancer               | 9.922       |
| 14 | Tief & Brunnen       | 22,555      | 14 |                | Tief & Brunnen      | 12 |                      | KARG AG              | 25.015      |
| 15 | Schuppiz             | 189 012     | 15 | Schwolz        | All a second second | 13 |                      | Tief & Brunnen       | 22.555      |
| 10 | Bratterbealder       | 35.330      | 10 | - sentrete     | Besttechnolder      | 14 | Österreich Ergebnis  |                      | 57.492      |
| 10 | Brettschneider       | 33.228      | 10 |                | Brettschneider      | 15 | Schweiz              | Brettschneider       | 35.228      |
| 17 | EGW Werke            | 79.595      | 17 |                | EGW Werke           | 16 | are success          | EGW Werke            | 79.595      |
| 18 | Heimlich und Brenner | 39.120      | 18 |                | Heimlich und Bren   | 17 |                      | Heimlich und Brenner | 39.120      |
| 19 | Hügli                | 35.969      | 19 |                | Hügli               | 18 |                      | Hügli                | 35.969      |
| 20 | Gesamtergebnis       | 337.805     | 20 | Gesamtergebnis |                     | 19 | Schweiz Ergebnis     |                      | 189.912     |
| 21 |                      |             | 21 |                |                     | 20 | Gesamtergebnis       |                      | 337.805     |

**Tipp:** Über die Schaltfläche *Berichtslayout* erhalten Sie auch die Möglichkeit, in gruppierten Tabellen jeder Zeile die Bezeichnung des übergeordneten Elements voranzu-

Bild 3.31 Berichtslayout wählen

Bild 3.32 Die Tabelle im Kurzformat

Bild 3.33 ... im Gliederungsformat

►

Bild 3.34 ... und im Tabellenformat stellen (Einstellung *Alle Elementnamen wiederholen*), die Auswahl *Elementnamen nicht wiederholen* blendet diese wieder aus.

#### Einzüge des Kurzformats ändern

Wenn Sie aus Platzgründen das Kurzformat beibehalten möchten, aber zwecks übersichtlicherer Darstellung die untergeordneten Feldelemente weiter einrücken möchten, dann erledigen Sie dies am einfachsten in den Optionen:

- 1 Klicken Sie mit der rechten Maustaste in die Pivot-Tabelle und auf *PivotTable-Optionen*.
- 2 Geben Sie dann im Register *Layout & Format* beim Feld *Für Kurzformat Einzug der Zeilenbeschriftungen* die gewünschte Anzahl Zeichen an.

| 4  | A             | В             | PivotTable-Octionen 7                                                                                                    | X     |
|----|---------------|---------------|----------------------------------------------------------------------------------------------------|-------|
| 2  |               |               | Contraction of the second second |       |
| 3  | Artikel       | · Umsatzsumme | PivotTable-Name: PivotTable1                                                                                                    |       |
| -4 | = Deutschland | 61.265        |                                                                                                    |       |
| 5  | ≅8ũro         | 27.535        | Layout & Format Summen & Filter Anzeige Druck Daten Alternativtext                                                                                                    |       |
| 6  | 100           | 10.680        | Layout                                                                                                    |       |
| 7  | 120           | 6.345         | Zellen mit Beichriftungen zurammenführen und zentrieren                                                                                                    |       |
| 8  | 300           | 5.986         | Ein Dundermet Einzug der Teilenbercheittigenen 1. 1. 1. Teilben                                                                                                    |       |
| 9  | 600           | 4.524         | Fur Kurztormat Einzug der Zeitendeschintrungen. 4 💽 Zeichen                                                                                                    |       |
| 10 | Computer      | 6.840         | Parameter and a construction of a second second s                                                                                                    |       |
| 11 | 200           | 5.440         | reiger im benchistniterbereich anzeigen: Zuerst nach unten                                                                                                    |       |
| 12 | 570           | 1.400         | Berichtsfilterfeider pro Spalte: 0                                                                                                    |       |
| 13 | = Haushalt    | 1.540         | Format                                                                                                    |       |
| 14 | 800           | 1.540         |                                                                                                    |       |
| 15 | Unterhaltung  | 25.350        | Für Fehlerwerte anzeigen:                                                                                                    |       |
| 16 | 400           | 6.450         | Eür leere Zellen anzeigen:                                                                                                    |       |
| 17 | 500           | 18.900        |                                                                                                    |       |
| 18 | = Italien     | 29.136        | Spattenbreiten bei Aktualisierung automatisch anpassen                                                                                                    |       |
| 19 | = 8ŭro        | 21.465        | Zellformatierung bei Aktualisierung beibehalten                                                                                                    |       |
| 20 | 100           | 2.520         |                                                                                                    |       |
| 21 | 120           | 6.345         |                                                                                                    |       |
| 22 | 500           | 2.044         | OK Abbr                                                                                                    | echen |
| 23 | 600           | 10.556        |                                                                                                    |       |

Bild 3.35 Einzug für Kurzformat in den Optionen

ändern

Alternativ öffnen Sie die

Optionen im Register Analysieren ► PivotTable.

# So behalten Sie Formate und Spaltenbreite beim Aktualisieren bei

Excel passt beim Erstellen und nach jeder Aktualisierung einer Pivot-Tabelle die Spaltenbreite automatisch an den jeweiligen Inhalt an. Die Spaltenbreite lässt sich zwar jederzeit durch Ziehen mit der Maus ändern, wird jedoch beim Aktualisieren der Tabelle nicht beibehalten.

Damit Sie nicht nach jeder Aktualisierung die Spalten mühsam erneut wieder anpassen müssen, sollten Sie das automatische Anpassen der Spalten deaktivieren. Auch dies erledigen Sie in den Optionen.

- Öffnen Sie die Optionen per Rechtsklick in die Pivot-Tabelle und die Auswahl PivotTable-Optionen.
- 2 Deaktivieren Sie im Register Layout & Format das Kontrollkästchen Spaltenbreite bei Aktualisierung automatisch anpassen **1**.

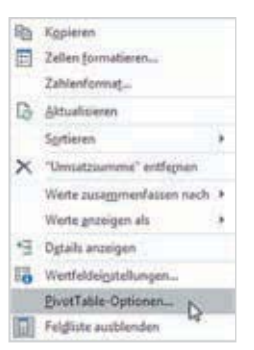

Das zweite Kontrollkästchen Zellformatierung bei Aktualisierung beibehalten sollte dagegen aktiviert sein. Es sorgt dafür, dass sämtliche Formatierungen, z. B. Zahlenformate oder bedingte Formatierungen beim Aktualisieren der Tabelle erhalten bleiben.

| A     |                                          | V Ja              | B    | Proctable-Optionen I                                                                                                    |        |
|-------|------------------------------------------|-------------------|------|----------------------------------------------------------------------------------------------------|--------|
| 1     | Ă                                        | -                 | 8    | PivotTable-Name: PivotTable1                                                                                                    |        |
| 1     |                                          |                   |      | Layout & Format Summen & Filter Anzeige Druckt Daten Alternativtext                                                                            |        |
| 2 3 4 | Summe von Umsatz<br>Zeilenbeschriftungen | Spaltenbe<br>Büro | schr | Layout           Zellen git Beschriftungen zusammenführen und zentrieren           Für kunsternationen führungen zusammenführen und zentrieren |        |
| 5     | ADRIA AG                                 |                   |      | Les Presentes eurord des Tenendesconnendides 1                                                                                                 |        |
| 0     | BRAIN                                    | 1                 | 1    | Felger im Berichtstitterbereich anzeigen: Zuerst nach unten                                                                                    |        |
| 0     | Dancer                                   | +                 |      | Berichtsfilterfelder pro Spalte: 0                                                                                                    |        |
| 9     | FGW Werke                                |                   |      | Format                                                                                                    |        |
| 10    | ELCOX                                    |                   |      | Für Fehlenwerte anzeinen:                                                                                                    |        |
| 11    | Heimlich und Brenner                     |                   | e    | 2) Rife Lease Tellan Innainan                                                                                                    |        |
| 12    | Hügli                                    |                   |      | ETTen store zonen autendem                                                                                                    |        |
| 13    | KARG AG                                  |                   | 6    | Spaltenbreiten bei Aktualisierung automatisch anpassen                                                                                         |        |
| 14    | MIRAMAR                                  |                   |      | Stellformatierung bei Aktualisierung beibehalten                                                                                               |        |
| 15    | Tief & Brunnen                           |                   |      |                                                                                                    |        |
| 16    | WGT GmbH                                 |                   |      |                                                                                                    |        |
| 17    | Gesamtergebnis                           |                   |      |                                                                                                    |        |
| 18    |                                          |                   |      |                                                                                                    |        |
| 19    |                                          | 1                 |      |                                                                                                    |        |
| 20    |                                          | -                 |      | OK Abb                                                                                                    | recher |

# Weitere nützliche Format- und Layoutoptionen

Neben dem Einzug des Kurzformats finden Sie in den Optionen noch folgende Einstellungen:

 Bei fehlenden Werten bleibt in der Standardeinstellung die Zelle der Wertespalte leer. Wenn hier ein anderes Zeichen, z. B. Striche - erscheinen soll, dann achten Sie darauf, dass unter *Format* das Kontrollkästchen *Für leere Zellen anzeigen* aktiviert ist (Bild oben) und tragen das gewünschte Zeichen im Feld daneben ein. Wenn Sie das Kontrollkästchen deaktivieren, wird eine Null angezeigt.

# Tipp: Berichtsfilter nebeneinander anordnen

Wenn Sie im Bereich *Filter* mehrere Felder verwenden, dann werden diese oberhalb der Pivot-Tabelle automatisch untereinander angeordnet. Sollen diese nebeneinander erscheinen, dann wählen Sie im Feld *Felder im Berichtsfilterbereich anzeigen* 3 die Einstellung *Rechts, dann nach unten*. Unterhalb legen Sie die Anzahl der Felder pro Zeile fest; z. B. 2, wenn sich maximal zwei Berichtsfilter nebeneinander befinden sollen.

| 4 | A            |   | 8     |   | c            | D             | E      |   | F | G |
|---|--------------|---|-------|---|--------------|---------------|--------|---|---|---|
| 1 | Auftragsjahr |   | 2016  | 7 |              | Produktgruppe | (Alle) | * |   |   |
| 2 | 1.122        |   |       |   |              |               |        |   |   |   |
| 3 | Land         | × | Kunde | 4 | Gesamtumsatz |               |        |   |   |   |
| 4 | Deutschland  |   |       |   | 17.545       |               |        |   |   |   |
| 5 |              |   | ELCOX |   | 7.633        |               |        |   |   |   |

Bild 3.36 Anpassung de Spaltenbreite verhinder

Alle Optionen gelten immer nur für die aktuelle Pivot-Tabelle!

#### Bild 3.37 Berichtsfilter nebeneinander

4 Anschließend können Sie die neuen Felder beliebig anordnen und nicht benötigte wieder aus der Pivot-Tabelle entfernen. So können Sie zum Beispiel, wie im Bild unten, die Quartalsergebnisse der letzten drei Jahre miteinander vergleichen. Die Berechnung des Gesamtergebnisses aus Zeilen ist in diesem Fall überflüssig.

| 1  | A                                                                                                    | 8             | C       | D       | E      | + |                          |                   | 51 A. |
|----|----------------------------------------------------------------------------------------------------|---------------|---------|---------|--------|---|--------------------------|-------------------|-------|
| 1  | - 1 h                                                                                                    |               | 10      |         |        |   | PivotTable-Fe            | lder              | * ×   |
| 2  |                                                                                                    |               |         |         |        |   | In den Bericht aufzunehr | mende Felder      |       |
| 3  | Gesamtumsatz                                                                                                    |               | Jahre 💌 |         |        |   | auswählen:               |                   | H     |
| 4  | Quartale                                                                                                    | Produktgruppe | 2014    | 2015    | 2016   |   | Suchan                   |                   | 0     |
| 5  | = Qrti1                                                                                                    | Büro          | 19.903  | 7.974   | 10.232 |   | - Sectores               |                   | ~     |
| 6  | - Parta - Parta - Part | Computer      | 2.845   | 4.290   | 2.815  |   | Reduktorung              |                   | (4    |
| 7  |                                                                                                    | Haushalt      | 3.467   |         |        |   | EnvelopeisNetto          |                   | 100   |
| 8  |                                                                                                    | Unterhaltung  | 11.625  | 13.275  | 20.700 |   | Auftanimenne             |                   |       |
| 9  | Orti1 Ergebnis                                                                                                    |               | 37.840  | 25.539  | 33.747 |   | Umsatz                   |                   | 1     |
| 10 | = Qrtl2                                                                                                    | Büro          | 25.867  | 14.004  | 12.716 |   | Auftragsishr             |                   |       |
| 11 |                                                                                                    | Computer      | 6.570   | 10.140  | 9.885  |   | Quartale                 |                   |       |
| 12 |                                                                                                    | Haushalt      | 3.438   |         |        |   | Jahre                    |                   |       |
| 13 |                                                                                                    | Unterhaltung  | 17.550  | 9.075   | 8.100  |   | Markens Takentas         |                   | -     |
| 14 | Qrti2 Ergebnis                                                                                                    |               | 53.425  | 33.219  | 30.701 |   | Weitere Labesen          |                   |       |
| 15 | ⊖Qrti3                                                                                                    | Büro          | 18.011  | 8.701   | 8.555  |   | Entries and then day Day | alshan station i  | 122   |
| 16 |                                                                                                    | Computer      | 1.875   | 4.000   | 4.715  |   | ablegen:                 | describes weren s | ind.  |
| 17 |                                                                                                    | Haushalt      | 3.421   |         |        |   | 100                      |                   |       |
| 18 |                                                                                                    | Unterhaltung  | 3.680   | 11.250  | 6.000  |   | T Filter                 | III Spalten       |       |
| 19 | Qrt13 Ergebnis                                                                                                    |               | 26.987  | 23.951  | 19.270 |   |                          | Jahre             | *     |
| 20 | □Qrtl4                                                                                                    | Büro          | 7.190   | 18.273  | 7.498  |   |                          |                   |       |
| 21 |                                                                                                    | Computer      | 1.615   | 3.355   | 2.070  |   |                          |                   |       |
| 22 |                                                                                                    | Unterhaltung  | 3.450   | 4.350   | 5.325  |   | -                        | W. Heater         |       |
| 23 | Qrtl4 Ergebnis                                                                                                    |               | 12.255  | 25.978  | 14.893 |   | - Leven                  | - werte           |       |
| 24 | Gesamtergebnis                                                                                                    |               | 130.507 | 108.687 | 98.611 |   | Quartale *               | Gesamtums         | 12 *  |
| 25 | and the second second                                                                                                    |               |         |         |        |   | Produktgruppe *          |                   |       |

Die aus der Gruppierung entstandenen Felder bleiben auch erhalten, wenn Sie die Felder wieder aus der Pivot-Tabelle entfernen.

# Zahlenwerte gruppieren

Auch Zahlen können nach Intervallen gruppiert werden. Als Beispiel eine Auswertung von Testergebnissen nach Altersgruppen, im Bild 3.71 die Ausgangsdaten.

Bild 3.71 Die Ausgangsdaten

Bild 3.72 Nach Alter gruppieren, Intervall 10 Jahre

Bild 3.73 Das Ergebnis

Ziehen Sie zunächst wieder das Feld *Alter* in einen Bereich der Pivot-Tabelle, im Bild unten *Zeilen*. Klicken Sie dann in der Tabelle mit der rechten Maustaste auf eine beliebige Zelle dieses Feldes und auf *Gruppieren...* Excel schlägt ein Intervall von 10 vor, diesen Wert können Sie zusammen mit Start- und Endwert jederzeit ändern.

| 4  | A       | 8                   | C |
|----|---------|---------------------|---|
| Ε. | Alter - | Testergebnis Punkte |   |
| 2  | 27      | 125                 |   |
| 3  | 75      | 98                  |   |
| 6  | 19      | 75                  |   |
| 5  | 33      | 134                 |   |
| 5  | 46      | 140                 |   |
| 7  | 55      | 78                  |   |
| 1  | 51      | . 56                |   |
| 9  | 39      | 349                 |   |
| 0  | 28      | 111                 |   |
| 1  | 12      | 98                  |   |
| 2  | 42      | 115                 |   |
| 3  | 61      | 126                 |   |
| 4  | 71      | 82                  |   |
| 5  | 59      | 63                  |   |

| .4 | AX.   |      |                       |     | C .   |       |   |
|----|-------|------|-----------------------|-----|-------|-------|---|
| 2  | 15    | 0.44 |                       | -   |       |       |   |
| 3  | Alter | - 0  | urchschn. Punk        | te  |       |       |   |
| 4  |       | 12   |                       | 0,8 |       | _     |   |
| 5  |       | 18   | Gruppierung           |     | 2     | ×     |   |
| 6  |       | 19   | CONTRACTOR OF STREET, |     |       |       |   |
| 7  |       | 21   | Automatisch           |     |       |       |   |
| 8  |       | 23   | Starter:              | 10  |       |       |   |
| 9  |       | 27   | D Beenden:            | 88  |       |       |   |
| 10 |       | 28   | Bach                  | 10. |       |       |   |
| 11 |       | 30   |                       | -   |       |       |   |
| 12 |       | 33   | OK                    |     | Abbri | ethen | E |
| 13 |       | 35   | 19                    | 4,0 | -     | -     | 8 |
| 14 |       | 36   | 12                    | 4,0 |       |       |   |
| 15 |       | 39   | 14                    | 9,0 |       |       |   |
| 16 | 8     | 42   | 11                    | 5,0 |       |       |   |

| 4  | A              | 8                       | C |
|----|----------------|-------------------------|---|
| 2  |                | Comments and the second |   |
| 3  | Alter -        | Durchschn. Punkte       |   |
| 4  | 10-19          | 106,0                   |   |
| 5  | 20-29          | 103,8                   |   |
| 6  | 30-39          | 131,0                   |   |
| 7  | 40-49          | 132,0                   |   |
|    | 50-59          | 65,7                    |   |
| 9  | 60-69          | 126,0                   |   |
| 10 | 70-80          | 90,0                    |   |
| 11 | Gesamtergebnis | 108,9                   |   |
| 12 | -              |                         |   |
| 13 |                |                         |   |
| 14 |                |                         |   |
| 15 |                |                         |   |
| 16 | E              |                         |   |

3

**Tipp**: Die Beschriftung der Altersgruppen richtet sich nach dem höchsten und niedrigsten Wert dieses Feldes. Ist z. B. der jüngste Teilnehmer der Testgruppe 13, dann erscheint als Beschriftung dieser Altersgruppe 13-19. Dies können Sie verhindern, indem Sie auch als Start- und Endwert zum Intervall passende Zahlen angeben.

Da bei diesem Beispiel mit Testergebnissen die vorgeschlagene Summe der Punkte wenig sinnvoll ist, sollten Sie stattdessen die Funktion *Mittelwert* wählen (Rechtsklick auf einen beliebigen Wert dieser Spalte, Befehl *Werte zusammenfassen nach*).

# 3.7 Weitergehende Berechnungen in Pivot-Tabellen

# Einfache Prozentanteile anzeigen

Excel unterstützt in Pivot-Tabellen auch die Anzeige von Prozentanteilen anstelle von Zahlen, die Eingabe einer Formel ist dazu nicht nötig. Als einfaches Beispiel die Umsätze und prozentualen Umsatzanteile der Produktgruppen.

- 1 Ziehen Sie die Produktgruppen in den Bereich *Zeilen* und das Feld *Umsatz* zweimal in den Bereich *Werte*.
- 2 Klicken Sie mit der rechten Maustaste auf einen beliebigen Wert derjenigen Spalte, die als Prozentanteile dargestellt werden soll, zeigen Sie auf *Werte anzeigen als* und wählen Sie die gewünschte Berechnungsbasis. Im Bild unten % des Spaltengesamtergebnisses.

Bild 3.74 Umsätze als Prozentanteile anzeigen

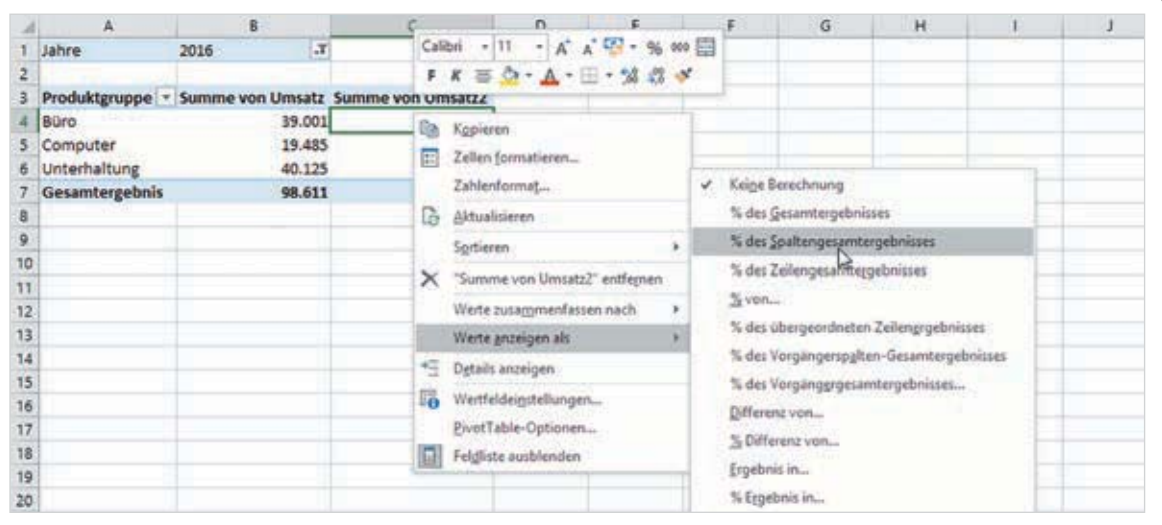

3 Nun brauchen Sie nur noch die Spaltenüberschrift ändern. Mit einem Rechtsklick und dem Befehl *Zahlenformat...* können Sie außerdem die Prozentzahl mit der gewünschten Anzahl Nachkommastellen formatieren. Als Alternative öffnen Sie mit einem Rechtsklick auf die betreffende Spalte und dem Befehl Wertfeldeinstellungen... das gleichnamige Dialogfenster. Klicken Sie auf das Register Werte anzeigen als und wählen Sie im Feld Werte anzeigen als die gewünschte Anzeige **1**. Im Feld *Benutzerdefinierter Name* **2** geben Sie die Spaltenüberschrift ein und über die Schaltfläche Zahlenformat **8** können Sie auch gleich ein Zahlenformat wählen

| Bild 3.75 Wertfeldeinstel- |    | A              | B            | C            | D         | E                 | F                      | G            | н    | 1      |  |
|----------------------------|----|----------------|--------------|--------------|-----------|-------------------|------------------------|--------------|------|--------|--|
| lungen - Prozentanteile    | 1  | Jahre          | 2016 .7      |              | Wertfelde | einstellungen     |                        |              | ?    | ×      |  |
| und Fræhnis                | 2  | 2 2245 11 12   | 101          |              | 140201715 | STRANSPORT DOWN   |                        |              |      | 10.251 |  |
| unu Ergeonis               | 3  | Produktgruppe  | Gesamtumsatz | Umsatzanteil | Quellenni | ime: Umsatz       |                        | -            |      |        |  |
|                            | 4  | Büro           | 39.001       | 40%          | Benutzera | lefinierter Name: | Umsatzanteil           | 2            |      |        |  |
|                            | 5  | Computer       | 19,485       | 20%          |           |                   | Augentine and a second | -            |      |        |  |
|                            | .6 | Unterhaltung   | 40.125       | 41%          | Werte z   | usammenfassen     | nach Werte I           | anzeigen als |      |        |  |
|                            | 7  | Gesamtergebnis | 98.611       | 100%         | Werte a   | nzeigen als       |                        |              |      |        |  |
|                            | 8  | 0.39           |              |              | % des S   | paltengesamterg   | ebnisses 🖌             | -            |      | X      |  |
|                            | 9  |                |              |              | Keine 8   | erechnung         |                        | 1            |      | -12    |  |
|                            | 10 |                |              |              | % des 0   | iesamtergebnisse  | В                      |              |      | - 11   |  |
|                            | 11 |                |              |              | 16 des 2  | eilengesamterge   | bnisses                |              |      |        |  |
|                            | 12 | 3              |              |              | % von     |                   | all a state of a los   |              |      |        |  |
|                            | 13 |                |              |              | To des u  | mergeoraneten.    | esenergeonis           | es           |      |        |  |
|                            | 14 |                |              |              | Eintelp   | reisivetto        |                        | _            | _    | - 20   |  |
|                            | 15 | F              |              |              | 1 months  | -                 |                        | -            |      |        |  |
|                            | 16 |                |              |              | Zahlegfo  | ormat 😏           |                        | OK           | Abbi | echen  |  |
|                            | 17 |                |              |              | -         |                   |                        |              |      |        |  |

#### Weitere Anzeigemöglichkeiten von Prozentwerten

Bild 3.76 Werte anzeigen als

Die Liste Werte anzeigen als umfasst noch weitere Möglichkeiten, die Sie abhängig von den benötigten Informationen einsetzen können.

#### In Prozent von Spalten- Zeilen- oder Gesamtergebnis

Die Anzeige in Prozent der Spaltensumme (% des Spaltengesamtergebnisses) haben Sie oben bereits kennen gelernt.

Wenn eine Tabelle mehrere Spalten enthält, können Sie die Prozentanteile auch in Prozent der Zeilensumme (% des Zeilengesamtergebnisses) anzeigen. So liefert die Tabelle in Bild 3.77 Informationen, wie sich der Umsatz der einzelnen Produktgruppen nach Ländern zusammensetzt.

|   | Keine Berechnung                         |
|---|------------------------------------------|
|   | % des Gesamtergebnisses                  |
|   | % des Spaltengesamtergebnisses           |
| ~ | % des Zeilengesamtergebnisses            |
|   | <u>% von</u>                             |
|   | % des übergeordneten Zeilengrgebnisses   |
|   | % des Vorgängerspalten-Gesamtergebnisses |
|   | % des Vorgänggrgesamtergebnisses         |
|   | Differenz von                            |
|   | % Differenz von                          |
|   | Ergebnis in                              |
|   | % Eggebnis in                            |
|   | Rangfolge nach Größe (aufgteigend)       |
|   | Rangfolge nach Größe (absteigend)        |
|   | Index                                    |
|   | Weitere Optionen                         |

Benötigen Sie dagegen die Umsatzanteile von

Produktgruppen und Ländern in Bezug auf den Gesamtumsatz der Firma, dann wählen Sie % des Gesamtergebnisses (Bild 3.78).

|   | A                | 8           | c          | D       | E              |
|---|------------------|-------------|------------|---------|----------------|
| 1 | Jahre            | 2016 .7     |            |         |                |
| 2 |                  |             |            |         |                |
| 3 | Umsatzantell     | Land 👻      |            |         |                |
| 4 | Produktgruppe *  | Deutschland | Österreich | Schweiz | Gesamtergebnis |
| 5 | Büro             | 18,81%      | 25,6%      | 55,64%  | 100,00%        |
| 6 | Computer         | 16,60%      | 20,07%     | 63,33%  | 100,00%        |
| 7 | Unterhaltung     | 17,38%      | 10,65%     | 71,96%  | 100,00%        |
| 8 | Gesamtergebnis   | 17,79%      | 18,41%     | 63,80%  | 100,00%        |
| 9 | SST COURSESSED X |             |            |         |                |

| 4 | A                    | 8           | c          | D       | E              |
|---|----------------------|-------------|------------|---------|----------------|
| 1 | Jahre                | 2016        | r          | 121     |                |
| 2 |                      |             |            |         |                |
| 3 | Umsatzantell         | Land .      |            |         |                |
| 4 | Produktgruppe *      | Deutschland | Österreich | Schweiz | Gesamtergebnis |
| 5 | Büro                 | 7,449       | 6 10,1%    | 22,01%  | 39,55%         |
| 6 | Computer             | 3,289       | 6 3,97%    | 12,51%  | 19,76%         |
| 7 | Unterhaltung         | 7,079       | 6 4,34%    | 29,28%  | 40,69%         |
| 8 | Gesamtergebnis       | 17,795      | 6 18,41%   | 63,80%  | 100,00%        |
| 0 | CONTRACTOR OF STREET |             |            |         |                |

D

Bild 3.77 % des Zeilengesamtergebnisses

Bild 3.78 % des Gesamtergebnisses

## In Prozent des Teilergebnisses

Enthält die Tabelle mehrere Zeilenfelder, z. B. Produktgruppe und Artikel, dann werden mit der Auswahl % *des Spaltengesamtergebnisses* die Umsatzanteile der einzelnen Artikel in Bezug auf den Gesamtumsatz berechnet, wie in Bild 3.79. Wenn Sie dagegen die Umsatzanteile der Artikel je Produktgruppe benötigen (Teilergebnis gleich 100%), dann wählen Sie % *des übergeordneten Zeilenergebnisses*.

| 1  | A                    | 8           | c            | D |
|----|----------------------|-------------|--------------|---|
| 1  | Jahre                | 2016 .7     |              |   |
| 2  | A DESC OF            |             |              |   |
| 3  | Produktgruppe -      | ArtikelNr - | Umsatzanteil |   |
| 4  | Būro                 |             | 39,6%        |   |
| 5. | 22017-1              | 100         | 20,3%        |   |
| 6  |                      | 120         | 4,7%         |   |
| 7  |                      | 300         | 14,5%        |   |
| 8  | Computer             |             | 19,8%        |   |
| 9  | 20000053750          | 200         | 10,4%        |   |
| 10 | CONTRACTOR OF STREET | 570         | 9,3%         |   |
| 11 | Unterhaltung         |             | 40,7%        |   |
| 12 |                      | 400         | 10,1%        |   |
| 13 |                      | 500         | 30,6%        |   |
| 14 | Gesamtergebnis       |             | 100,0%       |   |
| 15 | and where some ways  |             |              |   |

| 1  | Jahre                       | 2016    | .7   |              |  |
|----|-----------------------------|---------|------|--------------|--|
| 2  | And Alexandrian and Andreas |         |      |              |  |
| 3  | Produktgruppe *             | Artikel | Nr 🖛 | Umsatzanteil |  |
| 4  | Būro                        |         |      | 39,6%        |  |
| 5. | 226.0-5                     |         | 100  | 51,4%        |  |
| 6  |                             |         | 120  | 11,9%        |  |
| 7  |                             |         | 300  | 36,7%        |  |
| 8  | Computer                    |         |      | 19,8%        |  |
| 9  | 200,0653750                 |         | 200  | 52,8%        |  |
| 10 | CONTRACTOR OF A             |         | 570  | 47,2%        |  |
| 11 | Unterhaltung                |         |      | 40,7%        |  |
| 12 |                             |         | 400  | 24,9%        |  |
| 13 |                             |         | 500  | 75,1%        |  |
| 14 | Gesamtergebnis              |         |      | 100,0%       |  |
| 15 | TATA NO COMPANY             |         |      |              |  |

Bild 3.79 % des Spaltengesamtergebnisses

Bild 3.80 Die Umsatzanteile bezogen auf das Teilergebnis

Bei mehreren Spaltenfeldern wählen Sie analog % des Vorgängerspalten-Gesamtergebnisses.

# Werte miteinander vergleichen

#### Prozentuale Abweichungen

Wenn Sie die Werte eines Feldes miteinander vergleichen möchten, z. B. die Umsätze der Produktgruppen *Computer* und *Unterhaltung* mit der Produktgruppe *Büro*, dann wählen Sie % *von...*. Im nachfolgenden Fenster legen Sie das Feld bzw. *Basisfeld* fest, in diesem Beispiel die Produktgruppe. Unterhalb wählen Sie ein Element dieses Feldes als *Basiselement*, in diesem Beispiel *Büro* aus.

|    | Α                      | B            | c             | D                  | E       | F   | G | н |
|----|------------------------|--------------|---------------|--------------------|---------|-----|---|---|
| 1  | Jahre                  | 2016 .T      | Werte anzeige | en als (Umsatzan   | teil) ? | ×   |   |   |
| 2  | 1.6                    |              | inere ancerge | an and Constantian |         | ~   |   |   |
| 3  | Produktgruppe *        | Umsatzanteil | Berechnung: 9 | 6 von              |         |     |   |   |
| 4  | Büro                   | 100,0%       | Basisfeld     | Produktgrupp       | •       | ~   |   |   |
| 5  | Computer               | 50,0%        | Basiselement  | Büro               | ·       | ~   |   |   |
| 6  | Unterhaltung           | 102,9%       |               | (Vorheriger)       |         |     |   |   |
| 7  | Gesamtergebnis         |              |               | (Nächster)         |         | P . |   |   |
| 8  | Contraction Contractor |              |               | Suro               | D       |     |   |   |
| 9  |                        |              |               | Computer           | 10      | 1   |   |   |
| 10 |                        |              |               | Haushalt           |         |     |   |   |
| 11 |                        |              |               | Unterhaltung       |         |     |   |   |

Bild 3.81 Wählen Sie das Basiselement aus

#### **Microsoft Power Query installieren**

Wenn das Add-In nicht verfügbar ist, müssen Sie Microsoft Power Query für Excel herunterladen und installieren. **Achtung:** Excel muss vor der Installation beendet werden!

Rufen Sie im Browser die Webseite von Microsoft, www.microsoft.de auf und geben auf der Startseite einfach den Suchbegriff *Power Query* ein. Klicken Sie dann unter *Downloads* auf *Microsoft Power Query für Excel* und wählen Sie in den nächsten Schritten die Sprache und die passende Version (32 Bit oder 64 Bit). Im Anschluss an den Download starten Sie die Installation mit Doppelklick auf die heruntergeladene Datei.

Nach dem Starten von Excel ist im Menüband das neue Register *Power Query* verfügbar. Sollte dies nicht der Fall sein, dann muss das Add-In noch in den Excel-Optionen aktiviert werden, siehe vorhergehende Seite.

*Bild 4.3 Das Register Power Query (Excel 2013)* 

|                | 5             | 0.1              |                |                         |                             |                               |                         | Mappel - Exc | el          |                     |                   |                         |             | 7            |
|----------------|---------------|------------------|----------------|-------------------------|-----------------------------|-------------------------------|-------------------------|--------------|-------------|---------------------|-------------------|-------------------------|-------------|--------------|
| DATE           | STA           | RT EINS          | ÚGEN           | SEITENLAYOUT            | FORMELN                     | DATEN                         | ÜBERPRÖFEN              | ANSICHT      | DATEV       | POWER O             | UERY              |                         |             |              |
| Cò             | D             |                  |                | 12                      | C.                          |                               |                         | Ç.           | T           |                     |                   |                         |             | [3]          |
| Aus dem<br>Web | Aus<br>Dang - | Aus<br>Datenbank | Aus<br>Azure - | Aus<br>Onlinediensten - | Aus anderen Zu<br>Quellen - | Astat verwendete<br>Guellen 1 | Aus Tabelle/<br>Bereich | Zusammenfuh  | ren Anfügen | Bereich<br>anzeigen | Editor<br>starten | Datenquelleneinstellung | en Optionen | Aktualaieren |
| AURT           | 15            |                  | Eter           | me Daten abrufen        |                             |                               | Excel-Daten             | Kombie       | WEED.       | Arbeitsma           | ppenab            | Eimb                    | ellungen    |              |

# 4.2 Eine Abfrage mit Power Query erstellen

#### Beispiel: Daten aus einer Textdatei (csv) importieren

Als erstes Beispiel erstellen wir eine Abfrage, die Daten aus einer csv-Datei importiert, aufbereitet und in die aktuelle Excel-Arbeitsmappe einfügt. Es handelt sich um dieselben Daten, die bereits in Kapitel 2 verwendet wurden und auf der auch die meisten Pivot-Tabellen aus Kapitel 3 basieren. Im Bild unten ein Auszug der Datei.

Bild 4.4 Die Datei Auftragsdaten.csv im Editor

Diese Datei finden Sie unter dem Namen Auftragsdaten.csv in den kostenlosen Downloads zum Buch.

| Auftragsdaten.csv - Editor                                                                                                    | -          |         | × |
|----------------------------------------------------------------------------------------------------|------------|---------|---|
| Datei Bearbeiten Format Ansicht ?                                                                                                    |            |         |   |
| Auftragsdatum;Land;Kunde;Modell;Produktgruppe;Einzelpreis;Auftagsmenge;Gesamt;Ra<br>02.01.2014;Italien;ADRIA AG;D;Unterhaltung;75;3;225;1;225<br>02.01.2014;Österreich;KARG AG;F;Unterhaltung;450;1;450;2;450<br>03.01.2014;Italien;ADRIA AG;A;Büro;120;2;240;1;240<br>03.01.2014;Deutschland;ELCOX;G;Büro;377;2;754;1;754<br>03.01.2014;Schweiz;Hügli;H;Haushalt;191;3;573;1;573 | battgruppe | ;Umsat: |   |

**Hinweis**: Die Daten werden später im aktuellen Arbeitsblatt ab der markierten Zelle eingefügt. Wenn diese dagegen in einem neuen Tabellenblatt eingefügt werden sollen, dann spielt die aktuelle Markierung keine Rolle.

1 Zum Erstellen der Abfrage klicken Sie auf das Register *Daten* und hier in der Gruppe *Abrufen und transformieren* auf *Neue Abfrage* (Excel 2016). Wenn es sich um eine Excel-Arbeitsmappe, csv-, Text oder XML-Datei handelt, dann klicken Sie auf *Aus Datei* und wählen *Aus CSV*.

In Excel 2013 klicken Sie im Register *Power Query* Externe Daten abrufen auf die Schaltfläche Aus Datei und anschließend auf den gewünschten Dateityp.

| Datei                      | Start Einfügen                           | Seitenlayout                                        | Formeln      | Daten                  | Oberprüfen                                               | Ansicht      | Entwicklerte          | wh 🖓        | Was möchten Sie tun? |
|----------------------------|------------------------------------------|-----------------------------------------------------|--------------|------------------------|----------------------------------------------------------|--------------|-----------------------|-------------|----------------------|
| Externe Dater<br>abrufen * | Neue<br>Abfrage - Do Zu                  | fragen anzeigen<br>15 Tabelle<br>letzt verwendete Q | uellen aktua | Alle                   | r <mark>bindungen</mark><br>jenschaften<br>rknäpfungen i | bearbeiten . | 21 A 2<br>A Sortieren | Filtern     | Trueitert            |
|                            | Aug Date                                 | đ                                                   | · (1) A      | ıs <u>A</u> rbeitsmapp | e Jen                                                    |              | 5                     | ortieren un | id Filtern           |
|                            | Aus Date                                 | enbank                                              | · 🕞 A        | is ÇSV                 | =                                                        | G            | н                     | 1           | 1 J 3 J              |
| 1 2                        | Aus Agu                                  | re                                                  | · [] A       | ıs <u>X</u> ML         |                                                          |              |                       |             |                      |
| 3 4                        | Aus and                                  | eren Quellen                                        | · Daw        | is <u>T</u> ext        |                                                          |              |                       |             |                      |
| 6 7                        | Ahtrage                                  | n kombinieren                                       |              | ıs <u>Q</u> rdner      |                                                          |              |                       |             |                      |
| 8<br>9                     | Qatenkatak     Datenkatak     Meine Date | ogsuche<br>inkatalogabfragen                        |              |                        |                                                          |              |                       |             |                      |

Bild 4.5 Neue Abfrage (Excel 2016)

- 2 Wählen Sie die csv-Datei aus und klicken Sie auf die Schaltfläche Importieren.
- 3 Die Verbindung wird hergestellt, dies kann je nach Dateiumfang einige Sekunden dauern. Anschließend öffnet sich ein gesondertes Fenster mit einer Vorschau auf die Daten (Bild 4.6).

| Dateiursprung    |               | Trer           | nzeichen  |               | _     | Datentyperke | nnung                    | a 122 |
|------------------|---------------|----------------|-----------|---------------|-------|--------------|--------------------------|-------|
| 1252: Westeuropi | iisch (Window | vs) * Se       | nikolon   |               | *     | Basierend av | uf den ersten 200 Zeilen |       |
| Auftragsdatum    | Land          | Kunde          | ArtikelNr | Produktgruppe | Einze | IpreisNetto  | Auftagsmenge             |       |
| 2012014          | Italien       | ADRIA AG       | -400      | Unterhaltung  |       | 75           | \$                       |       |
| 2012014          | Österreich    | KARG AG        | 500       | Unterhaltung  |       | 450          | <i>े 2</i>               |       |
| 3012014          | Italien       | ADRIA AG       | 100       | Büro          |       | 120          | 2                        |       |
| 5012014          | Deutschland   | ELCOX          | 500       | Büro          |       | 377          | 2                        |       |
| 3012014          | Schweiz       | Hügli          | 900       | Haushalt      |       | 191          | 3                        |       |
| 6012014          | Österreich    | Tief & Brunnen | 100       | Büro          |       | 120          | 5                        |       |
| 6012014          | Österreich    | KARG AG        | 200       | Computer      |       | 85           | 12                       |       |
| 12012014         | Schweiz       | Brettschneider | 100       | Büro -        |       | 120          | \$                       |       |
| 14012014         | Schweiz       | Hügli          | 100       | Büro          |       | 120          | 3                        |       |
| 15012014         | Italien       | ADRIA AG       | 100       | Baro          |       | 120          | A A                      |       |

Bild 4.6 Vorschau auf die Daten

- Im oberen Bereich **1** sehen Sie im Feld *Dateiursprung* die Codierung der Quelldatei, meist *Westeuropäisch (Windows)* und daneben das Trennzeichen Semikolon. Sollten beim Zugriff auf Textdateien Umlaute (ä, ö, usw.) nicht korrekt dargestellt werden, dann müssen Sie die Codierung entsprechend anpassen z. B. auf *Westeuropäisch (DOS)*. Das Trennzeichen daneben kann bei Bedarf ebenfalls manuell ausgewählt werden.
- Die Erkennung des Datentyps, Text, Zahl oder Datum erfolgt automatisch, in der Standardeinstellung zieht Power Query dazu die ersten 200 Datensätze

heran (*Basierend auf den ersten 200 Zeilen*). Die Erkennung lässt sich mit der Auswahl *Datentypen nicht ermitteln* auch deaktivieren.

- 4 Unterhalb der Vorschau wählen Sie über Schaltflächen die weitere Vorgehensweise:
  - Mit Klick auf Laden 2 werden alle Daten abgerufen und in einem neuen Tabellenblatt eingefügt.
  - Mit Bearbeiten Söffnet sich der Abfrage-Editor und Sie können die Daten vor dem Einfügen bearbeiten. Die Originaldaten werden dadurch nicht geändert!
- 5 In der Vorschau wird beim Blick auf die einzelnen Spalten deutlich, dass einige nicht die korrekten Werte anzeigen bzw. falsch formatiert sind. Dies betrifft in diesem Fall das Auftragsdatum und die Einzel- und Gesamtpreise. Klicken Sie daher auf *Bearbeiten*.

# Die Daten im Abfrage-Editor bearbeiten

Mit Klick auf die Schaltfläche *Bearbeiten* werden die Daten anschließend in den Abfrage-Editor geladen. Dieser öffnet sich in einem gesonderten Fenster und verfügt über ein eigenes Menüband mit den Registern *Datei, Start, Transformieren, Spalte hinzufügen* und *Ansicht* (Bild 4.7).

- Der Bereich am linken Rand des Abfrage-Editors zeigt alle verwendeten Abfragen an; die aktuelle Abfrage hat automatisch den Namen der Datenquelle erhalten. Mit dem Pfeil öffnen und schließen Sie diesen Bereich 1.
  - Am rechten Rand des Fensters sollte der Aufgabenbereich *Abfrageeinstellungen* sichtbar sein. Hier sind unter *ANGEWENDETE SCHRITTE* alle bisher erfolgten Bearbeitungsschritte sichtbar.

|                           |             | w   Auftragsdaten - A                        | bfrage-Editor                              |                          |                      |              |                                           |                                                                                     |            |                           |                                       | - 0 ×                              |  |
|---------------------------|-------------|----------------------------------------------|--------------------------------------------|--------------------------|----------------------|--------------|-------------------------------------------|-------------------------------------------------------------------------------------|------------|---------------------------|---------------------------------------|------------------------------------|--|
| Date                      |             | Start Bansformien                            | in Spatte P                                | vinzufügen               | Ansicht              |              |                                           |                                                                                     |            |                           |                                       | ~ 1                                |  |
| Sonie<br>Ac lade<br>Sonie | Ben<br>en * | Vorschau<br>aktualisieren - 🔟 Ver<br>Abfrage | enschaften<br>veiterter Editor<br>walten = | Spatten<br>verwalten •   | Zeiten<br>verringern | So           | Gruppleren 1, 2 We                        | yp: Dezimalzahl +<br>te Zeile als Überschoften ven<br>ofte ersetzen<br>ansformieren | wenden •   | Kombinieren               | Parameter<br>verwalten *<br>Parameter | Datenquelleneinste<br>Datenquellen |  |
| >                         | D           | 1.2 Auftragsdat                              | A <sup>8</sup> c Land                      | - A <sup>B</sup> c Kunde |                      | 23 ArtikeL * | A <sup>B</sup> <sub>C</sub> Produktgruppe | * 1.2 Einzelpreis?L_ *                                                              | 123 Auftag | Abfrac                    | eeinstell                             | unden x                            |  |
| nagen                     | 1           | 2012014                                      | Italien                                    | ADRIA AG                 |                      | 400          | Unterhaltung                              | 75                                                                                  |            | nonageenatena             |                                       | alare as                           |  |
|                           | 2           | 2012014                                      | Osterreich                                 | KARG AG                  |                      | 500          | Unterhaltung                              | 450                                                                                 | <u>^</u>   | # EIGENS                  | HAFTEN                                | <b>a</b>                           |  |
| Att                       | 3           | 3012014                                      | Italien                                    | ADRIA AG                 |                      | 100          | Būro                                      | 120                                                                                 |            | Name                      |                                       |                                    |  |
| 0                         | 4           | 3012014                                      | Deutsch/and                                | ELCOX.                   |                      | 600          | Büro                                      | 377                                                                                 |            | Autrag                    | Auftragsdaten                         |                                    |  |
| 9                         | 5           | 3012014                                      | Schweiz                                    | Hügl                     |                      | 900          | Haushalt                                  | 292                                                                                 |            | Alle Eige                 | nschaften                             |                                    |  |
|                           | 6           | 6012014                                      | Österreich                                 | Tief & Brun              | nen                  | 100          | 6úro                                      | 120                                                                                 |            | 2.222.22                  | and the second second second          |                                    |  |
|                           | 7           | 6012014                                      | Österreich                                 | KARG AG                  |                      | 200          | Computer                                  | 85                                                                                  |            | <ul> <li>ANGEW</li> </ul> | ENDETE SCH                            | RITTE                              |  |
|                           | 8           | 12012014                                     | Schweiz                                    | Brettschnei              | ider                 | 100          | 8úro                                      | 120                                                                                 |            | Que                       | le                                    |                                    |  |
|                           | -9          | 14012014                                     | Schweiz                                    | Hägli                    |                      | 100          | Bürb                                      | 120                                                                                 |            | Hoh                       | er gestufte He                        | ader 🕾                             |  |
|                           | 10          | 15012014                                     | italien                                    | ADRIA AG                 |                      | 100          | füro .                                    | 120                                                                                 |            | X Geàr                    | derter Typ                            |                                    |  |
|                           | 11          | 17012014                                     | Deutschland                                | ELCOX                    |                      | 500          | Unterhaltung                              | 450                                                                                 |            |                           |                                       |                                    |  |
|                           | 12          | 19012014                                     | Österreich                                 | KARG AG                  |                      | 500          | Unterhaltung                              | 450                                                                                 |            |                           |                                       |                                    |  |
|                           | 13          | 21012014                                     | Schweiz                                    | Brettschnei              | der                  | \$00         | Unterhaltung                              | 450                                                                                 |            |                           |                                       |                                    |  |
|                           | 14          | 25012014                                     | Österreich                                 | Tief & Brun              | neb                  | 200          | Computer                                  | 85                                                                                  | 100        |                           |                                       |                                    |  |
|                           | 15          | 30012014                                     | Osterreich.                                | Tief & Brun              | nen                  | 600          | 50ro                                      | 377                                                                                 | ×          |                           |                                       |                                    |  |

Bild 4.7 Die Daten im Abfrage-Editor Alle Bearbeitungen und Formatierungen, die im Abfrage-Editor vorgenommen werden, haben keinerlei Auswirkungen auf die ursprünglichen Daten.

## Die angewendeten Schritte kontrollieren

Bereits beim Laden in den Abfrage-Editor haben die Ausgangsdaten erste Veränderungen erfahren. Die Datenquelle wurde ausgewählt, die erste Zeile als Überschriftzeile festgelegt und jeder Spalte ein Datentyp zugewiesen. Diese Bearbeitungsschritte finden Sie in der Liste ANGEWENDETE SCHRITTE im Aufgabenbereich Abfrageeinstellungen.

Falls der Aufgabenbereich nicht sichtbar sein sollte, klicken Sie zum Einblenden auf das Register *Ansicht* und hier auf die Schaltfläche *Abfrageeinstellungen*.

Mit dieser Liste verfügt der Abfrage-Editor über ein äußerst nützliches Werkzeug zur Datenaufbereitung. Hier werden nicht nur alle bisher ausgeführten Bearbeitungsschritte aufgelistet, Sie können auch jeden einzelnen Schritt nachträglich kontrollieren, ändern oder löschen.

1 Klicken Sie in der Liste ANGEWENDETE SCHRITTE auf den ersten Schritt Quelle, gemeint ist das Auswählen der Datenquelle.

Die Vorschau zeigt die Daten nach dem Einlesen an, die Spalten haben noch keine Überschriften sondern sind mit *Column1*, *Column2*, usw. beschriftet.

|                            | <del>0</del> -                                       | v   Auftragsdat             | ten - Abfrage-Editor             |                                                                                                 |             |           |                          |                      |                         |             |  |
|----------------------------|------------------------------------------------------|-----------------------------|----------------------------------|-------------------------------------------------------------------------------------------------|-------------|-----------|--------------------------|----------------------|-------------------------|-------------|--|
| Date                       |                                                      | Start Transfe               | ormieren Spalte I                | hinzufügen Ansicht                                                                              |             |           |                          |                      |                         | - Q         |  |
| A                          | 1                                                    | Pa 1                        | Eigenschaften                    | 141 📷                                                                                           | Ż           | t dh '    | 7                        | Datentyp: T          | ext •                   | 6           |  |
| Schlie<br>& lade<br>Schlie | Ben<br>en ₹<br>Ben                                   | Vorschau<br>aktualisieren • | Enweiterter Editor     Verwalten | Spalten Zeilen<br>verwalten * verringern * Sollte Gruppieren<br>teilen * nach 50 Transformieren |             |           |                          |                      |                         | Kombinieren |  |
| >                          | . A <sup>8</sup> c Column1 • A <sup>8</sup> c Column |                             | · A <sup>8</sup> - Column2       | - A <sup>B</sup> Column3                                                                        | AB- Column4 |           | A <sup>8</sup> - Column5 | Abfrageeinstellungen |                         |             |  |
| agen                       | 1                                                    | Auftragsdatum               | Land                             | Kunde                                                                                           | ArtikelNr   |           | - been                   | Produktgr            | rion age on stellariger |             |  |
|                            | 2                                                    | 02.01.2014 Italien          |                                  | ADRIA AG                                                                                        | 400         |           | Unterhaltu               |                      | ✓ EIGENSCHAFTEN         |             |  |
| Abf                        | 3                                                    | 02.01.2014                  | Österreich                       | KARG AG                                                                                         | 500         |           | Unterhaltu               |                      | Name                    |             |  |
|                            | 4                                                    | 03.01.2014                  | Italien                          | ADRIA AG<br>ELCOX                                                                               |             | 100 600 8 |                          | Büro                 | Auftragsdaten           |             |  |
|                            | 5                                                    | 03.01.2014                  | Deutschland                      |                                                                                                 |             |           |                          | Büro                 | Alle Eigenschaften      |             |  |
|                            | 6                                                    | 03.01.2014                  | Schweiz                          | Hügi                                                                                            |             | 900       |                          | Haushalt             | Same and the second     |             |  |
|                            | 7                                                    | 06.01.2014                  | Österreich                       | Tief & Brunnen                                                                                  |             | 100       |                          | 80ro                 | ▲ ANGEWENDETE SCHRITTE  |             |  |
|                            | 8                                                    | 06.01.2014                  | Österreich                       | KARG AG                                                                                         |             | 200       |                          | Computer             | Quelle                  |             |  |
|                            | 9                                                    | 12.01.2014                  | Schweiz                          | Brettschneider                                                                                  |             | 100       |                          | Büro                 | Höher gestufte Header   | *           |  |
|                            | 10                                                   | 14.01.2014                  | Schweiz                          | Hügli                                                                                           |             | 100       |                          | Süro                 | Geänderter Typ          |             |  |
|                            | 11                                                   | 15.01.2014                  | Italien                          | ADRIA AG                                                                                        |             | 100       |                          | Bùro                 |                         |             |  |

2 Wenn Sie auf den nächsten Schritt Höher gestufte Header klicken, dann sehen Sie, dass die Spalten korrekte Überschriften erhalten haben, allerdings sind alle Spalten vom Datentyp Text am Symbol A<sup>B</sup><sub>C</sub> neben der jeweiligen Spaltenüberschrift leicht zu erkennen.

|   | A <sup>0</sup> <sub>C</sub> Auttragsd * | A <sup>0</sup> <sub>C</sub> Land |
|---|-----------------------------------------|----------------------------------|
| 1 | 02.01.2014                              | Italien                          |
| 2 | 02.01.2014                              | Österreich                       |
| 3 | 03.01.2014                              | italien                          |

Bild 4.8 Die importierten Daten ohne Spaltenüberschriften

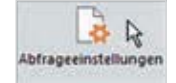

anschließend das verwendete Trennzeichen, z. B. Leerzeichen oder Komma aus. Ebenfalls nützlich: Bei mehrfachem Vorkommen des Trennzeichens können Sie zusätzlich angeben, ob Sie von links oder rechts beginnen möchten und unter *Erweiterte Optionen* die gewünschte Anzahl Spalten festlegen.

| Spalte nach Trennzeichen teilen                                  |                     |
|------------------------------------------------------------------|---------------------|
| Geben Sie das Trennzeichen an, das zum Teilen der Textspalte ver | wendet werden soll. |
| Trennzeichen eingeben oder auswählen                             |                     |
| Semikolon •                                                      |                     |
| Aufteilen                                                        |                     |
| Beim außersten linken Trennzeichen                               |                     |
| <ul> <li>Beim außersten rechten Trennzeichen</li> </ul>          |                     |
| <ul> <li>Bei jedem Vorkommen des Trennzeichens</li> </ul>        |                     |
| ) Erweiterte Optionen                                            |                     |
|                                                                  | OK Abbrechen        |
|                                                                  |                     |

Bild 4.62 Text in Spalten aufteilen

Bild 4.63 Markieren Sie die Spalte und klicken Sie auf

Extrahieren

#### Nach Anzahl Zeichen

Bestell- oder Artikelnummern setzen sich häufig aus mehreren Merkmalen zusammen, z. B. Warengruppe, Modellnummer, Größe, Farbe usw.. Wenn diese Merkmale jeweils eine feste Anzahl Zeichen umfassen, dann können Sie aus einer Spalte auch eine bestimmte Anzahl Zeichen extrahieren. So setzt sich als Beispiel im Bild unten die Spalte *BestellNr* zusammen aus Warengruppe (die ersten beiden Zeichen), Modellnummer und Farbe (die letzten beiden Zeichen).

1 Zuerst soll die Warengruppe aus den ersten zwei Zeichen ermittelt werden. Klicken Sie in die aufzuteilende Spalte und im Register *Spalte hinzufügen* ► *Aus Text* auf *Extrahieren*. Wählen Sie *Erste Zeichen*.

| Date  |         | Start Transform | nieren Spalte hinzufügen Ansicht                                                                                                    |          |                          |                                |                            |                |              |
|-------|---------|-----------------|----------------------------------------------------------------------------------------------------|----------|--------------------------|--------------------------------|----------------------------|----------------|--------------|
|       | 1       |                 | Image: Section of the section of the sectio | JASC     |                          | Spatten zusan<br>Extrahleren • | menführen                  |                | 102          |
| Beisp | ielen * | Spalte          | Funktion aufrufen C Spalte duplizieren                                                                                                    | T UTILIA | aren                     | Länge                          |                            | inten standard | T            |
|       |         |                 | Allgemein                                                                                                    |          |                          | Erste Zeiche                   | In N                       |                | Aus Zahl     |
| >     |         | At Destellin -  | A <sup>B</sup> C Artikelbezeichnung                                                                                                    | - × A    | uster                    | Letzte Zeich                   | ien <sup>Lat</sup>         | egerbes * 12   | J MinBestand |
| 15    | 1       | BA-100010       | Arbeitsdrehstuhl, Holz mit Rollen                                                                                                    |          | Text your Descental/them |                                |                            | 2              |              |
| -age  | 2       | BA-100023       | Arbeitsdrehstuhl mit Bodengleitern und verd                                                                                                    | Y        |                          | lext vor iter                  | Text out the method of the |                |              |
| Abi   | 3       | BA-100254       | Arbeitsdrehstuhl Tec 20 mit Rollen                                                                                                    |          |                          | lest nach in                   | ennzeichen                 | 1              |              |
|       | 4       | 8A-309911       | Flachablageschrank 110,0 x 76,5 x 42,0cm 5 S                                                                                                    | ¢        |                          | Text zwische                   | en Trennzeichen            | 0              |              |
|       | 5       | BA-309921       | Flachablageschrank 110,0 x 76,5 x 42,0cm 3 5                                                                                                    | e        |                          | FALSE                          | 599                        | 10             |              |
|       | 6       | DA-100300       | Kaffeetasse "Guten Morgen"                                                                                                    |          |                          | TRUE                           | 2,3                        | 5              |              |
|       | 7       | DA-100402       | Kaffeetasse "Böhnchen"                                                                                                    |          |                          | FALSE                          | 2,1                        | 15             |              |
|       | 8       | DA-100405       | Kaffeetasse "Wolke 7"                                                                                                    |          |                          | FALSE                          | 2,1                        | 0              |              |
|       | 9       | DA-100409       | Kaffeetasse "Chefsache"                                                                                                    |          |                          | FALSE                          | 2,5                        | 0              |              |
|       | 10      | D5-990101       | Zierkürbis "Halloween"                                                                                                    |          |                          | FALSE                          | 3,99                       | 4              |              |
|       | 11      | 05-100503       | Christbaumkugein rot, glas mundgeblasen 10                                                                                                    | St.      |                          | FALSE                          | 22,3                       | 23             |              |
|       | 12      | DS-200503       | Christbaumkugeln silber, Kunststoff, 6 St.                                                                                                    |          |                          | FALSE                          | 8,99                       | 125            |              |

2 Geben Sie im nachfolgenden Fenster die benötigte Anzahl Zeichen ein, in diesem Beispiel 2 und klicken Sie auf *OK*. Benennen Sie anschließend die Spalte um in Warengruppe.

- 3 Die vier Ziffern nach dem Bindestrich sind die Modellnummer. Um diese in eine gesonderte Spalte zu extrahieren, markieren Sie wieder die Spalte BestellNr, klicken auf *Spalte hinzufügen* ► *Extrahieren* und wählen diesmal *Bereich*.
- 4 Zur Auswahl eines Bereichs müssen die Position des ersten benötigten Zeichens und die Länge angegeben werden. Achtung: Ein Index beginnt in PowerQuery mit der Zahl 0! Da die Modellnummer ab dem vierten Zeichen der Bestellnummer beginnt, müssen Sie 3 als Startindex und 4 im Feld Anzahl von Zeichen eingeben.

| Startindex         |  |
|--------------------|--|
| 3                  |  |
| Anzahl von Zeichen |  |
| 4                  |  |

5 Die letzten beiden Ziffern, die Farbe, erhalten Sie mit dem Befehl *Extrahieren* ► *Letzte Zeichen* und der Anzahl 2.

Standardmäßig werden neue Spalten automatisch nach der letzten Spalte eingefügt. Zur besseren Übersicht wurden diese im Bild unten neben die BestellNr verschoben.

| × | √ fr                                     | - Tabl | le,RenameCol | unns (#"lieu            | angeo | orde             | ete Spa | lten | 3",{{"Letzte Zeichen", "Farbe"}})              |     |             |
|---|------------------------------------------|--------|--------------|-------------------------|-------|------------------|---------|------|------------------------------------------------|-----|-------------|
|   | A <sup>B</sup> <sub>C</sub> Bestell'ir - | ABC W  | larengru 💌   | A <sup>B</sup> C Modell | -     | A <sup>B</sup> C | Farbe   |      | A <sup>8</sup> C Artikelbezeichnung            | - × | Auslaufware |
| 1 | BA-100010                                | BA     |              | 1000                    |       | 10               |         |      | Arbeitsdrehstuhl, Holz mit Rollen              |     | FALSE       |
| 2 | BA-100025                                | 84     |              | 1000                    |       | 23               |         |      | Arbeitsdrehstuhl mit Bodengleitern und verchr. | 4   | FALSE       |
| 3 | BA-100234                                | BA.    |              | 1002                    |       | 34               |         |      | Arbeitsdrehstuhl Tec 20 mit Rollen             |     | TRUE        |
| 4 | BA-309911                                | BA     |              | 3099                    |       | 11               |         |      | Flachablageschrank 110,0 x 76,5 x 42,0cm 5 Sc. | ÷   | FALSE       |
| 5 | BA-309921                                | BA -   |              | 3099                    |       | 21               |         |      | Flachablageschrank 110,0 x 76,5 x 42,0cm 3 Sc. |     | FALSE       |
| 6 | DA-100300                                | DA     |              | 1003                    |       | 00               |         |      | Kaffeetasse "Guten Morgen"                     |     | TRUE        |
| 7 | DA-100402                                | DA     |              | 1004                    |       | 02               |         |      | Kaffeetasse "Böhnchen"                         |     | FALSE       |
| 8 | DA-100405                                | DA     |              | 1004                    |       | 05               |         |      | Kaffeetasse "Wolke 7"                          |     | FALSE       |
| 9 | DA-100409                                | DA     |              | 1004                    |       | 09               |         |      | Kaffeetasse "Chefsache"                        |     | FALSE       |

**4.6** Weitere Abfragetechniken

## Eine Abfrage als Datenquelle für eine neue Abfrage verwenden

Bei umfangreichen Datenmengen und unterschiedlichen Anforderungen an die Daten kann auch eine vorhandene Abfrage als Datenquelle verwendet werden. Zum Beispiel, wenn Sie Datensätze in Gruppen zusammenfassen möchten. Dann erstellen Sie eine Abfrage, die auf einer vorhandenen Abfrage basiert und deren Werte verwendet.

Bild 4.64 Bereich auswählen: Geben Sie die Position des ersten benötigten Zeichens und die Anzahl der Zeichen ein

#### Bild 4.65 Das Ergebnis

Öffnen Sie die Ausgangsabfrage im Abfrageeditor. Klicken Sie im Register *Start* ► *Ab-frage* auf *Verwalten* und hier auf *Verweis*. Damit erstellen Sie eine neue Abfrage, die auf der aktuellen Abfrage basiert.

**Hinweis**: Alternativ könnten Sie die Abfrage mit dem Befehl *Duplizieren* auch kopieren. Der Nachteil dieser Methode: Sie erhalten zwei getrennte Abfragen, was sich bei der Aktualisierung großer Datenmengen negativ auswirken kann.

| Datei Start                      | Trans                 | formi       | eren Spalte                                                 | hinzufügen                   | Ansicht                |    |                  |                                  |                                                                                                    |                                                            |                 |                                     |      |
|----------------------------------|-----------------------|-------------|-------------------------------------------------------------|------------------------------|------------------------|----|------------------|----------------------------------|----------------------------------------------------------------------------------------------------|------------------------------------------------------------|-----------------|-------------------------------------|------|
| Schließen Vor<br>& laden • aktur | rschau<br>elisieren • |             | igenschaften<br>inweiterter Editor<br>Ierwalten •           | 14<br>Spalten<br>verwalten • | Zellen<br>verringern * |    | Spatte<br>teilen | Gruppieren                       | Date                                                                                                    | ntyp: Datum =<br>irste Zeile als Übersch<br>Verte ersetzen | wifter          | n verwenden •                       | Komi |
| Schließen                        |                       | ×           | Löschen<br>Duplizieren                                      | 6                            |                        | 50 |                  |                                  |                                                                                                    | Transformieren                                             |                 |                                     |      |
| Auftraege                        |                       | e B Verweis |                                                             | JX = 180                     | tabum a al Runda       |    |                  | A <sup>0</sup> <sub>C</sub> Land | e la construcción de la construcción de la construc | A <sup>8</sup> <sub>C</sub> Aussendienst                   | 1900<br>1910    | A <sup>B</sup> <sub>C</sub> Bereich | _    |
| 1                                |                       |             | stellt eine neue Abfrage, die auf<br>lese Abfrage verweist. |                              |                        | 1  | Italien          |                                  | Gardelli Ita                                                                                                    |                                                            | Italien-Gardell |                                     |      |
|                                  | 2                     |             |                                                             | 02.01.2014 KARG AG           |                        |    | 122              | Österreich                       |                                                                                                    | Kobler                                                     |                 | Österreich-Kob                      | ler  |
|                                  |                       |             | 3                                                           | 05.01.202                    | ADRIA AG               |    |                  | Italien                          |                                                                                                    | Gardelli                                                   |                 | Italien-Gardelli                    |      |

Bild 4.66 Eine neue Abfrage basierend auf der aktuellen Abfrage erstellen

Im Navigationsbereich am linken Rand des Editors erscheint die neue Abfrage unter dem Namen *Auftraege(2)* (Bild 4.67) und durch Anklicken können Sie zwischen den beiden Abfragen wechseln.

# Abfrage umbenennen

Neue Abfragen erhalten standardmäßig zunächst den Namen der Datenquelle auf der sie basieren. Um beim Arbeiten mit mehreren Abfragen den Überblick zu behalten, sollten Sie jeder Abfrage einen eindeutigen Namen geben. Dazu wählen Sie im Navigationsbereich die Abfrage per Mausklick aus und klicken dann entweder im Register *Start* Allgemein auf Eigenschaften und geben anschließend den neuen Namen der Abfrage ein. Oder geben Sie den neuen Namen im Aufgabenbereich Abfrageeinstellungen im Feld Name ein und betätigen anschließend die Eingabe-Taste.

| Schlieten Abha                          | een Spate heroufügen Ancidit<br>geschuften<br>werkelter Spaten Zelen<br>pr<br>spate Gruppieren Lywetzele sistigen<br>pr                                                                                                    | schoften verwenden - Eondoneren Pasaneter - Date<br>- Pasaneter - Pasaneter - Pasaneter                                                                                                    |
|-----------------------------------------|----------------------------------------------------------------------------------------------------|----------------------------------------------------------------------------------------------------|
| Auftrange<br>Auftrange<br>Auftrange (2) | Autregoteixen     Autregoteixen     Autregoteixen     Autregoteixen     Autregoteixen     Autregoteixen     Autregoteixen     Abfrageeigenschaften     Abfrageeigenschaften     Name     Kundenmast:     Beichnelies Laden von Daten     OK     Abtrechen     Attrechen     CK     Attrechen | Abfrageeinstellungen ×     BIGENSONATEN Neme Avtrage (3) Avtrage (3) Avtrage (1) Avtrage (1) Avtr |

Bild 4.67 Abfrage umbenennen

# Daten gruppieren

Power Query kann auch Auswertungen über Gruppen liefern und dadurch in manchen Fällen nachfolgende Auswertungen in der Excel Arbeitsmappe überflüssig machen. Nützlich ist eine Gruppierung auch bei umfangreichen Datenquellen, wenn nur eine Zusammenfassung benötigt wird.

Ein Beispiel: In der Datenquelle der Abfrage Auftraege (siehe vorhergehende Beispiele) bildet jeder Einzelauftrag einen Datensatz. Benötigt wird aber eigentlich nur die Umsatzsumme pro Kunde und Monat des Jahres 2016. Dazu verwenden wir die oben erstellte Abfrage, die auf der Abfrage Auftraege basiert (siehe Seite 170).

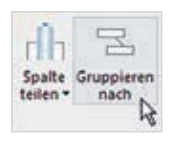

- 1 Laden Sie die Abfrage in den Abfrage-Editor. Damit ausschließlich die Umsätze des Jahres 2016 berücksichtigt werden, müssen Sie die Daten zuerst nach Auftragsjahr filtern. Dazu klicken Sie auf den Dopdown-Pfeil der Spalte Auftragsjahr und sorgen dafür, dass nur das Jahr 2016 aktiviert ist.
- 2 Klicken Sie dann im Register Start ► Transformieren auf Gruppieren nach. Damit nach zwei Spalten gruppiert werden kann, klicken Sie statt der Option Standard
   1 auf Erweitert 2 (Bild 4.68).
- 3 Wählen Sie dann im Feld *Gruppieren nach* zuerst die Spalte Kunde <sup>3</sup>. Klicken Sie auf *Gruppierung hinzufügen* und wählen Sie danach die Spalte Auftragsmonat.
- 4 Unter *Neuer Spaltenname* geben Sie den Text Umsatzsumme ein ④, im Feld *Vorgang* und wählen Sie *Summe* und daneben die Spalte Umsatz aus. Klicken Sie dann auf *OK*.

| eben Sie die gewünschte Ausg<br>ruppieren nach | abe und die Spalte an, nach der gru | O Standard * Envetert<br>Geben Sie die mindestens | 2<br>tine Ausgabe und die Spalit | en an, nach de | nen gruppiert werde | en soll. |
|------------------------------------------------|-------------------------------------|---------------------------------------------------|----------------------------------|----------------|---------------------|----------|
| Gunde •                                        | 202.500402                          | Gruppieren nach                                   |                                  |                |                     |          |
| euer Spaltenname                               | Vorgang                             | Kunde                                             | 0                                |                |                     |          |
| vizahl                                         | Zeilen zählen *                     | Auftragsmonat                                     |                                  |                |                     |          |
|                                                |                                     | Gruppierung hinbufügen                            |                                  |                |                     |          |
|                                                |                                     | Neuer Spaltenname                                 | Vorgang                          |                | Spatte              |          |
|                                                |                                     | Umsatzsumme                                       | Summe 😈                          | 1              | Umsatz              | Ň        |
|                                                |                                     | Appregation HinzuRigen                            |                                  |                |                     | 10       |
|                                                |                                     | Alter the                                         |                                  |                |                     |          |
|                                                |                                     | Appregation hinsufligen                           |                                  |                |                     |          |

Wenn Sie noch einen weiteren Wert benötigen, z.B. die durchschnittliche Umsatzsumme je Auftrag, dann klicken Sie in der Liste ANGEWENDETE SCHRITTE auf das Rädchen des Schritts Gruppierte Zeilen, um das Fenster Gruppieren nach erneut zu öffnen. Kli-

#### Bild 4.68 Gruppieren nach

arbeiter der Personalliste anzeigen, auch wenn diese in der Abrechnung nicht enthalten sind und somit nicht benötigt werden.

- 5 Das Ergebnis erscheint im Abfragebereich als dritte Abfrage, zunächst mit Namen *Menge1*, die Abfrage kann jedoch jederzeit umbenannt werden. Sie zeigt alle Spalten der ersten Abfrage an, als dritte Spalte ist die Abfrage Personalliste (Table) hinzugekommen. Klicken Sie in der Überschrift dieser Spalte auf das Symbol mit den beiden auseinander weisenden Pfeilen 🗤.
- 6 Anschließend wählen Sie alle, aus dieser Abfrage benötigten Spalten, aus und klicken auf OK (Bild 4.123).

Die Option Ursprünglichen Spaltennamen als Präfix verwenden vermeidet Konflikte bei doppelt vorhandenen Spaltennamen, muss aber für dieses Beispiel nicht zwingend aktiviert werden.

| Abfragen [3] < | . ABC Personal-Nr. | * ABC Istpeit | - Personalliste | 123 Personal-Nr. T 123 Istzeit Personalliste        |
|----------------|--------------------|---------------|-----------------|-----------------------------------------------------|
| Personalliste  | 1                  | 75            | 160 Table       | 1 Tu enundremde Goallen suchen [6]                  |
| Ianuar         | 2                  | 76            | 348 Table       | 2                                                   |
| Merge1         | 3                  | 77            | 171 Table       | 3 Envieitern O Aggregieren                          |
|                | 4                  | 79            | 120 Table       | 4 (Alle Spalten auswählen)                          |
|                | 5                  | 80            | 68 Table        | 5 Personal-Nr.                                      |
|                | 6                  | 81            | 158 Table       | 6 Nachname                                          |
|                | 7                  | 83            | 160 Table       | 7 Vomame                                            |
|                | 8                  | 84            | 163 Table       | 8 Kostenstelle                                      |
|                | 9                  | 85            | 159 Table       | 9 Abteilung                                         |
|                | 10                 | 87            | 122 Table       | 10 Eintrittsdatum                                   |
|                | 11                 | 89            | 130 Table       | 11 Standort                                         |
|                | 12                 | 90            | 340 Table       | 12 Ursprünglichen Spaltennamen als Präfix verwenden |
|                | 13                 | 91            | 60 Table        | 13                                                  |
|                | 14                 | 92            | 120 Table       | 14 OK Abbrechen                                     |
|                | 15                 | 95            | 160 Table       | 15 93 160 Table                                     |

7 Klicken Sie anschließend auf *Datei* und auf *Schließen & laden in...* oder klicken Sie im Register Start auf den Pfeil der Schaltfläche Schließen & laden und wählen hier Schließen & laden in.... Wählen Sie die Option Nur Verbindung erstellen. Falls Sie die Daten später mit PowerPivot weiter bearbeiten möchten, aktivieren Sie auch noch das Kontrollkästchen Dem Datenmodell diese Daten hinzufügen. Klicken Sie zuletzt auf Laden.

| Bild 4.124 Wählen Sie Nur | Datei                        | ×                                                                                                    |
|---------------------------|------------------------------|----------------------------------------------------------------------------------------------------|
| Verbindung                | Schillellen & laden          | Laden in                                                                                                    |
|                           | Schließen & laden in         | Wählen Sie das Format aus, in dem Sie diese Daten in der<br>D Tabelle<br>Nur Verbindung enteilen<br>Wählen Sie aus, wo die Daten geladen werden sollen. |
|                           | Optionen und Einstellungen 🔸 | Neues Arbeitsblatt:     Sestehendes Arbeitsblatt:     JAS1     Ter      Dem Datenmodell diese Daten hinzuflügen     Laten     Adorechen                 |

Bild 4.122 Die neue zusammengeführte Abfrage

Bild 4.123 Wählen Sie die benötigten Spalten aus

# Achtung bei mehreren Abfragen!

Wenn Sie in der Arbeitsmappe mehrere Abfragen erstellt haben, dann sollten Sie unbedingt *Nur Verbindung erstellen* wählen, da mit der Auswahl *Tabelle* immer alle vorhandenen Abfragen in die Arbeitsmappe geladen werden. Sollten Sie später doch noch eine Abfrage in der Mappe benötigen, können Sie diese auch über den Aufgabenbereich *Arbeitsmappenabfragen* und die Vorschau laden.

# Dateien aus Ordner importieren und aneinanderfügen

Vielleicht kennen Sie die Ausgangssituation: Sie erhalten regelmäßig von verschiedenen Stellen die aktuellen Zahlen jeweils in einer gesonderten Datei und müssen diese für eine zusammenfassende Auswertung erst einmal aneinanderfügen. Statt diverser umständlicher Kopiervorgänge stellt Power Query in solchen Fällen die bessere Lösung dar, da Sie später bei geänderten Ausgangsdaten nur die Abfrage aktualisieren brauchen.

Mit Power Query lassen sich problemlos Daten aus mehreren Dateien importieren und aneinanderfügen. Es spielt keine Rolle, ob es sich um Textdateien (.txt oder .csv), Excel-Arbeitsmappen oder andere Datenquellen handelt. Am interessantesten ist die Möglichkeit des Imports aus einem Ordner. Allerdings sind dabei folgende Vorgaben zu beachten:

- Alle Dateien müssen identisch aufgebaut sein.
- Alle zu importierenden Dateien müssen sich im selben Ordner befinden.
- Falls der Dateiinhalt keine Rückschlüsse auf Herkunft und Zeitraum enthält, sollte dies aus den Dateinamen hervorgehen. Sich ändernde Dateinamen sollten aber immer gleich aufgebaut sein z. B. Stuttgart\_Januar\_2018.
- Der ausgewählte Ordner darf keine anderen Dateien enthalten.

#### Beispiel monatliche Verkaufszahlen

Angenommen, Sie erhalten monatlich von jeder Filiale die Verkaufszahlen. Diese sollen anschließend zusammengefasst und ausgewertet werden. Die Verkaufsberichte liegen als csv-Datei im Ordner Verkaufszahlen vor.

Jede Datei enthält die Spalten *Modell* und *Menge* (siehe Bild), der Dateiname setzt sich zusammen aus dem Namen der Filiale, Auswertungsmonat und Jahr.

1 Klicken Sie auf Daten ▶ Abrufen und transformieren ▶ Neue Abfrage ▶ Aus Datei und wählen Sie Aus Ordner.

 Kein\_01\_2018 - Editor

 Datei Bearbeiten Format Ansicht ?

 Modell;Menge

 A;125

 B;17

 C;266

 D;95

 E;45

 F;

 G;78

 H;109

Das Tool Konsolidieren, in Excel seit langem vorhanden, lässt sich nur auf Excel-Arbeitsmappen anwenden und eignet sich nicht, wenn die Daten regelmäßig aktualisiert werden.

Bild 4.125 Beispiel: die Datei Köln\_01\_2018

Der Ordner Verkaufszahlen mit allen Dateien dieses Beispiels ist auch zum Download verfügbar. Bild 4.126 Dateien aus Ordner importieren

| Datei                     | Start Ein       | lägen Seitenla                                    | yout              | Formeln   | Daten               | Über                       | prüfen                                      | Ansicht                      | V Was md  | chten Sie   | tun?        |                           |
|---------------------------|-----------------|---------------------------------------------------|-------------------|-----------|---------------------|----------------------------|---------------------------------------------|------------------------------|-----------|-------------|-------------|---------------------------|
| Externe Date<br>abrufen * | Neue<br>Abfrage | Abfragen anzeig<br>Aus Tabelle<br>Zuletzt verwend | ien<br>ete Quelle | in aktual | Ule<br>kieren - D   | Verbin<br>Eigens<br>Verknu | <mark>dungen</mark><br>chaften<br>pfungen b | iearbeiten                   | 24 ZAZ    | Filtern     | The Lesch   | ien<br>t anwenden<br>tert |
|                           | Au              | Datel                                             |                   | Au        | s <u>A</u> rbeitsma | ppe                        | Jen                                         |                              |           | iortieren s | und Filtern |                           |
| A                         | - Au            | Datenbank                                         |                   | 1 Au      | s <u>C</u> SV       |                            |                                             | G                            | н         |             | i           | j.                        |
| 1 2                       | Au              | Agure                                             | - 36              | -         | s XML               |                            |                                             |                              |           |             |             |                           |
| 3 4 5                     | Au              | i anderen Quellen                                 | ( )÷              | A.        | s <u>I</u> ext      |                            |                                             |                              |           |             |             |                           |
| 6                         | 5 Ab            | ragen kombinier                                   | en 🔸              | -         | s <u>O</u> rdner    | (a)                        | -                                           |                              | 4         |             |             |                           |
| 8 9                       | C Daten         | katalogsuche<br>Datenkatalogabfr                  | agen              |           |                     | Aut<br>Me                  | Ordner<br>tadaten un<br>inem Orde           | id Links übe<br>ner importie | r Dateien |             |             |                           |
| 11                        | Daten           | quelleneinstellung                                | en_               |           |                     | -                          |                                             |                              |           |             |             |                           |

2 Klicken Sie im nachfolgenden Fenster auf *Durchsuchen* und wählen Sie den Ordnerpfad aus, in diesem Beispiel den Ordner *Verkaufszahlen*.

| ordifer                                                                       |             |  |
|-------------------------------------------------------------------------------|-------------|--|
| Ordnerpfad                                                                    |             |  |
| C/\Users\klara.DE5KTOP-MS83K01\Documents\Excel Pivot_Beispiele\Verkaufszahlen | Durchsuchen |  |
|                                                                               |             |  |
|                                                                               |             |  |
|                                                                               |             |  |
|                                                                               | 1           |  |

3 Im nächsten Fenster werden alle Dateien dieses Ordners aufgelistet. Klicken Sie auf die Schaltfläche *Kombinieren* und auf *Kombinieren und bearbeiten*, um die Daten im Abfrage-Editor weiter zu bearbeiten.

| Content | Name                 | Extension  | Date accesse | d       | Date m   | odified      | Date created     |
|---------|----------------------|------------|--------------|---------|----------|--------------|------------------|
| Binary  | Kein_01_2018.csv     | .csv       | 01.02.2018 2 | 6:05:44 | 01.02.2  | 018 16:28:54 | 01.02.2018 15.55 |
| Binary  | München_01_2018.ctv  | .CSV       | 01.02.2018 1 | 6:08:24 | 01.02.2  | 018 16:08-24 | 01 02 2018 15 54 |
| Binary  | Stutteert 01 2018 my | nev        | 01 07 2018 1 | 5-54-39 | 01.02.2  | 018 15 54 39 | 01 02 2018 15-54 |
|         |                      |            |              |         | LOCIOTOR |              |                  |
| <       |                      |            |              |         | 100000   |              | >                |
| <       |                      | 170<br>170 | (empireum +  | Las     |          | Beachalter   | >                |

4 Bevor die Daten in den Abfrage-Editor geladen werden, erhalten Sie eine Vorschau. Zur Kontrolle der Dateiinhalte klicken Sie in das Feld *Beispieldatei* und wählen nacheinander die Dateien aus. Unterhalb können Sie bei Bedarf für jede Datei Dateiursprung und Trennzeichen gesondert festlegen. Schließen Sie mit *OK* ab.

Bild 4.127 Ordnerpfad auswählen

Bild 4.128 Der Inhalt des Ordners wird aufgelistet

Bild 4.129 Kontrolle und Vorschau auf die Dateien

| Beispielda | tei                                                                   |  |              |                         |                                       |    |   |  |  |
|------------|-----------------------------------------------------------------------|--|--------------|-------------------------|---------------------------------------|----|---|--|--|
| Koln_01_   | ialn_01_2018.csv *<br>Helurisprung<br>252: Westeuropäisch (Windows) * |  |              |                         |                                       |    |   |  |  |
| Dateiursp  |                                                                       |  | Trennzeichen | ichen Datentyperkennung |                                       |    |   |  |  |
| 1252: We   |                                                                       |  | Semikolon    | <b>7</b> 0              | Basierend auf den ersten 200 Zeilen 🔹 | Cà |   |  |  |
| Modell     | Menge                                                                 |  |              |                         |                                       |    | 1 |  |  |
| A          | 125                                                                   |  |              |                         |                                       | -  |   |  |  |
| 5          | 17                                                                    |  |              |                         |                                       |    |   |  |  |
| c          | 266                                                                   |  |              |                         |                                       |    |   |  |  |
| D          | 95                                                                    |  |              |                         |                                       |    |   |  |  |
| 8          | 45                                                                    |  |              |                         |                                       | ~  |   |  |  |

5 Nach einigen Sekunden erscheint die Abfrage mit dem Namen des Ordners und den Inhalten aller Dateien im Abfrage-Editor und kann weiter bearbeitet werden.

| 🔢   🥴 - 🗴   Verkaufszahlen - J                               | Lbfrage                             | e-Editor                        |                                                  | a 14  |                               |                      |                   |       |                           |                    |                                                                                                    |
|--------------------------------------------------------------|-------------------------------------|---------------------------------|--------------------------------------------------|-------|-------------------------------|----------------------|-------------------|-------|---------------------------|--------------------|----------------------------------------------------------------------------------------------------|
| Start kanstonne<br>Schliefen<br>Schliefen<br>Schliefen Abfra | igensch<br>nweiten<br>envalte<br>ge | Spalter<br>haften<br>tei Editor | Spalten Spa<br>Spalten spa<br>auswählen • entfer |       | ipalten<br>Bernen * verringer |                      | len<br>Igern - So |       | rih<br>Spalte<br>teilen • | Gruppieren<br>nach | Datenbyp: Text *  Datenbyp: Text *  Datenbyp: Text *  Construction Uperschniften verwenden  Log Werte ersetzen  Transformieren |
| Attragen [5] C                                               | . A <sup>8</sup> c Sour             |                                 | e.Name 💌 A                                       |       | A <sup>8</sup> c Model        | * 1 <sup>2</sup> 3 M |                   | lenge |                           |                    |                                                                                                    |
| A Datei aus Verkaufs                                         | 1                                   | Köin_01_                        | 2018.cov                                         |       | A                             |                      |                   |       | 125                       |                    |                                                                                                    |
| 🔺 📰 Beispielabfrage [2]                                      | 2                                   | Koin_OL                         | 2018.czw                                         |       | 0                             |                      |                   |       | 27                        |                    |                                                                                                    |
| Beispieldateipar                                             | 3                                   | Köln_01_                        | 2018.csv                                         |       | ¢                             |                      |                   |       | 266                       |                    |                                                                                                    |
| Beispieldatei                                                | 4                                   | K5in_01_2018.co                 |                                                  | Low D |                               |                      |                   | 95    |                           |                    |                                                                                                    |
| E Beisnieldatei aus.                                         | 5                                   | Köin_01_                        | 2018.05*                                         |       | £                             |                      |                   |       | 45                        |                    |                                                                                                    |
| fr. Data aut Varbard                                         | 6                                   | Koln_01_                        | 2018.054                                         |       | P.                            |                      |                   |       | null                      |                    |                                                                                                    |
| IT Date and versauta                                         | 7                                   | K6in_01_                        | 2018.csv                                         |       | G                             |                      |                   |       | 78                        |                    |                                                                                                    |
| Andere Abfragen [1]                                          | 8                                   | Köln_01                         | 2018.csv                                         |       | H                             |                      |                   |       | 109                       |                    |                                                                                                    |
| Verkaufszahlen                                               | 9                                   | München                         | 01_2018.cs                                       | ¥ (   | A                             |                      |                   |       | 150                       |                    |                                                                                                    |
|                                                              | 10                                  | München                         | 01_2018 cr                                       | ¥     | 8                             |                      |                   |       | 320                       |                    |                                                                                                    |
|                                                              | 11                                  | München                         | 01_2018.cs                                       | W.    | c                             |                      |                   |       | 58                        |                    |                                                                                                    |

Weitere Informationen aus dem Namen der Datenquelle extrahieren

Beim Zusammenführen wurde außerdem automatisch die Spalte *Source.Name* mit dem Dateinamen hinzugefügt. Wenn der Dateiname, wie in diesem Beispiel, weitere wichtige Zusatzinformationen liefert, dann können diese extrahiert werden. Natürlich unter der Voraussetzung, dass ein eindeutiges Trennzeichen, in diesem Fall Unterstrich \_ vorhanden ist und der Aufbau auch beim Aktualisieren der Dateiinhalte gleich bleibt.

1 Um den Namen der Filiale zu erhalten, klicken Sie in die Spalte Source.Name, dann auf Spalte hinzufügen ► Extrahieren und wählen Text vor Trennzeichen. Geben Sie das erste verwendete Trennzeichen ein und klicken Sie auf OK. Bild 4.130 Die Abfrage Verkaufszahlen enthält alle Dateiinhalte des Ordners

Wie Sie im Bereich Abfragen sehen, werden bei diesem Vorgang gleich mehrere Abfragen erzeugt, von denen allerdings nur die letzte interessant ist.

Aus diesem Grund sollten Sie auch die Abfragen beim Schließen des Editors nicht in die Arbeitsmappe laden, sondern zunächst nur eine Verbindung erstellen.

| 1     |            |                              |                                    | Bedingte Spalte<br>Indexspalte • | AS       |                            | Spalten zusammenführen<br>Extrahieren • | XO    |     | 10 <sup>2</sup> | A Ingonometrie |  |  |
|-------|------------|------------------------------|------------------------------------|----------------------------------|----------|----------------------------|-----------------------------------------|-------|-----|-----------------|----------------|--|--|
| pielo | in *       | Spalte Funkt<br>Aliger       | tion aufrufen                      | Spalte duplizieren               | Pormau   | ei en                      | Länge<br>Erste Zeichen                  | URLEN | (*) | Aus Zahl        | Informatione   |  |  |
| Ī     | <b>m</b> . | A <sup>B</sup> C Source.Name | A <sup>0</sup> <sub>C</sub> Modell | = 123 Menge                      |          |                            | Letzte Zeichen                          |       |     |                 |                |  |  |
|       | 1          | Köln_01_2018.csv             | A                                  |                                  | 125      |                            | Text upr Transseichen                   |       |     |                 |                |  |  |
|       | 2          | Köln_01_2018.csv             | 8                                  |                                  | .17      |                            | Tast open Department                    | 2     |     |                 |                |  |  |
|       | 3          | Koln_01_2018.csv             | c                                  |                                  | 266      |                            | lext nach wennzeichen                   | 8     |     |                 |                |  |  |
|       | 4          | Köln_01_2018.csv             | D                                  | 95                               | - R      | lext pwischen Trennzeiche  | in .                                    |       |     |                 |                |  |  |
|       | 5          | Köln_01_2018.csv             |                                    |                                  | -        |                            |                                         |       |     |                 | ×              |  |  |
|       | 6          | Köln_01_2018.csv             |                                    |                                  |          |                            |                                         |       |     |                 |                |  |  |
|       | 7          | Koln_01_2018.csv             | lext vor                           | Trennzeich                       | hen      |                            |                                         |       |     |                 |                |  |  |
|       | 8          | Köln_01_2018.csv             | Geben Sie d                        | ein, das d                       | las Ende | le der zu extrahierenden [ | aten marki                              | ert.  |     |                 |                |  |  |
|       | 9          | München_01_2018.csv          |                                    |                                  |          |                            |                                         |       |     |                 |                |  |  |
|       | 10         | München_01_2018.csv          | Trennzeicher                       | 9                                |          | -                          |                                         |       |     |                 |                |  |  |
|       | 11         | München_01_2018.csv          | 4                                  |                                  |          | 11                         |                                         |       |     |                 |                |  |  |
|       | 12         | München_01_2018.csv          |                                    | Det                              |          |                            |                                         |       |     |                 |                |  |  |
|       | 13         | München_01_2018.csv          | p criveiterte                      | optionen                         |          |                            |                                         |       |     |                 |                |  |  |
|       | 14         | München_01_2018.csv          |                                    |                                  |          |                            |                                         |       |     |                 |                |  |  |
|       | 15         | München_01_2018.csv          |                                    |                                  |          |                            |                                         |       | 0   | K Abbre         | chen           |  |  |
| 1     | 16         | München_01_2018.csv          |                                    |                                  |          |                            |                                         |       |     |                 |                |  |  |
|       |            |                              |                                    |                                  |          |                            |                                         |       |     |                 |                |  |  |

Bild 4.131 Die Filiale als

neue Spalte extrahieren

- 2 Zum Extrahieren des Monats wählen Sie *Text zwischen Trennzeichen* und geben als Start- und Endtrennzeichen jeweils den Unterstrich an.
- 3 Das Jahr müssen Sie dagegen in zwei Schritten ermitteln, da ja auch noch die Dateinamenerweiterung angefügt ist, die allerdings nicht benötigt wird. Da beide zusammen mit dem Trennzeichen Punkt eine feste Länge aufweisen, wählen Sie Letzte Zeichen und geben die Anzahl 8 ein. Anschließend können Sie für diese Spalte im Register Transformieren mit der Schaltfläche Extrahieren, der Auswahl Erste Zeichen und der Anzahl 4 die Dateinamenerweiterung abschneiden.
- 4 Zuletzt benennen Sie die Spalten um. Die Spalte *Source.Name* wird nicht mehr benötigt und kann nun entfernt werden.

| Date  |                   | Start Transformieren |                                             | n    | Spalte hinz                        | ufüge              | m   | Ansi    | th                            |                                              |              |                  |                  |                    |            |                     |                                  |                           |                              |      |
|-------|-------------------|----------------------|---------------------------------------------|------|------------------------------------|--------------------|-----|---------|-------------------------------|----------------------------------------------|--------------|------------------|------------------|--------------------|------------|---------------------|----------------------------------|---------------------------|------------------------------|------|
| Grupp | 2<br>sieren<br>ch | EUbersch             | rste Zeile als<br>wiften verwend<br>Tabelle | en * | CE Zeilen um<br>CE Zeilen um       | en<br>kehre<br>len | n   | Datent) | yp: Te<br>enty:<br>bene<br>Be | ost •<br>p erkennen<br>onnen<br>eliebige Spa | 1. 2. •<br>• | 5<br>1<br>1<br>1 | •                | Spatte<br>teilen * | [A<br>Form | dic atieren         | (山 Sp<br>岱 Ex<br>低 Ar<br>Textspi | trahie<br>halysie<br>alte | zusammenfü<br>ren •<br>ren • | hren |
| >     | m.                | A <sup>R</sup> c So  | urce.Name                                   | -    | A <sup>B</sup> <sub>C</sub> Modell |                    | 123 | Menge   |                               | A <sup>B</sup> <sub>C</sub> Filiale          |              | +                | A <sup>B</sup> c | Monat              |            | A <sup>R</sup> c Ja | hr                               | +                         |                              |      |
|       | 1                 | Koin_0               | 1_2018.csv                                  | 1    | A                                  | -                  | 1   |         | 125                           | Köln                                         |              |                  | 01               | 2                  |            | 2018                |                                  |                           |                              |      |
| deu   | 2                 | Köln_01_2018.csv     |                                             |      | 8                                  |                    |     | 17 Köln |                               | 01                                           |              |                  |                  | 2018               | 2015       |                     |                                  |                           |                              |      |
| Ab    | 3                 | Koin_0               | 1_2018.csv                                  |      | c                                  |                    |     |         | 265                           | Koin                                         |              |                  | 01               |                    |            | 2018                |                                  |                           |                              |      |
|       | 4                 | Köln_0               | 1_2018.csv                                  |      | D                                  |                    |     |         | 95                            | Köln                                         |              |                  | 01               |                    |            | 2018                |                                  |                           |                              |      |
|       | 5                 | Koln_0               | 1_2018.csv                                  |      | E                                  |                    |     |         | 45                            | Köln                                         |              |                  | 01               |                    |            | 2018                |                                  |                           |                              |      |
|       | 6                 | Köln_0               | 1_2018.csv                                  |      | ŧ.                                 |                    |     |         | nut                           | Köln                                         |              |                  | 01               |                    |            | 2018                |                                  |                           |                              |      |
|       | 7                 | Koin_0               | 1_2018.csv                                  |      | G                                  |                    |     |         | .78                           | Köln                                         |              |                  | 01               |                    |            | 2018                |                                  |                           |                              |      |
|       | 8                 | Koin_0               | 1_2018.csv                                  |      | н                                  |                    |     |         | 209                           | Köln                                         |              |                  | 01               |                    |            | 2018                |                                  |                           |                              |      |
|       | 9                 | Münch                | en_01_2018.csv                              |      | A                                  |                    |     |         | 150                           | München                                      |              |                  | 01               |                    |            | 2018                |                                  |                           |                              |      |
|       | 10                | Münch                | en_01_2018.csv                              |      | 8                                  |                    |     |         | 320                           | München                                      |              |                  | 01               |                    |            | 2018                |                                  |                           |                              |      |
|       | 11                | Munch                | München_01_2018.csv C                       |      |                                    |                    |     | 58      | München                       |                                              |              | 01               |                  |                    | 2018       |                     |                                  |                           |                              |      |
|       | 12                | Münch                | en_01_2018.csv                              |      | D                                  |                    |     |         | 10                            | München                                      |              |                  | 01               |                    |            | 2018                |                                  |                           |                              |      |

Bild 4.132 Das Ergebnis

# 6.1 Überblick und Vorbereitungen

## Was ist PowerPivot?

PowerPivot unterstützt beim Import nicht jeden Dateityp. In solchen Fällen nehmen Sie den Import mit Power Query vor und übergeben die Abfrage an das Datenmodell für die weitere Aufbereitung mit PowerPivot.

6

PowerPivot ist nicht etwa eine "Überversion" des Werkzeugs PivotTable, sondern ein überaus leistungsfähiges Tool zum Import und zur Aufbereitung großer Datenmengen sowie zur Erstellung auch anspruchsvoller Datenmodelle. Für die Berechnung von Formeln verfügt PowerPivot über eine gesonderte Formelsprache, Data Analysis Expressions oder kurz DAX, die sich in einigen Punkten von Excel-Funktionen unterscheidet. Hier liegt auch die große Stärke von PowerPivot gegenüber PowerQuery.

Genau wie bei Power Query erfolgt mit PowerPivot eine Transformation und Aufbereitung der Daten, die Ausgangsdaten bleiben hingegen in jedem Fall unverändert. Statt im Tabellenblatt, berechnen Sie weitere Felder mit PowerPivot und bei Änderung der Ausgangsdaten brauchen Sie nur das Datenmodell aktualisieren. Wenn Sie Daten aus zwei oder mehr Tabellen in einer Pivot-Tabelle zusammenführen und auswerten möchten, so erstellen Sie mit PowerPivot Beziehungen zwischen den Tabellen. Das Datenmodell wird zwar mit der Arbeitsmappe gespeichert, da jedoch die Ausgangsdaten nicht im Tabellenblatt erscheinen, wird das Laden erheblich beschleunigt.

#### Ein weiterer Vorteil von PowerPivot

Ein Tabellenblatt kann maximal etwas mehr als 1 Mio. Zeilen umfassen, vorausgesetzt, die Mappe ist im .xlsx Dateiformat gespeichert. Diese Beschränkung ist beim Arbeiten mit PowerPivot aufgehoben. Power Pivot unterstützt außerdem Dateien mit bis zu 2 GB und ermöglicht das Arbeiten mit bis zu 4 GB an Daten im Arbeitsspeicher.

#### **Die schlechte Nachricht**

PowerPivot ist nur für die Office Professional/Professional Plus Editionen sowie die eigenständigen Excel Versionen 2013 und 2016 verfügbar, nicht aber für einige Office-Pakete wie z. B. das beliebte Home & Student oder Home & Business.

#### **Das Add-In PowerPivot installieren**

Bei PowerPivot handelt es sich um ein Add-In, das zunächst installiert werden muss. Ob PowerPivot bereits vorhanden ist, erkennen Sie beim Blick ins Menüband: wenn hier das Register *PowerPivot* sichtbar ist, dann ist das Add-In bereits vorhanden.

Excel 2016 lädt PowerPivot bei der ersten Verwendung automatisch. Klicken Sie dazu im Register Daten > Datentools auf Datenmodell verwalten.

| H                          | et 8, 0 +                                                           |                                                            | Мар                                                                                                    | pe1 - facel                                      |
|----------------------------|---------------------------------------------------------------------|------------------------------------------------------------|----------------------------------------------------------------------------------------------------|--------------------------------------------------|
| Datei                      | Start Einfügen Seitenlayout Fo                                      | nmein Daten Überprüfen Ansicht:                            | Entwicklertools 🛛 🖓 Was muchten Sie tu                                                                                                    |                                                  |
| Externe Daten<br>abrufen - | Abfragen andeigen<br>Neue<br>Abfrage - D Zuletzt verwendete Quellen | Alle<br>Alle<br>Attuiligieren - D Verbinüpfungen bearbeten | 1         Image: Southern Filtern         Image: Southern Filtern         Image: Southern Filtern           Image: Southern Filtern         Image: Southern Filtern         Image: Southern Filtern         Image: Southern Filtern | Test in<br>Datendberprofung + Datendberprofung + |
|                            | Abrufen und transformieren                                          | Verbindungen                                               | Sortleren und Filtern                                                                                                    | Datentools 🗟                                     |

Bild 6.1 Excel 2016: Da-

tenmodell verwalten

Falls Sie PowerPivot das erste Mal verwenden, erscheint die unten abgebildete Meldung. Klicken Sie auf *Aktivieren*.

| Microsoft Excel                                                                                | × Bild 6.2 Beim ersten Auf-<br>ruf aktivieren |
|------------------------------------------------------------------------------------------------|-----------------------------------------------|
| Aktivieren Sie die Datenanalyse-Add-Ins, um dieses Feature zu verwend     Aktivieren Abbrechen | •                                             |

Bei Excel 2013 müssen Sie das Add-In, genauer gesagt das COM-Add-In, manuell laden. Klicken Sie dazu im Register *Datei* auf *Optionen* und hier auf *Add-Ins* **1**. Wählen Sie im Feld *Verwalten* die *COM-Add-Ins* **2** und klicken Sie auf *Los...*.

Bild 6.3 Klicken Sie in den Optionen auf Add-Ins

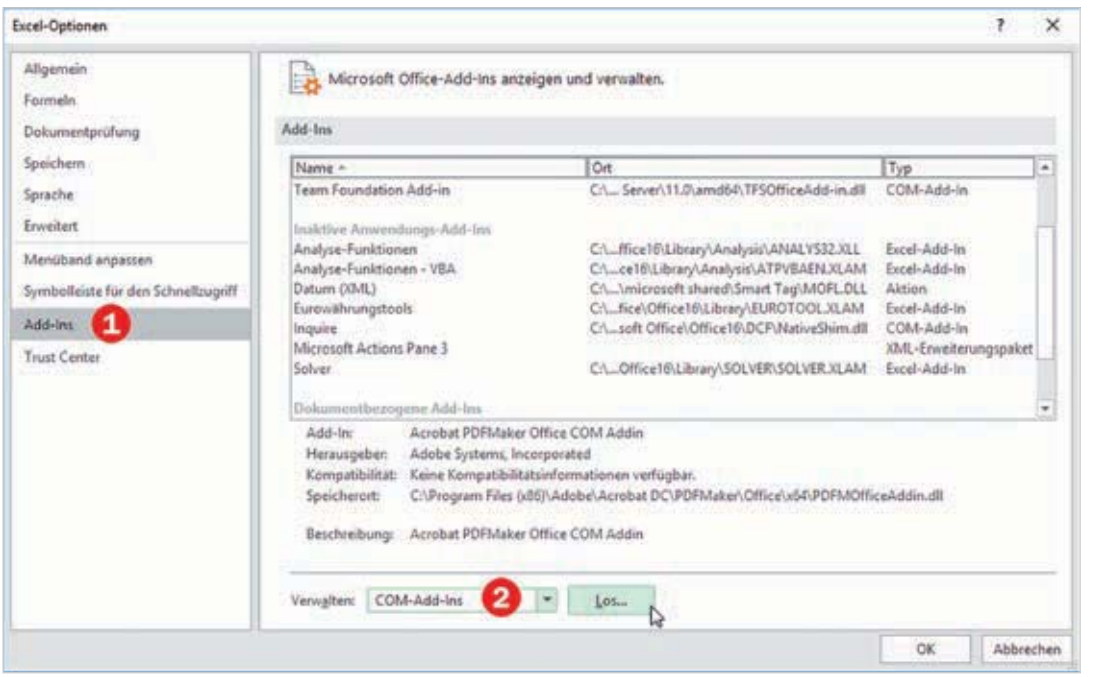

Aktivieren Sie das Kontrollkästchen *Microsoft PowerPivot für Excel* und klicken Sie auf *OK*.

| Verfügbare Add-Ins:                                                                                        |                                           |
|----------------------------------------------------------------------------------------------------|-------------------------------------------|
| Acrobat PDFMaker Office COM Addin                                                                          | Abbrechen                                 |
| Microsoft Power Pool for Excel<br>Microsoft Power View for Excel                                           | Hingufügen                                |
| Team Foundation Add-In                                                                                     | Egtfernen                                 |
| Speicherort: C:\Program Files/Microsoft Office\Office16\ADDINS\PowerPic<br>Ladeverhalten: Beim Start laden | vot Excel Add-ini/PowerPivotExcelClientAd |

Bild 6.4 Das Add-In PowerPivot aktivieren

# **Das Register PowerPivot**

Sowohl in Excel 2013 als auch in Excel 2016 ist anschließend im Menüband das zusätzliche Register *PowerPivot* verfügbar.

8 5.0-B D = Datei Shart Einfügen Seitenlayout Überprüfen 00 Tx ŝ 5 Verwalten Measures **KPIs** Zu Datenmodell Alle Erkennen Einstellungen hinzufügen aktualisieren Datenmodell Berechnungen Tabellen Seziehungen

Sollte dieses Register nicht sichtbar sein, so klicken Sie mit der rechten Maustaste an eine beliebige Stelle des Menübands und auf *Menüband anpassen…*. Aktivieren Sie in der rechten Spalte unter *Hauptregisterkarten* das Kontrollkästchen *PowerPivot* und klicken Sie auf *OK*.

| Excel-Optionen                                                                                                    |                                                                                                    |                               |                                                                                  |                                                            | ?               | ×    |  |  |
|----------------------------------------------------------------------------------------------------|----------------------------------------------------------------------------------------------------|-------------------------------|----------------------------------------------------------------------------------|------------------------------------------------------------|-----------------|------|--|--|
| Allgemein<br>Formein<br>Dokumentoröfung                                                                                  | Passen Sie das Menüband an.<br>Befehle auswahlen:                                                                                                    | -                             | Menüband gnpasse                                                                 | encio                                                      |                 |      |  |  |
| Speichern<br>Sprache<br>Erweitert<br>Menüband anpassen<br>Symbolleiste für den Schnellzugriff<br>Add-Ins<br>Trust Center | Häufig verwendete Befehle                                                                                                    |                               | Hauptregisterkarte                                                               |                                                            | 1               |      |  |  |
|                                                                                                    | Arbeitsmappenverbindungen     Aufsteigend sortieren     Ausschneiden     Bedingte Formatierung     Benutzerdefiniertes Sortieren     Blattspäten einfügen     Blattspäten löschen | Hintufügen >><br><< Entfernen | B ☑ TEXT<br>B ☑ TEXT<br>B ☑ LAYOUT<br>B ☑ ACROBAT<br>B ☑ Power Pivot<br>B ☑ PRam |                                                            |                 |      |  |  |
|                                                                                                    | Blattzeilen einfügen     Blattzeilen löschen     Druckbereich festlegen     Einfügen     Einfügen     F.htail                                                                     |                               | Neue Begisterkart<br>Anpassungen: Zu<br>Im                                       | e Neue Gruppe<br>urücksetzen • D<br>nportieren/Exportieren | Umbenenn<br>• ] | ien  |  |  |
|                                                                                                    | 10                                                                                                    |                               |                                                                                  | ОК                                                         | Abbr            | eche |  |  |

# 6.2 Erste Schritte mit PowerPivot

Die Daten für das Datenmodell können aus den üblichen Quellen stammen:

- Aus einer Textdatei (.txt oder .csv),

Bild 6.6 Das Register PowerPivot einblenden

Bild 6.5 Das Register

PowerPivot

- aus der aktuellen oder einer anderen einer Excel Arbeitsmappe. Beachten Sie dabei, dass die Zellen als Tabellenbereich formatiert sein müssen. Ein Beispiel dafür finden Sie gleich anschließend.
- Wenn Sie die Daten mit Power Query importiert und und dem Datenmodell hinzugefügt haben z. B. aus dem Web, können Sie diese ebenfalls mit Power-Pivot weiter bearbeiten.
- PowerPivot übernimmt auch Datenmodelle, die Sie mit Excel erstellt haben (Register Daten ► Datentools ► Beziehungen).

### Daten aus Excel-Arbeitsmappe in das Datenmodell übernehmen

Als Beispiel die monatliche Auswertung geleisteter Arbeitsstunden. Diese befinden sich im Tabellenblatt Stunden. Standort und Kostenstelle gehen aus dem Tabellenblatt Personal hervor, beide befinden sich in derselben Arbeitsmappe. Bild 6.7 und Bild 6.8 zeigen je einen Auszug aus den Tabellen. Für eine Auswertung nach Kostenstellen und Standort werden Felder aus beiden Tabellen benötigt. Die Auswertung soll in derselben Arbeitsmappe erfolgen.

1 Im ersten Schritt müssen beide als Tabellen formatiert werden und eine aussagefähigen Namen erhalten, im Bild unten die Tabelle *Personaldaten* **①**. Die Tabelle mit den geleisteten Arbeitsstunden erhält den Namen Stunden 2.

| Dist           | ei Start                                                                                                    | En     | ugen S                                                             | seitenlayo | e F   | orneh | Daten       | Überprüfen                    | Ansicht            | Perwer Privat        | Entwur    |                               | Was mochts                       |      | Stunder     | Stunden     |                 |   |  |  |
|----------------|----------------------------------------------------------------------------------------------------|--------|--------------------------------------------------------------------|------------|-------|-------|-------------|-------------------------------|--------------------|----------------------|-----------|-------------------------------|----------------------------------|------|-------------|-------------|-----------------|---|--|--|
| Tabel<br>Perso | Tabellenname:         Image: Mit PivotTable zs           Personaldateri         Image: Mit PivotTable zs           Image: Tabellengroße andern         Image: Mit PivotTable zs           Image: Tabellengroße andern         Image: Mit PivotTable zs |        | ITable zusammenfassen<br>e entfernen<br>h konvertieren<br>einfügen |            |       |       |             | ten<br>roffmen<br>ng aufheben | Tab<br>Stu         | ellenname<br>Inder 2 |           | Mit PivotTable zusammenfasser |                                  |      |             |             |                 |   |  |  |
| in the         | Eigenschaften                                                                                                    |        |                                                                    |            | Tools |       | ennogen     |                               | Externe            | labellendaten        | - ALADSEN | •                             | Tabellengröße ä<br>Eigenschaften | ndem | in Ber      | sich konver | tieren<br>Tools |   |  |  |
| 82             |                                                                                                    |        | ××                                                                 | fr         | Moser |       |             |                               |                    |                      |           | A                             | 1                                |      | × ×         | f. t        | latum           |   |  |  |
| AL.            | A                                                                                                    |        | 8                                                                  |            | С     |       | D           | E                             |                    | F                    | G         |                               | 1                                |      | 100         | ~           | 1 145           |   |  |  |
| 1 P            | ersonal-Nr.                                                                                                    | 💌 Na   | chname .                                                           | Vor        |       | × Kos | tenstelle 💌 | Eintrittsdat                  | bum 💌 Star         | idort 💌              |           | -10                           | A                                | -    | - Aller and | ¢.          | D               | _ |  |  |
| 2              |                                                                                                    | 75 Mc  | ser                                                                | Kar        |       |       | 30          | 0 01.0                        | 5.2011 Mü          | nchen                |           | 1                             | Datum                            | Per  | sonaint 🔛   | Stunden     | 121             |   |  |  |
| 3              |                                                                                                    | 76 Kal | belschacht                                                         | t Alfe     | ed    |       | 10          | 15.0                          | 3.2015 Reg         | ensburg              |           | 2                             | 02.01.201                        | 8.   | 75          |             | 8               |   |  |  |
| 4              |                                                                                                    | 77 Hir | terleitner                                                         | r San      | dra   |       | 10          | 12.0                          | 1.1998 Mu          | nchen                |           | 3                             | 02.01.201                        | 8    | 76          |             | 8               |   |  |  |
| 5              |                                                                                                    | 79 Th  | omas                                                               | Sab        | ine   |       | 20          | 01.0                          | 1.2016 Ulm         |                      |           | 4                             | 02.01.201                        | 8    | 77          |             | 7               |   |  |  |
| 6              |                                                                                                    | 90 Ba  | umboltz                                                            | Phi        | ino - |       | 10          | 23.0                          | 7.2013 Ulm         |                      |           | 5                             | 02.01.201                        | 8    | 79          |             | 6               |   |  |  |
|                |                                                                                                    | 00 00  | ouniona.                                                           |            | PP.   |       |             |                               | Contraction of the |                      |           | 6                             | 02.01.201                        | 8    | 80          |             | 8.5             |   |  |  |
|                |                                                                                                    |        |                                                                    |            |       |       |             |                               |                    |                      |           | 7                             | 02.01.201                        | 8    | 81          |             | 9               |   |  |  |

Fügen Sie die erste Tabelle dem Datenmodell hinzu: Klicken Sie in die Tabelle Per-2 sonaldaten und im Register PowerPivot > Tabellen auf Zu Datenmodell hinzufügen.

| Datei                    | Start                   | Enfügen   | Seite            | nlayout                         | Formeln              | Daten                   | Überprüfen         | Ansicht Pou   | ver Pivot | Entwurf |
|--------------------------|-------------------------|-----------|------------------|---------------------------------|----------------------|-------------------------|--------------------|---------------|-----------|---------|
| Verwalten<br>Datenmodell | fx<br>Measure<br>Berech | ts KPls   | Zu Date<br>hinzu | smodell<br>fügen Sa<br>Tabeiler | Alle<br>ktualisieren | Erkennen<br>Beziehungen | ¢<br>Einstellungen |               |           |         |
| 82                       |                         | ×         | 23               | - Mo                            | ser                  |                         |                    |               |           |         |
| 4                        | A                       |           | 8                | 1                               | c                    | D                       | E                  | F             | - Il-     | G       |
| 1 Person                 | al-Nr. 🖻                | Nachna    | me .             | Vornar                          | ne 💌 Ko              | stenstelle 💌            | Eintrittsdatum     | 💌 Standort    |           |         |
| 2                        | 7                       | 5 Moser   |                  | Karl                            |                      | 300                     | 01.05.2            | 011 München   |           |         |
| 3                        | 7                       | 5 Kabelsc | hacht            | Alfred                          |                      | 100                     | 15.03.2            | 015 Regensbur | g         |         |

Bild 6.9 Klicken Sie auf Zu Datenmodell hinzufügen

gabe" auf Seite 147. Siehe Kapitel 5.2

Siehe Kapitel 4, "Die Möglichkeiten der Datenüber-

Die Daten für dieses Beispiel befinden sich in der Mappe Personal\_Auswertung.xlsx.

Bild 6.7 Die Tabelle Personaldaten

Bild 6.8 Die Tabelle

|                           | d                               |                                                                                                    | Tel                                     | eller<br>Genti                                                   | tools                                                   | Power Pivot für Exce                                                                           | I - Person_Auswertung.x                                                                                                    | Alox.                                                                                                    |                       | - = ×      |
|---------------------------|---------------------------------|----------------------------------------------------------------------------------------------------|-----------------------------------------|------------------------------------------------------------------|---------------------------------------------------------|------------------------------------------------------------------------------------------------|----------------------------------------------------------------------------------------------------|----------------------------------------------------------------------------------------------------|-----------------------|------------|
| Einfügen Ba               | abr                             | ne Daten                                                                                                  | Aktualtsie                              | ten                                                              | PivotTable                                              | Datentyp: Text •<br>Format: Text •<br>\$ • % > 28 4<br>Formatierung                            | 21 Kalle Filter Nach<br>Sortieren und fü                                                                                                    | Spatte<br>eren •<br>tern Sucher                                                                              | Σ AutoSumme *         | Datensicht |
| [Nachname]                | *                               |                                                                                                    | Mos                                     | er                                                               |                                                         |                                                                                                |                                                                                                    |                                                                                                    | and the second second | ¥          |
| Personal-Nc   Personal-Nc | * 75 76 77 79 80 81 83 84 86 87 | Nachea<br>Moser<br>Kabelsc<br>Hinterk<br>Thomas<br>Baumho<br>Magnici<br>Nordho<br>Leutz<br>Mumpi<br>Rumpe | the the the the the the the the the the | Karl<br>Alfr<br>Sab<br>Phil<br>Tob<br>Silk<br>Sve<br>Nice<br>Wal | ed<br>dra<br>ine<br>lipp<br>ias<br>e<br>n<br>ole<br>ter | 1.0031001100 -<br>3000<br>1000<br>2000<br>1000<br>3000<br>4000<br>4000<br>3000<br>3000<br>3000 | Entrificiation  01.05.2011 00:00: 15.03.2015 00:00: 12.01.1998 00:00: 23.07.2013 00:00: 18.11.2012 00:00: 18.11.2012 00:00: 19.02.2003 00:00: 21.06.2015 00:00: 01.09.2009 00:00: 01.09.2009 00:00: | München<br>Regensburg<br>München<br>Ulm<br>Ulm<br>München<br>Regensburg<br>Regensburg<br>Ulm<br>Pfarrkirchen | Spalte ninzufuger     |            |
| 96 Personaldaten          | Г                               |                                                                                                    |                                         |                                                                  |                                                         |                                                                                                |                                                                                                    |                                                                                                    |                       | ~<br>•     |
| Defensitz                 |                                 | 1 von 15                                                                                                  |                                         | н.                                                               |                                                         |                                                                                                |                                                                                                    |                                                                                                    | _                     | 8.         |

PowerPivot öffnet sich in einem gesonderten Fenster mit der Tabelle (Bild unten).

Bild 6.10 Die erste Tabelle im PowerPivot-Fenster

3

Wechseln Sie zurück zur Excel-Arbeitsmappe, klicken Sie in die zweite Tabelle *Stunden* und klicken Sie auch hier auf *Zu Datenmodell hinzufügen*.

Die zweite Tabelle Stunden erscheint ebenfalls im PowerPivot-Fenster. Beide Tabellen sind in Registerkarten angeordnet, die Register mit den Namen der Tabellen befinden sich am unteren Rand des Fensters 1. Standardansicht ist Datensicht 2. Der Berechnungsbereich 3 wird vorerst nicht benötigt und kann auch ausgeblendet sein.

Bild 6.11 Die Tabellen sind in Registern angeordnet

| 0 0 0 0         | o- c}- ≠                                | Tabelle       | ntoole      | Power Pivot für Excel - Person,                                                        | Auswertungxl               | ipe :    |               |            | R             |                   | ×   |
|-----------------|-----------------------------------------|---------------|-------------|----------------------------------------------------------------------------------------|----------------------------|----------|---------------|------------|---------------|-------------------|-----|
| Zwischenablage  | e Entwurf<br>Externe Daten<br>abrufen * | Aktualisieren | PivotTable  | Datentyp: Date *<br>Format: 114.03.2001 13:30:55 *<br>\$ * % 5 * 14 42<br>Formatierung | Sortieren<br>und filtern • | A Suthen | ∑ AutoSumme = | Datensicht | Diagrammsicht | nzeigen<br>sich 3 |     |
| [Datum]         | *                                       | 02.01.20      | 18 00:00:00 | (                                                                                      |                            |          |               |            |               |                   | ¥   |
| Datum           |                                         | Personalnr    | Stund       | en 🔹 Spalte hinzufügen                                                                 |                            |          |               |            |               |                   | *   |
| 1 02.01.20      | 18 00:00:00                             |               | 75          | 8                                                                                      |                            |          |               |            |               |                   | 12  |
| 2 02.01.20      | 018 00:00:00                            |               | 76          | 8                                                                                      |                            |          |               |            |               |                   |     |
| 02.01.20        | 018 00:00:00                            |               | 77          | 7                                                                                      |                            |          |               |            |               |                   |     |
| 4 02.01.20      | 018 00:00:00                            |               | 79          | 6                                                                                      |                            |          |               |            |               |                   |     |
| 02.01.20        | 018 00:00:00                            |               | 80          | 8,5                                                                                    |                            |          |               |            |               |                   |     |
| 6 02.01.20      | 018 00:00:00                            |               | 81          | 9                                                                                      |                            |          |               |            |               |                   |     |
| 02.01.20        | 018 00:00:00                            |               | 83          | 4                                                                                      |                            |          |               |            |               |                   |     |
| 8 02.01.20      | 018 00:00:00                            |               | 84          | 9                                                                                      |                            |          |               |            |               |                   |     |
| 02.01.20        | 018 00:00:00                            | -             | 86          | 10                                                                                     |                            |          |               |            |               |                   |     |
| 8               |                                         |               |             |                                                                                        |                            |          |               |            |               |                   | < > |
| se Personaldate | n so Stunde                             |               |             |                                                                                        |                            |          |               |            |               |                   |     |
| Detensatz + +   | 1 yon 25                                | 1 + +         |             |                                                                                        |                            |          |               |            |               | H                 |     |

Bild 6.81 Geben Sie der neuen Tabelle einen Namen

|                              | nau der einzurögenden sielen                                                                                                    | 1                                             |
|------------------------------|----------------------------------------------------------------------------------------------------|-----------------------------------------------|
| Zeig<br>Tabe<br>verv<br>Tabe | gen Sie eine Vorschau der Daten an, die Sie einfügen möchte<br>ellennamen ändern und angeben, ob die erste Zeile als Kopf<br>wendet werden soll.<br>vellenname: | n. Sie können den<br>reile in der Zieltsbelle |
| Alle                         | eMeasures                                                                                                    |                                               |
| Eina                         | zufügende Daten:                                                                                                    |                                               |
|                              |                                                                                                    |                                               |
| Sp                           | palte                                                                                                    |                                               |
| Sp<br>Er                     | rste Zeile als Spaltenüberschriften verwenden<br>Mindestens eine Spaltenüberschrift wird ersetzt, weil sie                                                      | ungültige Zeichen enthält.                    |

Bild 6.82 Die leere Tabelle umbenennen, verschieben oder löschen 4

Eine leere Tabelle, bestehend aus einer Spalte wird eingefügt. Falls Sie die leere Tabelle nachträglich umbenennen, verschieben oder löschen möchten, klicken Sie mit der rechten Maustaste im Tabellenregister auf den Namen der Tabelle.

|             | Citeme Daten<br>abrufen * | Aktualisieren | Fivoflable | Datentyp: -<br>Format: -<br>5 • % 5 1 | 21<br>11<br>143 %                                                       | Alle Filter Nach Sp  | tte Suchen | ∑ AutoSumme -<br>∭ KPI erstellen | Datensicht | nzeigen |
|-------------|---------------------------|---------------|------------|---------------------------------------|-------------------------------------------------------------------------|----------------------|------------|----------------------------------|------------|---------|
| Zwischenabl |                           |               |            | Formatierum                           | g 51                                                                    | iortieren und filten | Suchen     | Berechnungen                     | Ansicht    | Louise. |
| [Spalte1]   |                           | fx .          |            |                                       | 1.1                                                                     |                      |            |                                  |            |         |
| Spalte1     | Spalte hinz               | ufügen        |            |                                       |                                                                         |                      |            |                                  |            |         |
| Spaite1     | Spalte hinz               | ufügen        |            |                                       | Löschen<br>Unbenennen<br>Verschieben<br>Beschreibung<br>Aus Clienttools | n<br>b               | 1          |                                  |            |         |

Zuletzt brauchen Sie in dieser Tabelle eigentlich nur noch den Berechnungsbereich anzeigen und hier alle erforderlichen Measures berechnen. Wenn Sie den Berechnungsbereich vergrößern möchten, dann verschieben Sie einfach die Trennlinie mit der Maus.

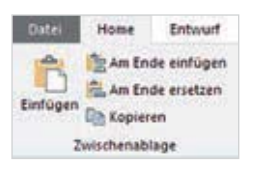

#### Hinweise zur Verwendung der Zwischenablage in PowerPivot

Sie könnten über die Zwischenablage auch eine Excel-Tabelle nach PowerPivot und damit in das Datenmodell kopieren. Allerdings ist dies nur selten sinnvoll, da die kopierten Daten nicht aktualisiert werden. In der Gruppe Zwischenablage finden Sie neben Kopieren und Einfügen zusätzlich die Schaltflächen Am Ende einfügen und Am Ende

ersetzen, mit denen Sie einer kopierten Datentabelle nachträglich weitere Datensätze hinzufügen können, diese müssen die gleiche Anzahl Spalten besitzen. Am Ende einfügen fügt den Inhalt der Zwischenablage am Ende der Tabelle als zusätzliche Zeilen hinzu, Am Ende ersetzen ersetzt hingegen die ausgewählte Tabelle durch den Inhalt der Zwischenablage.

Achtung: Diese Befehle sind nur für kopierte, nicht aber verknüpfte Tabellen verfügbar!

6

#### 6.6 PivotTable und PivotChart mit PowerPivot

#### Spalten in der Feldliste verbergen

Berechnete Spalten und Measures machen einige ursprüngliche Tabellenspalten überflüssig. Zum Beispiel wird aus der Tabelle tblBestellungen die Spalte Datum in der Pivot-Tabelle nicht benötigt, da die relevanten Datumsangeben Jahr, Monat und Quartal als zusätzliche Spalten berechnet wurden.

Um solche Spalten aus der Feldliste der Pivot-Tabelle auszublenden, klicken Sie in PowerPivot mit der rechten Maustaste auf die Überschrift der betreffenden Spalte und auf Aus Clienttools a

Die Spalte verschwir egraut. Auf demselben Weg und palte wieder anzeigen.

Bild 6.83 Die Feldliste mit der nicht benötigten Spalte Datum

Bild 6.84 Die Spalte Datum aushlenden

| usblenden.                                                         |
|--------------------------------------------------------------------|
| ndet aus der Feldliste und erscheint in PowerPivot ausge           |
| d mit dem Befehl <i>In Clienttools einblenden</i> lässt sich die S |

| PivotTable-Felder                   | * X       | Datum | and a second | Restellin 😘 🖬 Verkäu             | for 🔄 Jahr | Monat | • Quartal   |
|-------------------------------------|-----------|-------|--------------|----------------------------------|------------|-------|-------------|
| Aktiv Alle                          |           | 1     | 03.01.:      | Beziehung erstellen              | - 10       | 2018  | 1 Quartal 1 |
| In den Rericht aufzunahmende Felder | Control 1 | 2     | 04.01.:      | Zu verknüpfter Tabelle navigiere | 03         | 2018  | 1 Quartal 1 |
| auswählen:                          | Q +       | 3     | 07.01.       | Kopieren                         |            | 2018  | 1 Quartal 1 |
| (Calendary)                         | 0         | 4     | 10.01.       | Spate einfügen                   |            | 2018  | 1 Quartal 1 |
| Suchen                              | 2         | 5     | 10.01.:      | Spalten löschen                  |            | 2018  | 1 Quartal 1 |
| A D tbiBestellungen                 |           | 6     | 15.01.1      | Spate umbenennen                 |            | 2018  | 1 Quartal 1 |
| Datum                               |           | 7     | 16.01.       | Spatten fixieren                 |            | 2018  | 1 Quartal 1 |
| BestelliD                           |           | 8     | 20.01.       | Fixierung aller Spatten aufneben |            | 2018  | 1 Quartal 1 |
| Verkäufer                           |           | 9     | 26.01.1      | Aus Clienttools ausbienden       |            | 2018  | 1 Quartal 1 |
| Jahr                                | a second  | 10    | 05.02.1      | Spatenbrete                      | 5          | 2018  | 2 Quartal 1 |
| Monat                               |           | 111   | 06.02.3      | Filter                           |            | 2018  | 2 Quartal 1 |
| Quartal                             |           | 12    | 07.02.       | Beschreibung                     |            | 2018  | 2 Quartal 1 |

## Details anzeigen (Drilldown) und schnelle Filter

Auch in Pivot-Tabellen, die auf einem Datenmodell beruhen, können Sie zu Kontrollzwecken Details zu einem Ergebnis mittels Drilldown einsehen. Verwendet die Pivot-Tabelle Felder bzw. Spalten aus mehreren verknüpften Tabellen, so können Sie wählen, welche Tabelle herangezogen werden soll.

Als Beispiel die Pivot-Tabelle im Bild unten mit den Umsatzsummen der Verkäufer. Klicken Sie auf den Namen eines Verkäufers oder den dazugehörigen Umsatz, so er-

|            | C               |
|------------|-----------------|
| Umat/Summe |                 |
| 35.920,92  |                 |
| 7.754,10   | 0               |
| 19.456,00  |                 |
| 27.553,85  | Schoelleinhärt  |
| 43.361,81  | Antonialization |

1

2

4

Bild 6.85 Klicken Sie auf Schnelleinblick und wählen Sie einen Drilldown

Bild 6.86 Das Ergebnis in der Tabelle

scheint in der Tabelle das Symbol *Schnelleinblick* und mit Klick auf dieses Symbol können Sie weitere Details zu diesem Verkäufer und dem Umsatz anzeigen.

Es öffnet sich das Feld *Durchsuchen* und Sie können wählen, welche Tabelle und welche Werte durchsucht werden sollen.

- Beispiel: Klicken Sie auf den Verkäufer Bommel und auf das Symbol Schnelleinblick
  Klicken Sie dann links von der Tabelle tblBestellungen auf das Dreieck, um alle Felder dieser Tabelle anzuzeigen.
- Wählen Sie das Feld Monat <sup>2</sup> und klicken Sie auf Drilldown zu Monat anzeigen
   so erhalten Sie in der Tabelle die monatlichen Umsätze, gefiltert nach dem ausgewählten Verkäufer <sup>4</sup>.

| Layo               | Part and a state of the |             | -  | A              | 8           | C |
|--------------------|-------------------------|-------------|----|----------------|-------------|---|
| A2 * X             | Durchsuchen             | ×           | 1  | Verkäufer      | Bommel .T   | 4 |
|                    | Bommel                  |             | 2  |                |             |   |
| A A                | d shift and the same    | 3           | 3  | Monat 💌        | UmsatzSumme |   |
| 1 Verkäufer 👻 Umsa | - toisesteijungen       | Unitdown zu | 4  | 1              | 1.916,70    |   |
| 2 Bommel           | Datum                   | monat 13    | 5  | 2              | 5.799,45    |   |
| 3 Franz            | BestelliD               |             | 6  | 3              | 6.553,40    |   |
| 4 Hansen           |                         |             | 7  | 4              | 6.234,94    |   |
| 5 Kleber           | Jahr                    |             | 8  | 5              | 8.674,48    |   |
| 6 Rückert          | Monat 2                 |             | 9  | 6              | 6.741,95    |   |
| 7 Gesamtergebnis   | Quartal                 |             | 10 | Gesamtergebnis | 35.920,92   |   |
| 8                  | B. all March 1          |             | 11 |                |             |   |
| 9                  | Piblirarben             |             | 12 |                |             |   |
| 10                 |                         |             | 10 |                |             |   |

3 Wenn Sie nun wissen möchten, mit welchen Modellen der Umsatz des Monats Januar erzielt wurde, dann markieren Sie diese Zahl oder diesen Monat und klicken wieder auf Schnelleinblick. Wählen Sie die Tabelle *tblPosten* und hier das Feld *ModellID* und klicken Sie dann auf *Drilldown zu ModellID*.

Der Tabelle wurde nun als zweiter Filter der Monat hinzugefügt und Sie sehen die

#### Bild 6.87 Nächster Drilldown zu ModellID

#### Bild 6.88 Das Ergebnis

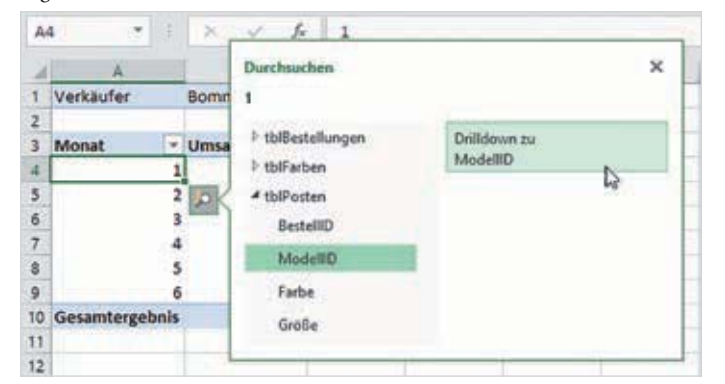

bestellten Modelle des Monats Januar

| 4  | A              | 8         |       | C |
|----|----------------|-----------|-------|---|
| 1  | Verkäufer      | Bommel    | π.    |   |
| 2  | Monat          | 1         | 3     |   |
| 3  |                |           |       |   |
| 4  | ModelIID 👻     | UmsatzSur | nme   |   |
| 5  | 10050          | 9         | 61,00 |   |
| 6  | 10055          | 7         | 87,20 |   |
| 7  | 10109          | 6 9       | 76,50 |   |
| 8  | 10243          | ě S       | 92,00 |   |
| 9  | Gesamtergebnis | 1.9       | 16,70 |   |
| 10 |                |           |       |   |
| 11 |                |           |       |   |
| 12 |                |           |       |   |

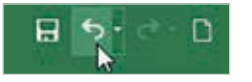

**Hinweis**: Da beim Drilldown jedes Mal die Tabelle geändert wird, stellen Sie die ursprüngliche Tabelle wieder her, indem nacheinander den Drilldown über das Symbol der Symbolleiste für den Schnellzugriff wieder rückgängig machen.

1 V4 2 84

# Drilldown mit mehreren Spalten

Eine weitere Möglichkeit wäre, per Drilldown die Bestellmengen der einzelnen Modelle nach Farben und dann nach Größen anzuzeigen. Dies soll im nächsten Beispiel über mehreren Spalten gezeigt werden, hier Quartale.

Bild 6.89 Die Ausgangstabelle enthält die Bestellmengen der Modelle und Quartale

Klicken Sie auf ein Modell und auf *Schnelleinblick*. Wählen Sie dann aus der Tabelle *tblFarben* das Feld *Bezeichnung* (Farbbezeichnung) und klicken Sie auf *Drilldown zu Bezeichnung*.

Bild 6.90 Drilldown nach Farben

| .A | A              | the second in the | c             | D          |        |                                  | A              | A         | A                     | A                         | A                                                                                                    | A                            | A                             | A                     | A                           | A                          | A                             |
|----|----------------|-------------------|---------------|------------|--------|----------------------------------|----------------|-----------|-----------------------|---------------------------|----------------------------------------------------------------------------------------------------|------------------------------|-------------------------------|-----------------------|-----------------------------|----------------------------|-------------------------------|
| 1  | SummeBestellt  | Quartal 1         | · Outputted 2 | Constant   | 1      | SummeBestel                      | lit            | lit Quart | lit Quart Durchsuchen | Ilt Quart Durchsuchen     | Ilt Quart Durchsuchen                                                                                                    | llt Quart Durchsuchen        | llt Quart Durchsuchen         | llt Quart Durchsuchen | llt Quart Durchsuchen       | llt Quart Durchsuchen      | llt Quart Durchsuchen         |
|    | NODENID 10010  | cquartar 2        | quartal Z     | Gesanterge | 2      | ModellD                          | ê              | * Quart   | - Quart 10055         | - Quart 10055             | - Quart 10055                                                                                                    | * Quart 10055                | * Quart 10055                 | * Quart 10055         | * Quart 10055               | * Quart 10055              | * Quart 10055                 |
|    | 10050          | 4                 |               | 13 1       | 339    | 10050                            | 1              | 2         | D th/Restallungen     | ) billestellungen Deiltes | http://www.com/articles/articles/articl | b thRestallungen Deitdeum zu | hthRestellungen Deitsteurs zu | Dilloun II            | hthRestellungen Deitdeum zu | ) billdown w               | ) thRestallungen Duildouin su |
| 4  | 10053          | 01                | 0             | 1 1        | 4      | 10053                            |                |           | r tooestenongen       | Pusioestenungen           | Protecterungen Persicherung                                                                                                    | Reteicheung N                | Pateicheungen Pateicheung N   | Reteicheungen D       | Protestenungen Detecterung  | Protocaterongen Democran D | Protostelongen Detectory D    |
| 5  | 10055          | 10                | 3             | 33         | 412 5  | 10055                            |                |           | ✓ tblFarben           | 4 tblFarben               | 4 tblFarben                                                                                                    | A tblFarben                  | A thiFarben                   | A thifarben           | A thifarben                 | A thiFarben                | A thiFarben                   |
| 6  | 10108          | 31                | 12 3          | 10         | 702 6  | 10108                            | 10k            | ł         | FarbID                | FarbID                    | FarbID                                                                                                    | FarbID                       | FarbID                        | FarbID                | FarbID                      | FarbID                     | FarbID                        |
| 7  | 10109          | 25                | 3             | 53         | 615 7  | 10109                            | and the second | ١         |                       |                           |                                                                                                    |                              |                               |                       |                             |                            |                               |
| 8  | 10110          | 2                 | 0 1           | 15         | 415 8  | 10110                            | 1              |           | Bezeichnung           | Bezeichnung               | Bezeichnung                                                                                                    | Bezeichnung                  | Bezeichnung                   | Bezeichnung           | Bezeicherung                | Bezeichnung                | Bezeicherung                  |
| 9  | 10230          | 20                | 2 6           | 21         | 823    | 10220                            |                |           | SummeBestellungen     | SummeBestellungen         | SummeBestellungen                                                                                                    | SummeBestellungen            | SummeBestellungen             | SummeBestellungen     | SummeBestellungen           | SummeBestellungen          | SummeBestellungen             |
| 10 | 10235          | 2                 | 5 1           | 15         | 360 10 | 10000                            |                |           | h shiftestee          | h shiftester              | h thillester                                                                                                    | h shiftestas                 | h thillestee                  | h thillester          | h shifteetee                | h thillester               | h shifteetee                  |
| 11 | 10238          | 10                | 15 1          | 55         | 260    | 10255                            |                |           | * torrosten           | * torrosten               | - torosten                                                                                                    | - toprosten                  | - torrosten                   | - corosten            | - corrosten                 | - tourosten                | - corrosten                   |
| 12 | 10239          | 14                | 5 2           | 56         | 351    | 10238                            |                |           | P tblProdukte         | tblProdukte               | P tblProdukte                                                                                                    | ItblProdukte                 | I tblProdukte                 | I tblProdukte         | I tblProdukte               | ItblProdukte               | tblProdukte                   |
| 13 | 10240          | 2                 | 18 3          | 53         | 641 12 | 10239                            |                |           |                       |                           |                                                                                                    |                              |                               |                       |                             |                            |                               |
| 14 | 10242          | 14                | 2 4           | 20         | 562 13 | 10240                            |                |           | 278                   | 278 363                   | 278 363                                                                                                    | 278 363 641                  | 278 363 641                   | 278 363 641           | 278 363 641                 | 278 363 641                | 278 363 641                   |
| 15 | 10243          | 31                | 8 4           | 17         | 725 14 | 10242                            | ŧ              |           | 142                   | 142 420                   | 142 420                                                                                                    | 142 420 562                  | 142 420 562                   | 142 420 562           | 142 420 562                 | 142 420 562                | 142 420 562                   |
| 16 | Gesamterephois | 1.4               | 0 48          |            | 310 15 | 10243                            | í              |           | 318                   | 318 407                   | 318 407                                                                                                    | 318 407 725                  | 318 407 725                   | 318 407 725           | 318 407 725                 | 318 407 725                | 318 407 725                   |
| 17 | ocomine Bennis | 1                 | 1             |            | 16     | Gesamtergebnis                   |                |           | 3.489                 | 3.489 4.821               | 3.489 4.821 8.                                                                                                    | 3.489 4.821 8.310            | 3.489 4.821 8.310             | 3.489 4.821 8.310     | 3.489 4.821 8.310           | 3.489 4.821 8.310          | 3.489 4.821 8.310             |
| 14 | 3              |                   |               |            | 17     | Contraction of the second second |                |           |                       |                           |                                                                                                    |                              |                               |                       |                             |                            |                               |

Die Tabelle wird nach dem gewählten Modell gefiltert und die Farben für beide Quartale angezeigt (Bild 6.91). Die nächste Möglichkeit wäre, nun nach Größen zu differenzieren (*tblPosten - Größe*), wie in Bild 6.92. Über die Berichtsfilter kann jederzeit ein anderes Modell und eine andere Farbe ausgewählt werden.

Bild 6.91 Modell nach Farbe

Bild 6.92 Filter Größe

| 1  | A                                     | B         |     | c               | D             | E | 1  | A             | B         |     | c              | D |
|----|---------------------------------------|-----------|-----|-----------------|---------------|---|----|---------------|-----------|-----|----------------|---|
| 1  | ModelIID                              | 10055     | л   |                 |               |   | 1  | ModelIID      | 10055     | .7  | 1015           |   |
| 2  | -10                                   | a de se   |     |                 |               |   | 2  | Bezeichnung   | Schwarz   | .7  |                |   |
| 3  | SummeBestellt                         | Quartal   | 2   |                 |               |   | 3  |               |           |     |                |   |
| 4  | Bezeichnung 👻                         | Quartal 1 |     | Quartal 2       | Gesamtergebni | s | 4  | SummeBestellt | Quartal   |     |                |   |
| 5  | Rot                                   |           | 20  |                 | 74 94         | 4 | 5  | Größe         | Quartal 2 |     | Gesamtergebnis |   |
| 6  | Schwarz                               | 50        |     | 2               | 20 22         | 0 | 6  | L             |           | 90  | 90             |   |
| 7  | Welß                                  |           | 89  | 8 <sup>24</sup> | 9 9           | 8 | 7  | 34            |           | 50  | 50             |   |
| 8  | Gesamtergebnis                        |           | 109 | 3               | 03 41         | 2 | 8  | s             |           | 80  | 80             |   |
| 9  | Contraction of the Contraction of the |           |     |                 |               |   | 9  | Gesamtergebni | 5         | 220 | 220            |   |
| 10 |                                       |           |     |                 |               |   | 10 | ANS0 .        |           |     |                |   |
| 11 |                                       |           |     |                 |               |   | 11 |               |           |     |                |   |

Zum Wiederherstellen der ursprünglichen Tabelle machen Sie den Drilldown nacheinander wieder rückgängig.

# Hierarchien einsetzen

# **Hierarchie erstellen**

Übersichtlicher wird ein Drilldown, wenn Sie mit Hierarchien arbeiten. Hierarchien bieten sich etwa für Datumswerte an, z. B. Jahr, Quartal, Monat oder auch für Produkte. Als Beispiel soll eine Hierarchie für Produkte erstellt werden und zwar mit den Infos ModellID, Farbe, Größe.

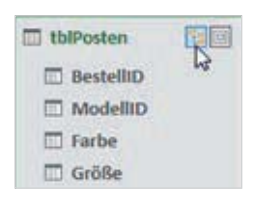

1

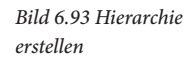

Wechseln Sie in PowerPivot in die Diagrammsicht und zeigen Sie auf die Tabelle *tblPosten*. In der rechten oberen Ecke erscheinen die beiden Symbole *Maximieren* und *Hierarchie erstellen*. Klicken Sie auf *Hierarchie erstellen*.

Oder klicken Sie mit der rechten Maustaste in die Tabelle und auf den Befehl Hierarchie erstellen.

| tblBestellungen  Datum BestelliD Verkäufer Jahr | tbiPosten     Bestellit     Modellit     Farbe     Größe     Bestellit     Umsatzt     Verklauf     Wastatt     Wastatt     Maximieren | delliD<br>delliD<br>dlektion<br>oduktgruppe<br>eisNetto<br>ferbar<br>ovision<br>stellteMenge |
|-------------------------------------------------|----------------------------------------------------------------------------------------------------|----------------------------------------------------------------------------------------------|
|-------------------------------------------------|----------------------------------------------------------------------------------------------------|----------------------------------------------------------------------------------------------|

- 2 Die Hierarchie erscheint in der Tabelle unter dem vorläufigen Namen *Hierarchie1*. Überschreiben Sie diesen Namen mit *Modellinfo*. Falls Sie vergessen haben, den Namen zu ändern, so klicken Sie nachträglich mit der rechten Maustaste auf den Namen der Hierarchie und auf *Umbenennen*.
- 3 Ziehen Sie dann nacheinander die Spalten ModelIID, Farbe und Größe auf den Namen der Hierarchie. Diese erscheinen unterhalb und etwas eingerückt. Die Reihenfolge innerhalb der Hierarchie legt gleichzeitig die Reihenfolge fest, in der Sie in der Pivot-Tabelle beim Drilldown auf die Elemente der Hierarchie zugreifen.
  - Damit die Spalten in der Feldliste der Pivot-Tabelle nicht doppelt erscheinen, sollten Sie anschließend die ursprünglichen Spalten über die rechte Maustaste und den Befehl *Aus Clienttools ausblenden* ausblenden.

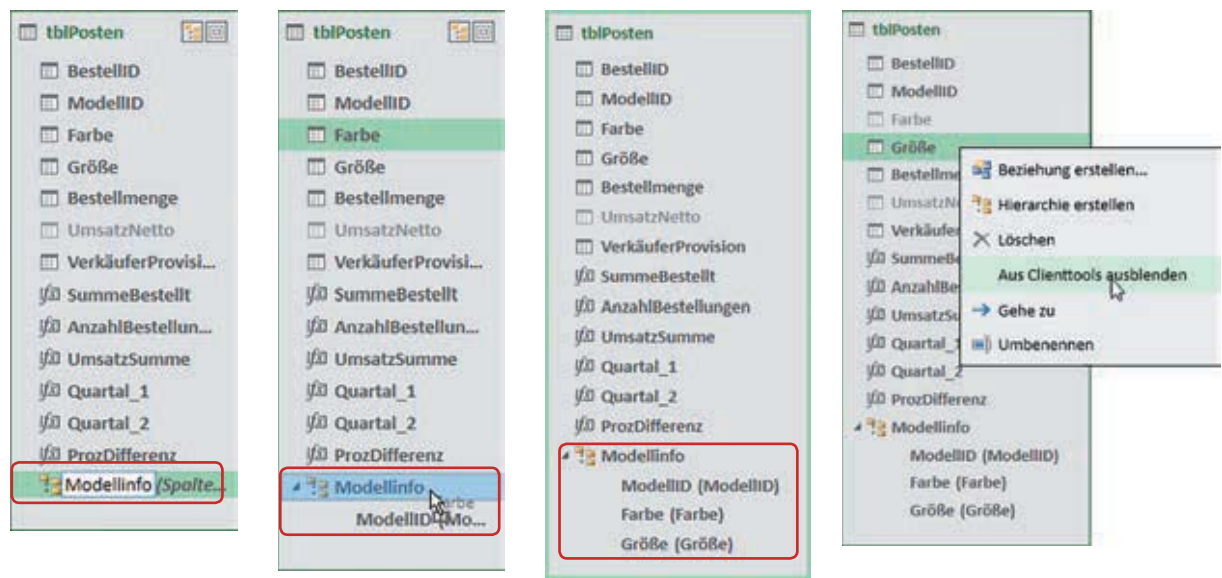

#### Die Reihenfolge in der Hierarchie lässt sich schnell durch Ziehen mit der Maus ändern.

Bild 6.94 Ziehen Sie die Spalten auf die Hierarchie

4

Bild 6.95 Spalten ausblenden 1 Um anhand der vorhandenen Datumswerte eine Datumstabelle zu erzeugen, klicken Sie in die Spalte *Auftragsdatum* und im Register *Entwurf* ► *Kalender* auf *Datumstabelle*. und auf *Neu*.

*Bild 6.131 Neue Datumstabelle* 

| Datei      | Startseite E  | Interest             |            |      |                   |     |                      |       |                      |          |        |         |     |                        |         |      |         |                           |                 |
|------------|---------------|----------------------|------------|------|-------------------|-----|----------------------|-------|----------------------|----------|--------|---------|-----|------------------------|---------|------|---------|---------------------------|-----------------|
| Hinzufügen | Couchen       | fs<br>Funkt<br>einfü | tion Berei | dinu | TIL-<br>ngsoption | nen | Beziehun<br>entellen | g Bei | Dehungen<br>erwalten | Tabeller | neiger | schafte |     | Als Datums<br>markiers | tabelle | Dotu | ngtabel | * Rückgäng<br>C* Wiederho | pig +<br>olen - |
| Sp         | alten         |                      | Berech     | nun  | gen               |     | Bez                  | iehun | igen                 |          |        |         |     |                        | Kaleno  | 10   | Heu     | N                         |                 |
| [Auftragsd | latu +        |                      | 02.01.3    | 2014 | 00:00:00          | 0   |                      |       |                      |          |        |         |     |                        |         | 語    | Eantig  | uration speichern         |                 |
| Auftrag    | sdatium       |                      | Land       |      | Kundel            | ۰   | ArtikelNr            |       | Produkt              | gruppe   |        | Enz     |     | Mengel                 | - 🗖 U   | 1    | Standa  | nd festlegen              |                 |
| 1          | 02.01.2014 00 | :00:00               | Italien    | - 1  | ADRIA A           | G   |                      | 400   | Unterha              | ltung    |        |         | 75  |                        | 3       |      | Begeich | h aktualisieren           |                 |
| 2          | 02.01.2014 00 | :00:00               | Österr.    | . 1  | CARG AG           | 1   |                      | 500   | Unterha              | itung    |        | 3       | 450 |                        | 1       | -    | 450     | Kobler                    |                 |
| 3          | 03.01.2014 00 | :00:00               | Italien    | 1    | ADRIA A           | G   |                      | 100   | Büro                 |          |        |         | 120 |                        | 2       |      | 240     | Gardelli                  |                 |
| 4 3        | 03.01.2014 00 | 00:00                | Deutsc     |      | LCOX              |     |                      | 600   | Büro                 |          |        |         | 377 |                        | 2       |      | 754     | Kobler                    |                 |

2 Die Datumstabelle wird unter dem Namen *Kalendertabelle* **1** als weitere Tabelle hinzugefügt, sie umfasst den gesamten Zeitraum der Spalte *Auftragsdatum*, in diesem Beispiel vom 01.01.2014 bis zum 31.12.2016, und einige Zeiträume wurden bereits automatisch berechnet.

Die Tabelle wurde automatisch als Datumstabelle festgelegt, dies können Sie über die Schaltfläche *Entwurf* ► *Als Datumstabelle markieren* und anhand des Häkchens ② kontrollieren. Wenn Sie hier auf *Datumstabelleneinstellungen* klicken, sehen Sie, dass außerdem die Spalte *Date* als eindeutiger Bezeichner bzw. Primärschlüssel festgelegt wurde.

| Date: Startseite<br>Startseite<br>Storte<br>Hinzufügen<br>Brote<br>Brote | Entwurf<br>n - fx<br>Funktion Berech<br>einfügen | nungsoptionen Beziehung<br>erstellen | Beziehungen<br>verwalten | Tabelenegenschaften | s Datumstabelle<br>marklieren * D | Datumstabelle         | Rückgangig<br>Wiederholer |
|--------------------------------------------------------------------------|--------------------------------------------------|--------------------------------------|--------------------------|---------------------|-----------------------------------|-----------------------|---------------------------|
| Spalten                                                                  | Berechn                                          | ungen Bezie                          | hungen                   | <b>2</b>            | Als Datumst                       | abelle markieren      | Bearbeiten                |
| [Monat] +                                                                | fx =FORMA                                        | T([Date]:"MMMMM")                    |                          |                     | Datumstabe                        | leneinstellungen      |                           |
| Date                                                                     | 🖬 Jahr 🖬 Mona                                    | tsnummer 💌 Monat                     | MMM-JU                   | Wochentag           | Wochentag                         | Spalte him            | ufügen                    |
| 1 01.01.2014 00:00                                                       | :00 2014                                         | 1 Januar                             | Jan-2014                 |                     | Mittwoch                          | and the second second | CVCR -                    |
| 2 02.01.2014 00:00                                                       | :00 2014                                         | 1 Januar                             | Jan-2014                 |                     | Donnerstag                        |                       |                           |
| 3 03.01.2014 00:00                                                       | :00 2014                                         | 1 Januar                             | Jan-2014                 | <u>ं</u>            | Freitag                           |                       |                           |
| 04.01.2014 00:00                                                         | :00 2014                                         | 1 Januar                             | Jan-2014                 | ;                   | Samstag                           |                       |                           |
| 5 05.01.2014 00:00                                                       | :00 2014                                         | 1 Januar                             | Jan-2014                 | 1                   | Sonntag                           |                       |                           |
| 6 05.01.2014 00:00                                                       | :00 2014                                         | 1 Januar                             | Jan-2014                 |                     | Montag 1                          |                       |                           |
| 7 07.01.2014 00:00                                                       | :00 2014                                         | 1 Januar                             | Jan-2014                 |                     | Dienstag                          |                       |                           |
| 08.01.2014 00:00                                                         | :00 2014                                         | 1 Januar                             | Jan-2014                 | 14                  | Mittwoch                          |                       | _                         |
| 9 09.01.2014 00:00                                                       | 2014                                             | 1 Januar                             | Jan-2014                 | 3                   | Donnerstag                        |                       |                           |
| Autorana Halander                                                        |                                                  |                                      |                          |                     |                                   |                       |                           |

3 Im nächsten Schritt erstellen Sie eine Beziehung zur Kalendertabelle: Klicken Sie im Register *Startseite* ► *Ansicht* auf *Diagrammsicht* und verbinden Sie durch Ziehen mit der Maus die Spalten *Auftragsdatum* und *Date* miteinander.

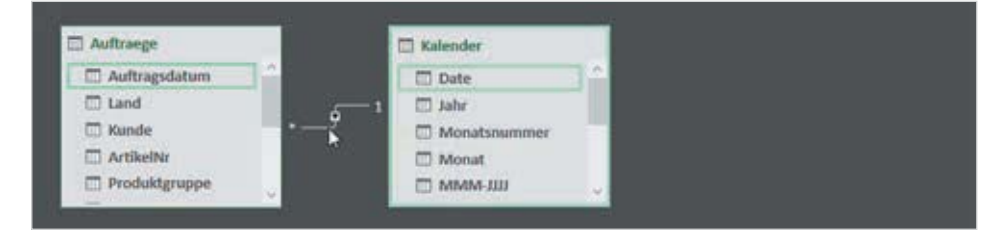

Bild 6.132 Die Kalendertabelle mit automatisch berechneten Zeiträumen wurde automatisch als Datumstabelle festgelegt

Bild 6.133 Verbinden Sie die Spalten Auftragsdatum und Date

6

In der Diagrammsicht sehen Sie außerdem, dass in der Kalendertabelle automatisch eine Datumshierarchie gebildet wurde (Bild links).

#### Spalten umbenennen und Formeln kontrollieren und weitere berechnen

In der Datensicht sollten Sie im nächsten Schritt bei Bedarf die Spalten umbenennen, z. B. *Datum* statt *Date* oder *Monatsname* statt *Monat*.

Kontrollieren und ändern Sie außerdem die Formeln. Jahr und Monatsnummer wurden mit den DAX-Funktionen YEAR und MONTH berechnet, die Spalten *Monat* und *MMM-JJJJ* mit FORMAT.

Der Wochentag als Zahl beginnt allerdings nach dem amerikanischen System mit dem Sonntag (1), statt am Montag. Ergänzen Sie daher die Funktion WEEKDAY um den Parameter 2, sie lautet dann: =WEEKDAY([Datum];2).

| [V | /ochentagZ 🗙        | ✓ f <sub>x</sub> =WEEKDAY[[ | Date  | um];)   |                             |               |   |             |
|----|---------------------|-----------------------------|-------|---------|-----------------------------|---------------|---|-------------|
| Z  | Datum 🖬 💌           | Jahr WEEKDAYID              | atum; | ReturnT | ame 🖸 Monat_Jahr 🖃          | WochentagZahl | • | Wochentag 💌 |
| 1  | 01.01.2014 00:00:00 | 2014                        | 1     | Jan =   | Mondava 1 through Sundava 7 |               | 4 | Mittwoch    |
| 2  | 02.01.2014 00:00:00 | 2014                        | 1     | Jan     | Jan-2014                    |               | 5 | Donnerstag  |
| 3  | 03.01.2014 00:00:00 | 2014                        | 1     | Januar  | Jan-2014                    |               | 6 | Freitag     |
| 4  | 04.01.2014 00:00:00 | 2014                        | 1     | Januar  | Jan-2014                    |               | 7 | Samstag     |
| 5  | 05.01.2014 00:00:00 | 2014                        | 1     | Januar  | Jan-2014                    |               | 1 | Sonntag     |
| 6  | 06.01.2014 00:00:00 | 2014                        | 1     | Januar  | Jan-2014                    |               | 2 | Montag      |

Weitere Spalten, z. B. Quartale können in der Kalendertabelle ebenfalls problemlos berechnet werden, siehe Seite 241.

#### Datumstabelle in Pivot-Tabelle verwenden

In der Pivot-Tabelle können Sie nun auch beliebig Spalten aus der Kalendertabelle verwenden und z. B. die Umsätze nach Jahren anzeigen. Auch Datenschnitte und Zeitachsen können aus der Kalendertabelle erstellt werden.

| - 4 | A                      | 8           | C | D | E | A second second se |
|-----|------------------------|-------------|---|---|---|----------------------------------------------------------------------------------------------------|
| 1   | Zeilenbeschriftungen 💌 | SummeUmsatz |   |   |   | PivotTable-Felder * *                                                                                                    |
| 2   | 2014                   | 130.507     |   |   | - | Aktiv Alle                                                                                                    |
| 3   | 2015                   | 108.687     |   |   |   | In den Bericht aufzunehmende Felder                                                                                                    |
| 4   | 2016                   | 127.747     |   |   | - | auswählen:                                                                                                    |
| 5   | Gesamtergebnis         | 366.941     |   |   |   |                                                                                                    |
| 6   |                        |             |   |   | - | puchen p                                                                                                    |
| 7   |                        |             |   |   |   |                                                                                                    |
| 8   |                        |             |   |   |   | A E Kalender                                                                                                    |
| 9   |                        |             |   |   |   | Datumshierarchie                                                                                                    |
| 10  |                        |             |   |   |   | Weitere Felder                                                                                                    |
| 11  |                        |             |   |   |   |                                                                                                    |
| 12  |                        |             |   |   |   | Allar                                                                                                    |

# Kalendertabelle erweitern

Die Kalendertabelle ist statisch, d. h. wenn in der Datentabelle ein weiteres Jahr hinzukommt, wird diese auch nach dem Aktualisieren nicht automatisch erweitert. Dies müssen Sie in PowerPivot manuell vornehmen. Kalender
 Datum
 Jahr
 Monatsnummer
 Monat
 MMM-JJJJ
 Wochentag als Zahl
 Wochentag
 Zahr (Jahr)
 Monat (Monat)
 DateColumn (Datum)

Bild 6.134 Funktion zur Berechnung das Wochentags ändern

Bild 6.135 Spalten aus Datumstabelle verwenden

- 1 Wählen Sie dazu die Kalendertabelle aus und klicken Sie im Register *Entwurf Kalender* auf *Datumstabelle*.
- 2 Wählen Sie *Bereich akualisieren* und geben Sie im nachfolgenden Fenster den Bereich mit Start- und Enddatum an, entweder mit Klick auf das Kalendersymbol im Eingabefeld oder durch direkte Eingabe. Ist z. B. das Jahr 2017 neu hinzugekommen, dann überschreiben Sie einfach die Jahreszahl des Enddatums und übernehmen das geänderte Datum mit Klick auf *OK*.

×

0-

ache

Bild 6.136 Datumstabelle Bereich aktualisieren

Bild 6.137 Neuen Bereich angeben

| 10       | S Rückgängig -                                 | Bereich der Dat | umstabelle |  |  |
|----------|------------------------------------------------|-----------------|------------|--|--|
| Datumsta | tabelle                                        | Startdatum      | 01.01.2014 |  |  |
| 10 Ne    | eu                                             | Enddatum        | 31.12 2017 |  |  |
| Ко       | onfiguration speichern                         |                 | OK Abb     |  |  |
| Sta      | tangard festlegen                              |                 | - D        |  |  |
|          | egeich (01.01.2014 - 31.12.2016) aktualisieren |                 |            |  |  |
| -        | 3                                              |                 |            |  |  |

# Kalendertabelle in gesonderter Arbeitsmappe erstellen

# Bild 6.138 Startdatum eingeben Bild 6.139 Füllbereich ▶

Reihe Bild 6.140 Endwert

eingeben

Beispieldatei:

Kalender xlsx

| 4 | A          | 8 | c | D |
|---|------------|---|---|---|
| 1 | Datum      |   |   |   |
| 2 | 01.01.2014 |   |   |   |
| 3 |            |   |   |   |
| 4 |            |   |   |   |
| 5 |            |   |   |   |
| 6 |            |   |   |   |
| 7 |            |   |   |   |
| 8 |            |   |   |   |
| 9 |            |   |   |   |

1

Wenn Sie als Alternative eine Kalendertabelle in einer gesonderten Arbeitsmappe erstellen, hat dies den Vorteil, dass die Tabelle auch mehrfach von verschiedenen Datenmodellen genutzt werden kann. In diesem Fall beginnen Sie mit einer leeren Arbeitsmappe und speichern diese z. B. unter dem Namen Kalender.

- Die Datumswerte (Tage) erstellen Sie am einfachsten mit der Excel-Funktion Reihe ausfüllen: Geben Sie in der ersten Spalte die Spaltenüberschrift ein, darunter das Startdatum, z. B. den 01.01.2014 und markieren Sie diese Zelle.
- 2 Klicken Sie im Register *Start* ► *Bearbeiten* auf *Füllbereich* und auf *Reihe...*. Wählen Sie *Reihe in Spalten*, als Typ *Datum* und als Zeiteinheit *Tag*. Im Feld *Endwert* geben Sie den gewünschten letzten Tag ein, z. B. den 31.12.2018.

| <b>₩</b> -               | Reihe                               |                                  | ? X                       |
|--------------------------|-------------------------------------|----------------------------------|---------------------------|
| Unten     Bechts     Den | Reihe in<br>O Zeilen<br>(e) Spalten | Typ<br>O Linear<br>O Geometrisch | Zeiteinheit               |
| Uber Arbeitsblätter      |                                     | Datum     AutoAus <u>f</u> üllen | O <u>M</u> onat<br>O Jahr |
| Reibe                    | Irend                               |                                  |                           |
| Blocksatz                | Inkrement: 1                        | Endwert                          | 31.12.2018                |
| Bljtzvorschau            |                                     | OK                               | Abbrechen                 |

- 3 Formatieren Sie anschließend den Zellbereich als Tabelle und berechnen Sie alle erforderlichen Zeiteinheiten. Das Bild unten zeigt einige der am häufigsten benötigten, die dazugehörigen Formeln finden Sie in der Tabelle unterhalb.
- 4 Zuletzt schließen und speichern Sie die Arbeitsmappe.

\* 1 × 4 fr

c

1 Januar

1 Januar

1 Januar

1 Januar

1 Januar

.

ι.

2014

2014

2014

2014

2014

2014

2014

2014

2014

2014

82

ά.

2

3 4

5

6

7

8

9

10

11

A

01.01.2014

02.01.2014

03.01.2014

04.01.2014

05.01.2014

06.01.2014

07.01.2014

08.01.2014

09.01.2014

10.01.2014

~

| 4 | =JAHR([@Datum | 1)    |             |                |                   |        |              |                  |
|---|---------------|-------|-------------|----------------|-------------------|--------|--------------|------------------|
|   | D             | E     | F           | G              | н                 | 1      | 1            | ĸ                |
| ÷ | Monat_lang    | Tag 🔜 | Wochentag 💌 | Wochentag lang | Kalenderwoche 💌 🛛 | uurtal | . Jahr Monat | 🖬 Jahr Quartal 😫 |
| 1 | Januar        | 1     | 3           | Mittwoch       | 10                | 1      | 2014-01      | 2014-Q1          |
| 1 | Januar        | 2     | 04          | Donnerstag     | 10                | 1      | 2014-01      | 2014-Q1          |
| 1 | Januar        | 3     | 5           | Freitag        | 10                | 1      | 2014-01      | 2014-Q1          |
| 1 | Januar        | - 4   | 6           | Samstag        | 10                | 1      | 2014-01      | 2014-Q1          |
| 1 | Januar        | 5     | 7           | Sonntag        | 10                | 1      | 2014-01      | 2014-01          |

2 01

2 01

2 Q1

2 01

2 01

2014-01

2014-01

2014-01

2014-01

2014-01

Übersicht verwendete Formeln

| Spalte         | Formel bzw. Funktion   | als strukturierter Verweis (Tabellenbereich) |
|----------------|------------------------|----------------------------------------------|
| Jahr           | =JAHR(A2)              | =JAHR([@Datum])                              |
| Monat_kurz     | =MONAT(A2)             | =MONAT([@Datum])                             |
| Monat_lang     | =TEXT(A2;"MMMM")       | =TEXT([@Datum;"MMMM")                        |
| Tag            | =TAG(A2)               | =TAG([@Datum])                               |
| Wochentag_kurz | =WOCHENTAG(A2;2)       | =WOCHENTAG([@Datum];2)                       |
| Wochentag_lang | =TEXT(A2;"tttt")       | =TEXT([@Datum;"tttt")                        |
| Kalenderwoche  | =ISOKALENDERWOCHE(A2)  | =ISOKALENDERWOCHE([@Datum])                  |
| Quartal        | ="Q"&AUFRUNDEN(C2/3;0) | ="Q"&AUFRUNDEN([@[Monat_kurz]]/3;0)          |
| Jahr_Monat     | =B2&"-"&TEXT(C2;"00")  | =[@Jahr]&"-"&TEXT([@[Monat_kurz]];"00")      |
| Jahr_Quartal   | =B2&"-"&I2             | =[@Jahr]&"-"&[@Quartal]                      |

6

7

8

9

10

1 Montag

2 Dienstag

3 Mittwoch

**S** Freitag

4 Donnerstag

Bild 6.141 Die Kalendertabelle mit allen erforderlichen Zeiteinheiten

2014-01

2014-01

2014-01

2014-01

2014-01

Siehe auch Kapitel 2.4.

Bild 6.142 Tabelle aus

Excel-Datei abrufen

Bild 6.143 Kalender

auswählen

#### Kalendertabelle verwenden

1 Wenn Sie die soeben erstellte Kalendertabelle im Datenmodell verwenden möchten, dann klicken Sie in PowerPivot auf *Startseite* Externe Daten abrufen auf *Aus anderen Quellen* und wählen *Excel-Datei*.

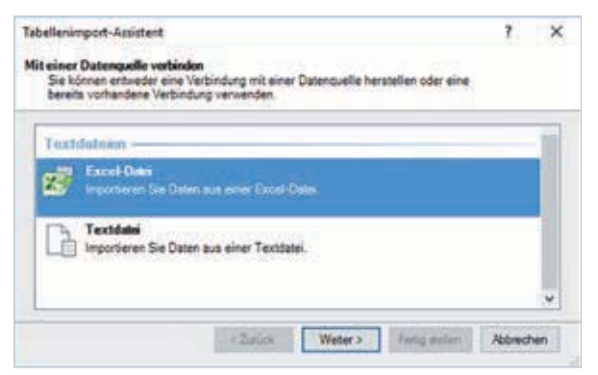

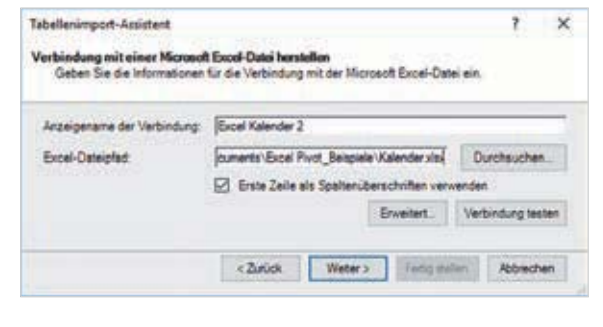